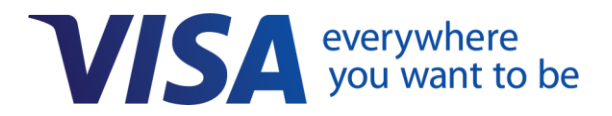

## Card Payouts Toolkit for NetSuite

## **Developer Guide**

Version 1.0

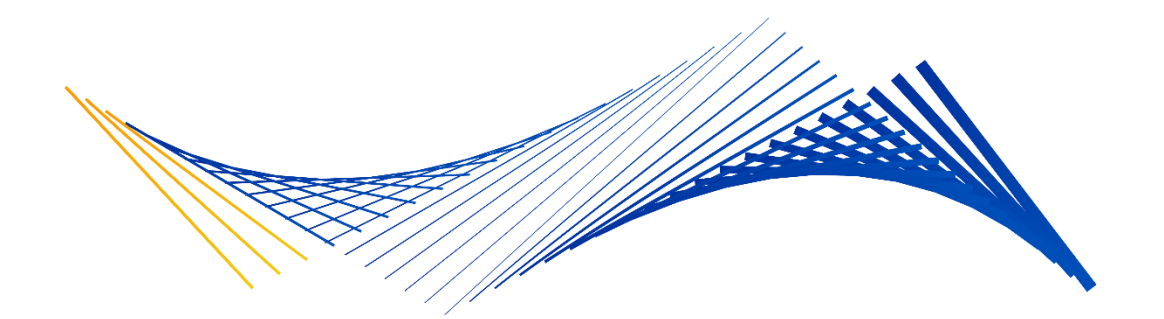

Important Note on Confidentiality and Copyright

The Visa Confidential label signifies that the information in this document is confidential and proprietary to Visa and is intended for use only by Visa Clients subject to the confidentiality and feedback provisions in the *Visa Core Rules and Visa Product and Service Rules*, non-Client Third-Party Processors that have an executed and valid VisaNet Letter of Agreement on file with Visa, and other third parties that have a current participation agreement with Visa that covers confidentiality of the information contained herein and Visa's use of feedback.

This document is protected by copyright restricting its use, copying, distribution, and decompilation. No part of this document may be reproduced in any form by any means without prior written authorization of Visa.

Visa and other trademarks are trademarks or registered trademarks of Visa.

All other product names mentioned herein are the trademarks of their respective owners.

THIS PUBLICATION COULD INCLUDE TECHNICAL INACCURACIES OR TYPOGRAPHICAL ERRORS. CHANGES ARE PERIODICALLY ADDED TO THE INFORMATION HEREIN: THESE CHANGES WILL BE INCORPORATED IN NEW EDITIONS OF THE PUBLICATION. VISA MAY MAKE IMPROVEMENTS AND/OR CHANGES IN THE PRODUCT(S) AND/OR THE PROGRAM(S) DESCRIBED IN THIS PUBLICATION AT ANY TIME.

If you have technical questions or questions regarding a Visa service or questions about this document, please contact your Visa representative.

## **About This Guide**

## 1. Overview

The Card Payouts application enables corporate (treasury) banks to offer the Visa Direct payout service to their enterprise clients. This guide is for developers and system integrators who are working on behalf of a corporate bank to customize the Card Payouts application for their clients. Part 1 of this guide walks through how to use the various components of the Card Payouts Toolkit to build a SuiteApp application that is customized for your bank and integrates with the NetSuite enterprise resource planning (ERP) system. Part 2 shows how to validate your SuiteApp in a NetSuite environment.

## **About Visa Direct**

Visa Direct is a digital payment capability that enables enterprises and financial institutions to move money to billions of endpoints worldwide over the Visa network, using card numbers or financial account numbers to route the payments. With Visa Direct, a financial institution can offer enterprise clients an efficient, secure and seamless way to disburse funds directly to a recipient's eligible Visa Debit or Visa Prepaid card (in the U.S., payments can also be routed to most Mastercard debit and prepaid cards)\*. This makes it possible for enterprises to pay employees, vendors, customers or others in real time\*\*, 24/7/365, without the need to manage batch files or rely on slower payout methods like wire, check or ACH.

\*Visa offers the Visa Push Payment Gateway Service to enable push-to-card capabilities for non-Visa cards in the U.S. and Canada

\*\* Actual fund availability depends on receiving financial institution and region

Visa Direct can provide many benefits to enterprises:

- **Speed and control:** Payees can get fast and simple access to funds, with digital payments that are available in 30 minutes or less after being requested.\*
- **Modern digital experiences:** Enterprises can deliver the fast, simple, connected payment experiences that payees expect.
- **Real-time processing:** Payments are processed in real-time,\* 24/7/365.
- **Reduced costs:** All-digital payments can reduce the direct and indirect cost of payments made currently with paper checks.

\* Actual fund availability varies by receiving financial institution, receiving account type, region, and whether transaction is domestic or cross-border.

## Connecting Visa Direct to ERP systems

One of the primary ways that an enterprise can access Visa Direct services is through its ERP system. To enable this integration, a corporate bank provides its enterprise clients with the Card Payouts application that adds an accounts payable (A/P) module to the client's ERP system. The enterprise can then trigger a push-to-card payout directly from its ERP system, and Card Payouts will use Visa Direct to route funds from the corporate bank to the recipient's card issuing bank.

## Introduction to the Card Payouts Toolkit for NetSuite

This Card Payouts Toolkit for NetSuite is an application framework consisting of NetSuite custom components and various scripts, including client scripts, user event scripts, Suitelets and workflows. It extends NetSuite's standard functionality and enables users to perform payment-related tasks like debit card registration and invoice processing. The framework provides readily available email templates for each payee communication required and includes pre-configured searches for reporting and reminders. It also supports debit card information management for eligible payees through a self-service portal in the NetSuite Vendor Center. The example below illustrates a payment flow to a vendor.

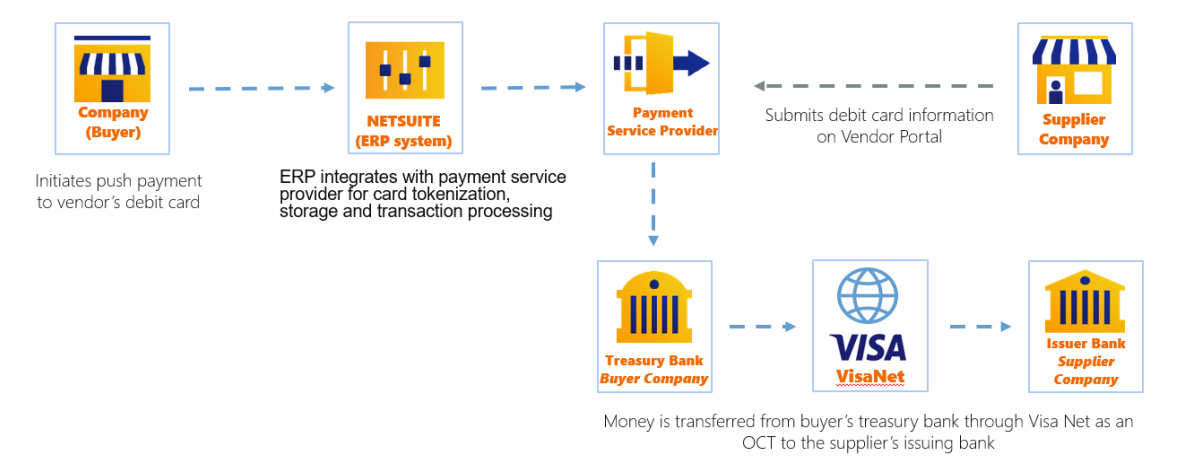

## Figure 1: High-level process flow of the Card Payouts application

## Before you get started

The Card Payouts application requires a corporate bank that will serve, directly or indirectly, as the card-on-file/token service provider and payment processor.

If you are using this guide, we will assume that you are working on behalf of a corporate bank that can meet this requirement, that you have sufficient familiarity with NetSuite features and functionality, and that you have access to a NetSuite sandbox and production environment.

## Terminology used in this guide

The following terms are used throughout this guide. Although some terms are interchangeable, the guide will by default use terms that match the Card Payouts UI whenever possible.

- **Corporate Bank** This is the enterprise client's bank (also known as the "treasury bank"). Funds will be transferred from this bank to the payee during the payment process.
- **Payment Processor** This entity (which could be the corporate bank) connects to VisaNet and is responsible for processing the transaction.
- **Token Service Provider** This entity (which could be the corporate bank) stores the recipients' card number on file and tokenizes it. The token number is shared with the enterprise, who will then store and use it when requesting that the corporate bank make a payout transaction.
- **Issuing Bank** This is the bank that has issued the payee's debit card and that will receive the disbursed funds.
- **Vendor** This can be any payee with a debit card enrolled in the Card Payouts application, including an employee, supplier, customer or other business entity or individual.
- **Enterprise** This is the payer entity, i.e. the company that is managing accounts payable processes and paying out funds to payees.
- **NetSuite Vendor Center** This is a module within NetSuite where enterprises can manage their vendors and vendors can manage their information (including debit card details).
- **SuiteApp** This is the Card Payouts application built by the corporate bank and embedded into their enterprise client's existing NetSuite ERP system.

# 2. Technical requirements and deployment

Before you get started, it's important to understand the basic technical requirements that both enable the correct process flow and support the best user experience for your enterprise clients.

## Corporate bank requirements

To use the Card Payouts Toolkit, your bank must meet the following minimum requirements:

- Must be a Visa Direct-enabled corporate bank (Note: Please contact Visa for details on how to be enabled.)
- Has the ability to provide access tokens and process debit card number tokenization to authenticate to and from NetSuite
- Has an embeddable widget or secure hosted page that can be triggered from NetSuite to capture and store debit card details
- Has an API to support enrollment and unenrollment of existing debit cards
- Has an API that can receive payment details from a NetSuite application, push funds to a target recipient's bank account, and send payment confirmation back to NetSuite
- Has the ability to generate a bank reconciliation file for reporting to the NetSuite system
- Can perform NetSuite scripting and customization, or has a NetSuite Implementation Partner who can do these tasks

## NetSuite requirements

Before you validate the Card Payouts application in your NetSuite environment, navigate to **Setup** > **Company** > **Enable Features** in NetSuite and make sure that the following are enabled:

## Suite Cloud sub-tab:

• CUSTOM CODE

• CUSTOM RECORDS

SERVERSIDE SCRIPTING

• WORKFLOW

## Accounting and CRM sub-tab:

- ACCOUNTING
- INTRANSIT PAYMENTS
- CRM

## Card Payouts Toolkit deployment

We recommend that you deploy the Toolkit using the NetSuite SuiteCloud Development Framework (SDF):

- First, download the Card Payouts Toolkit zip file from the Visa Developer Center.
- Then, use SDF to deploy the Card Payouts Toolkit zip file to your NetSuite environment.

For more information, see the <u>SDF Project Deployment Preparation</u> <u>documentation</u>.

For v2021.1, refer to this <u>SDF Deployment Preparation link</u>. Note that login is required to access this documentation.

## 3. Card Payouts roles

The Card Payouts Toolkit includes pre-configured custom roles that are associated with various payout processes in the Card Payouts application. Your enterprise clients will assign these roles to employees (e.g. an Accounts Payable manager) or vendors (payees) who have access to NetSuite.

The **Administrator** is the most powerful role in NetSuite with full access to every function in the Card Payouts application. It is important to note that NetSuite recommends that at least two users are assigned this role, so that if one is not available, then the other can continue to perform administrator tasks.

| Role             | Description                                         |
|------------------|-----------------------------------------------------|
| Card Payouts A/P | Performs standard A/P clerk functions with the      |
| Clerk            | ability to manage debit cards (enroll/unenroll)     |
|                  | directly with the specified Token Service Provider. |

|                   | This role is assigned to specific employees who will |
|-------------------|------------------------------------------------------|
|                   | be responsible for performing these tasks.           |
| Card Payouts      | Performs standard NetSuite Vendor Center             |
| Contractor Center | functions and enables vendors to manage their        |
|                   | own debit cards directly with the specified Token    |
|                   | Service Provider. This role is assigned to vendors   |
|                   | whom you want to pay using the Card Payouts          |
|                   | application.                                         |
| Card Payouts      | Performs or oversee the following Card Payouts       |
| Controller        | activities:                                          |
|                   | Corporate Bank Management                            |
|                   | Card Payouts Preference                              |
|                   | Payment Disbursement                                 |
|                   | <ul> <li>Payment Reconciliation</li> </ul>           |
|                   | This role is assigned to an employee who will be     |
|                   | responsible for the above activities.                |
| Card Payouts      | Functions as an executor for all the application-    |
| Admin             | specific scripts and workflows related to the Card   |
|                   | Payouts application.                                 |

# Part 1: Building a Card Payouts application for NetSuite (SuiteApp)

The Card Payouts Toolkit for NetSuite enables you to build a standalone application that is customized for your corporate bank. The resulting application (a SuiteApp) will be ready to distribute to your enterprise clients through the <u>NetSuite marketplace</u>.

# 3.1 Customize your corporate bank integration scripts

This section will show you how to modify the scripts that enable the Card Payouts application to establish a connection to your corporate bank.

Update Access Token request function

The Access Token is used as part of multi-factor authentication.

**Step 1** | Log in to NetSuite as an **Administrator**.

## **Step 2** | Navigate to **Documents** > **Files** > **File Cabinet**.

| ORACLE NETSU               | UITE     | <del>↓  </del> ► |          | [               | Search       |         |           |               |           |       | Q       |                | .ju - (      | 🕑 Help 🌘 P     | eedback      | Celine Penalosa<br>VISA HC OW LEADING | - (UAT) - Administrator |
|----------------------------|----------|------------------|----------|-----------------|--------------|---------|-----------|---------------|-----------|-------|---------|----------------|--------------|----------------|--------------|---------------------------------------|-------------------------|
| 🕒 ★ 🖄 🗛                    | tivities | Box Files        | Payments | Transactions    | Lists        | Reports | Analytics | Customization | Documents | Setup | Support | Demo Framework | Fixed Assets | s Suite Social | I Card Pay   | outs SuiteApps                        | Sales                   |
| File Cabinet               |          |                  |          |                 |              |         |           |               |           |       |         |                |              | Search Fo      | older Search | SuiteScript 2.0 API                   | SuiteScript 1.0 API     |
| SHOW INACTIVES             | Add File | Advan            | ced Add  | ≙               |              |         |           |               |           |       |         |                |              | New Folder     | Copy File    | s Delete Files                        | Move Files              |
|                            | Search   |                  |          |                 |              |         |           |               |           |       |         |                |              |                |              |                                       | Total: 21 🖾             |
| Ann Dankanna               |          | _                | EDIT     | NAME +          |              |         |           |               |           |       | SIZE    | LAST           | MODIFIED     |                | TYPE         |                                       | DOWNLOAD                |
| App Packages               |          |                  | Edit     | 🗀 App Package   | s            |         |           |               |           |       | 3.33 KB | 4/8/20         | 20 5:12 am   |                | Folder       |                                       | Download                |
| Assembly Instructions      |          |                  | Edit     | C Assembly Ins  | tructions    |         |           |               |           | 1     | .72 MB  | 4/24/2         | 020 7:32 am  |                | Folder       |                                       | Download                |
| Attachments Received       |          |                  | Edit     | Attachments     | Received     |         |           |               |           | 66    | 5.88 KB | 4/1/20         | 20 8:36 pm   |                | Folder       |                                       | Download                |
| Bundle - Demo Instructions |          |                  | Edit     | Attachments     | Sent         |         |           |               |           |       | 0 B     | 10/23/2        | 020 11:25 pm |                | Folder       |                                       | Download                |
| Contracts                  |          |                  | Edit     | 🛅 Bundle - Dem  | o Instructio | 15      |           |               |           | 1     | .64 MB  | 4/13/2         | 020 8:05 am  |                | Folder       |                                       | Download                |
| CSV Templates              |          |                  | Edit     | Contracts       |              |         |           |               |           | 8     | 7.05 KB | 4/6/20         | 20 2:57 pm   |                | Folder       |                                       | Download                |
| Download Items             |          |                  | Edit     | CSV Templat     | es           |         |           |               |           |       | 810 B   | 4/16/2         | 020 7:19 am  |                | Folder       |                                       | Download                |
| C Drawings                 |          |                  | Edit     | Download Ite    | ms           |         |           |               |           |       | 57.0 KB | 5/9/20         | 20 1:33 pm   |                | Folder       |                                       | Download                |
| HR Documents               |          |                  | Edit     | Drawings        |              |         |           |               |           |       | 0 B     | 4/24/2         | 020 7:32 am  | 1              | Folder       |                                       | Download                |
| 🖪 Images                   |          |                  | Edit     | HR Documen      | ts           |         |           |               |           |       | 71.0 KB | 4/10/20        | 20 11:23 am  |                | Folder       |                                       | Download                |
| Mail Template Image Folder | r        |                  | Edit     | 🗀 Images        |              |         |           |               |           | 13    | 0.02 MB | 4/9/20         | 20 5:10 pm   | 1              | Folder       |                                       | Download                |
| Sales Tools Tab            |          |                  | Edit     | 🗀 Mail Template | e Image Fok  | ter     |           |               |           |       | 1.58 KB | 4/14/2         | 020 1:44 pm  | 1              | Folder       |                                       | Download                |
| Shipping Labels            |          |                  | Edit     | 🗀 Sales Tools T | ab           |         |           |               |           | 2     | 17.5 KB | 5/7/20         | 20 2:53 pm   | 1              | Folder       |                                       | Download                |
| SSL Certificates           |          |                  | Edit     | Shipping Lab    | els          |         |           |               |           | 3     | .82 MB  | 4/13/20        | 20 11:04 am  |                | Folder       |                                       | Download                |
| SuiteApps                  |          |                  | Edit     | SSL Certificat  | tes          |         |           |               |           |       | 0 B     | 4/18/2         | 020 8:16 pm  |                | Folder       |                                       | Download                |
| SuiteBundles               |          |                  | Edit     | SuiteApps       |              |         |           |               |           | 1     | .23 MB  | 4/8/20         | 20 9:38 pm   |                | Folder       |                                       | Download                |
| R Cuite Carinta            |          |                  |          | ~               |              |         |           |               |           |       |         |                |              |                |              |                                       |                         |

**Step 3** | In the left pane, expand the folder **SuiteApps** > **com.visa.cardpayouts** and click **Library**.

| ORACLE NETSUITE            | <del>↓  </del> > |           | s                  | earch        |          |           |               |           |           | Q       |                    | .8- €        | Help 🦻 Fee      | edback 📫 Ce     | ine Penalosa<br>A HC OW LEADING | - (UAT) - Administrator |
|----------------------------|------------------|-----------|--------------------|--------------|----------|-----------|---------------|-----------|-----------|---------|--------------------|--------------|-----------------|-----------------|---------------------------------|-------------------------|
| 🕒 ★ 쑵 Activities           | Box Files        | Payments  | Transactions       | Lists        | Reports  | Analytics | Customization | Documents | Setup     | Support | Demo Framework     | Fixed Assets | SuiteSocial     | Card Payouts    | SuiteApps                       | Sales                   |
| File Cabinet               |                  |           |                    |              |          |           |               |           |           |         |                    |              | Search Fold     | ler Search Suit | eScript 2.0 API                 | SuiteScript 1.0 API     |
| SHOW INACTIVES Add File    | Advan            | ced Add   | Δ                  |              |          |           |               |           |           |         |                    |              | New Folder      | Copy Files      | Delete Files                    | Move Files              |
| Search                     | Su               | iteApps > | com.visa.c         | ardpay       | outs > L | ibrary    |               |           |           |         |                    |              |                 |                 |                                 | Total: 9 🛯              |
| Ann Dankanan               |                  | EDIT      | NAME A             |              |          |           |               |           | SIZE      |         | LAST MODIFIED      |              | TYPE            |                 |                                 | DOWNLOAD                |
| App Packages               |                  | Edit      | dataTables.jquer   | yui.min.js   |          |           |               |           | 2.59 KB   |         | 4/8/2020 4:35 am   |              | JavaScript File |                 |                                 | Download                |
| Assembly Instructions      |                  | Edit      | dataTables.selec   | t.min.js     |          |           |               |           | 11.99 KB  |         | 4/8/2020 4:35 am   |              | JavaScript File |                 |                                 | Download                |
| Attachments Sent           |                  | Edit      | guery-3.4.1.min.   | js           |          |           |               |           | 86.08 KB  |         | 4/8/2020 4:35 am   |              | JavaScript File |                 |                                 | Download                |
| Bundle - Demo Instructions |                  | Edit      | 🕼 jquery-ui.min.js |              |          |           |               |           | 247.74 KB |         | 4/8/2020 4:35 am   |              | JavaScript File |                 |                                 | Download                |
| Contracts                  |                  | Edit      | 🕲 jquery.dataTable | s.min.js     |          |           |               |           | 80.64 KB  |         | 4/8/2020 4:35 am   |              | JavaScript File |                 |                                 | Download                |
| CSV Templates              |                  | Edit      | 🔄 uuid_v4.js       |              |          |           |               |           | 1.81 KB   |         | 4/8/2020 4:35 am   |              | JavaScript File |                 |                                 | Download                |
| Download Items             |                  | Edit      | DUDSA_LIB_cons     | tantsFile.js |          |           |               |           | 2.57 KB   |         | 4/8/2020 4:35 am   |              | JavaScript File |                 |                                 | Download                |
| Drawings                   |                  | Edit      | DSA_LIB_Toke       | nService.js  |          |           |               |           | 18.5 KB   |         | 1/19/2021 12:06 am |              | JavaScript File |                 |                                 | Download                |
| HR Documents               |                  | Edit      | VDSA_Utility_LI    | B.js         |          |           |               |           | 3.9 KB    |         | 4/8/2020 4:35 am   |              | JavaScript File |                 |                                 | Download                |

## **Step 4** | Click **Edit** next to **VDSA\_LIB\_TokenService.js**.

| ORACLE NETSUITE                                                                                                    | Search                                 |                                | Q                         | .5i *                | 🔞 Help 🗭 Feedba                                                             | ck Celine Per<br>VISA HC OV                                                   | nalosa<br>N LEADING - (UAT) - Administrat | tor  |
|----------------------------------------------------------------------------------------------------|----------------------------------------|--------------------------------|---------------------------|----------------------|-----------------------------------------------------------------------------|-------------------------------------------------------------------------------|-------------------------------------------|------|
| 👌 ★ 🖄 Activities Box Files Payments                                                                                       | Transactions Lists I                   | Reports Analytics Customizatio | n Documents Setup Support | Demo Framework Fixed | Assets SuiteSocial                                                          | Card Payouts                                                                  | SuiteApps Sales                           |      |
| File Q       Save ▼       Cancel       Reset       ↓                                                                      |                                        |                                |                           |                      |                                                                             |                                                                               | ← → M                                     | lore |
| FILE TAME *<br>MDSA_LB_TokenService js<br>FILE TYPE<br>JavaScript File<br>FILE SIZE (BYTES)<br>10.541                     |                                        |                                |                           |                      | AVAILABLE<br>HIDE IN SUI<br>AVAILABLE<br>AVAILABLE<br>COMPANY-V<br>GENERATE | FOR SUITEBUNDLES<br>TEBUNDLE<br>WITHOUT LOGIN<br>VIDE USAGE<br>URL TIME STAMP |                                           |      |
| FOLDER * SuiteApps : com.visa.cardpayouts : Library                                                                       | 5                                      |                                |                           |                      |                                                                             |                                                                               |                                           |      |
| DESCRIPTION URL Https://tstdrv2257905.app.netsuite.com/c.TSTDRV2257905/suiteappico SELECT.FILE Choose File No file chosen | ////////////////////////////////////// | A_LIB_TokenService js          |                           |                      |                                                                             |                                                                               |                                           |      |

## **Step 5** | Under **Media Item**, click **Edit** to open the script file.

| N File - Google Chrome                                                                                                    |
|----------------------------------------------------------------------------------------------------|
| istdrv2257905.app.netsuite.com/app/common/record/edittextmediaitem.nl?id=5845&e=T&l=T⌖=filesize&syntaxHighlighting=T                                |
| File                                                                                                    |
|                                                                                                    |
| VDSA_LIB_TokenService.js                                                                                                    |
| Save Cancel                                                                                                    |
| CONTENT                                                                                                    |
|                                                                                                    |
| 2 * Scrint : VDSA LIB TokenService.is                                                                                                    |
| 3 * Abstract : Handles API calls for Corporate Bank integration.                                                                                    |
| 4 * Author : jayzar.n.estareja                                                                                                    |
| 5 * Revision History :                                                                                                    |
| 6                                                                                                    |
| 7 * Version * Date * Author * Description                                                                                                    |
|                                                                                                    |
| 9 ° 0.1 ° 01/07/2020 ° Jayladi ni estategia ° Initia Versuon<br>10 * 0.2 * 01/08/2020 * darvul di canaras * Bank Tritegration - Webbook             |
| 11 * 0.3 * 01/13/2020 * jayzar.n.estareja * Bank Integretation - uodate feature                                                                     |
| 12 * 0.4 * 01/21/2020 * darryl.d.caparas * Bank Integration - unenroll feature                                                                      |
| 13 * 0.5 * 01/21/2020 * jayzar.n.estareja * Update get general preference code                                                                      |
| 14 * 0.6 * 01/23/2020 * jayzar.n.estareja * Used session variable for access token                                                                  |
| 15 * 0.7 * 01/24/2020 * jayzar.n.estareja * Bank Integration - card payment transaction                                                             |
| 16 * 0.8 * 02/04/2020 * darryl.d.caparas * Modified SourceSenderName                                                                                |
| 17 * 0.9 * 02/10/2020 * darryl.d.caparas * Increase the SourceSenderName to Truncate 25 characters                                                  |
| 16 • 0.10 • 02/11/2020 • Jayzar.n.estareja • nide irrame Optional field                                                                             |
| 1 01.1 00.30/2020 jayzan nestareja upuoteinamenen<br>20 * 01.2 * 00.406/2020 * jayzan nestareja * Password encruntion                               |
| 21 ************************************                                                                                                    |
| 22                                                                                                    |
| 23 * /**                                                                                                    |
| 24 *@NApiVersion 2.x                                                                                                    |
| 25 * @NModuleScope SameAccount_                                                                                                    |
| 26 */                                                                                                    |
| 27<br>29 define/['W/wurkims' 'W/wheney' 'W/weeneyd' 'W/weity''''''''''''''''''''''''''''''''''''                                                    |
| 20 define([ W/minime, W/minips, W/minips, /winips]],                                                                                                |
| 30 * function(runtime, https, record, url, uuidv4) {                                                                                                |
| 31                                                                                                    |
| 32 * /**                                                                                                    |
| 33 * Returns the card preference singleton record                                                                                                   |
| 34 * @return {nlobjrecord} netsuite record object                                                                                                   |
| 35 */                                                                                                    |
| 30 * Tunction getLargereneeskeord() {                                                                                                    |
| <pre>voi preferencemento - functme.getcurrentscript().getranameter(( name: custscript_vusa_preference_record )); 33.* if (longfarenceMercord)</pre> |
| a (precisioned off                                                                                                    |
|                                                                                                    |

**Step 6** | Find the **requestAccessToken** function and add your bank's corresponding API for authentication. See the **Visa Toolkit Note** in the script for more information.

### Add your corporate bank's Webhook API logic

Next, add the API logic that will establish the connection between your corporate bank and NetSuite. If your corporate bank will be accommodating the responses through a webhook connection, use the following buttons:

- **Register**—This button is available only if the webhook is not yet registered.
- **Check Status**—This will send an API request to the corporate bank to determine the status of the registration ID.
- **Deactivate**—This will send an API request to set the status of the current registration ID to **False**, and render it unusable. Once completed, the page will reload and show the **Register** button.

**Step 1** | Log in to NetSuite as an **Administrator**.

**Step 2** | Navigate to **Documents** > **Files** > **File Cabinet**.

| ORACLE NETSUITE            | <b> </b> *        | Search                     |         |           |               |           |       | Q       |                | .Si -       | 😧 Help 🌘 F     | redback 📫  | Celine Penalosa<br>VISA HC OW LEADING | - (UAT) - Administrator |
|----------------------------|-------------------|----------------------------|---------|-----------|---------------|-----------|-------|---------|----------------|-------------|----------------|------------|---------------------------------------|-------------------------|
| 🕹 ★ 🖀 Activities Bo        | ox Files Payments | Transactions Lists         | Reports | Analytics | Customization | Documents | Setup | Support | Demo Framework | Fixed Asset | s Suite Social | Card Pay   | outs SuiteApps                        | Sales                   |
| File Cabinet               |                   |                            |         |           |               |           |       |         |                |             | Search Fo      | der Search | SuiteScript 2.0 API                   | SuiteScript 1.0 API     |
| SHOW INACTIVES Add File    | Advanced Add      | Δ                          |         |           |               |           |       |         |                |             | New Folder     | Copy File  | s Delete Files                        | Move Files              |
| Search                     |                   |                            |         |           |               |           |       |         |                |             |                |            |                                       | Total: 21 🕅             |
| Ann Rackagos               | EDIT              | NAME +                     |         |           |               |           |       | SIZE    | LAST           | MODIFIED    | 1              | YPE        |                                       | DOWNLOAD                |
| App Fackages               | Edit              | App Packages               |         |           |               |           | 3     | 3.33 KB | 4/8/20         | 0 5:12 am   | F              | older      |                                       | Download                |
| Pl Attachments Received    | Edit              | Assembly Instructions      |         |           |               |           | 1     | .72 MB  | 4/24/20        | 20 7:32 am  | F              | older      |                                       | Download                |
| Attachments Sent           | Edit              | Attachments Received       |         |           |               |           | 665   | 5.88 KB | 4/1/202        | 20 8:36 pm  | F              | older      |                                       | Download                |
| Bundle - Demo Instructions | Edit              | Attachments Sent           |         |           |               |           |       | 0 B     | 10/23/20       | 20 11:25 pm | F              | older      |                                       | Download                |
| Contracts                  | Edit              | Bundle - Demo Instruction  | s       |           |               |           | 1     | .64 MB  | 4/13/20        | 20 8:05 am  | F              | older      |                                       | Download                |
| CSV Templates              | Edit              | Contracts                  |         |           |               |           | 87    | 1.05 KB | 4/6/202        | 0 2:57 pm   | F              | older      |                                       | Download                |
| Download Items             | Edit              | CSV Templates              |         |           |               |           |       | 810 B   | 4/16/20        | 20 7:19 am  | F              | older      |                                       | Download                |
| Drawings                   | Edit              | Download Items             |         |           |               |           | 5     | 57.0 KB | 5/9/202        | 0 1:33 pm   | F              | older      |                                       | Download                |
| HR Documents               | Edit              | Drawings                   |         |           |               |           |       | 0 B     | 4/24/20        | 20 7:32 am  | F              | older      |                                       | Download                |
| 🖪 Images                   | Edit              | HR Documents               |         |           |               |           | 7     | 1.0 KB  | 4/10/20        | 20 11:23 am | F              | older      |                                       | Download                |
| Mail Template Image Folder | Edit              | 🗀 Images                   |         |           |               |           | 13    | .02 MB  | 4/9/202        | 0 5:10 pm   | F              | older      |                                       | Download                |
| Sales Tools Tab            | Edit              | 🗀 Mail Template Image Fold | er      |           |               |           | 1     | 1.58 KB | 4/14/20        | 20 1:44 pm  | F              | older      |                                       | Download                |
| Shipping Labels            | Edit              | Sales Tools Tab            |         |           |               |           | 21    | 17.5 KB | 5/7/202        | 0 2:53 pm   | F              | older      |                                       | Download                |
| SSL Certificates           | Edit              | Shipping Labels            |         |           |               |           | 3     | 82 MB   | 4/13/20        | 20 11:04 am | F              | older      |                                       | Download                |
| SuiteApps                  | Edit              | SSL Certificates           |         |           |               |           |       | 0 B     | 4/18/20        | 20 8:16 pm  | F              | older      |                                       | Download                |
| SuiteBundles               | Edit              | SuiteApps                  |         |           |               |           | 1     | .23 MB  | 4/8/202        | 0 9:38 pm   | F              | older      |                                       | Download                |
| EB Cuite Coriete           |                   |                            |         |           |               |           |       |         |                |             |                |            |                                       |                         |

**Step 3** | In the left pane, expand the folder **SuiteApps** > **com.visa.cardpayouts** and click **Library**.

*Card Payou Customize your corporate bank integration scripts* 

|                            | -[+               | Search                       |                |               |           | C         | ٦       |                    | <u>s</u> - 6 | Help 🥬 Fe       | edback 📫 V    | eline Penalosa<br>ISA HC OW LEADING | 9 - (UAT) - Administrator |
|----------------------------|-------------------|------------------------------|----------------|---------------|-----------|-----------|---------|--------------------|--------------|-----------------|---------------|-------------------------------------|---------------------------|
| 🕒 🛧 쓥 Activities Bo        | ox Files Payments | Transactions Lists Rep       | orts Analytics | Customization | Documents | Setup     | Support | Demo Framework     | Fixed Assets | Suite Social    | Card Payou    | ts SuiteApps                        | Sales                     |
| File Cabinet               |                   |                              |                |               |           |           |         |                    |              | Search Fold     | ler Search Su | iteScript 2.0 API                   | SuiteScript 1.0 API       |
| SHOW INACTIVES Add File    | Advanced Add      | ≙                            |                |               |           |           |         |                    |              | New Folder      | Copy Files    | Delete Files                        | Move Files                |
| Search                     | SuiteApps         | > com.visa.cardpayout        | s > Library    |               |           |           |         |                    |              |                 |               |                                     | Total: 9 🕒                |
| And Deckerson              | EDIT              | NAME *                       |                |               |           | SIZE      |         | LAST MODIFIED      |              | TYPE            |               |                                     | DOWNLOAD                  |
| App Packages               | Edit              | 🖏 dataTables.jqueryui.min.js |                |               |           | 2.59 KB   |         | 4/8/2020 4:35 am   |              | JavaScript File |               |                                     | Download                  |
| Assembly Instructions      | Edit              | 🕼 dataTables.select.min.js   |                |               |           | 11.99 KB  |         | 4/8/2020 4:35 am   |              | JavaScript File |               |                                     | Download                  |
| Attachments Sent           | Edit              | 🕲 jquery-3.4.1.min.js        |                |               |           | 86.08 KB  |         | 4/8/2020 4:35 am   |              | JavaScript File |               |                                     | Download                  |
| Bundle - Demo Instructions | Edit              | 🕲 jquery-ui.min.js           |                |               |           | 247.74 KB |         | 4/8/2020 4:35 am   |              | JavaScript File |               |                                     | Download                  |
| Contracts                  | Edit              | 🕲 jquery.dataTables.min.js   |                |               |           | 80.64 KB  |         | 4/8/2020 4:35 am   |              | JavaScript File |               |                                     | Download                  |
| CSV Templates              | Edit              | 🕼 uuid_v4.js                 |                |               |           | 1.81 KB   |         | 4/8/2020 4:35 am   |              | JavaScript File |               |                                     | Download                  |
| Download Items             | Edit              | TUDSA_LIB_constantsFile.js   |                |               |           | 2.57 KB   |         | 4/8/2020 4:35 am   |              | JavaScript File |               |                                     | Download                  |
| Drawings                   | Edit              | DSA_LIB_TokenService.js      |                |               |           | 18.5 KB   |         | 1/19/2021 12:06 am |              | JavaScript File |               |                                     | Download                  |
| HR Documents               | Edit              | DSA_Utility_LIB.js           |                |               |           | 3.9 KB    |         | 4/8/2020 4:35 am   |              | JavaScript File |               |                                     | Download                  |

## **Step 4** | Click **Edit** next to **VDSA\_LIB\_TokenService.js**.

|                                                                                                  | Search                                             | Q                                       | Help Peedback                                               | 3 - (UAT) - Administrator |
|--------------------------------------------------------------------------------------------------|----------------------------------------------------|-----------------------------------------|-------------------------------------------------------------|---------------------------|
| 👌 ★ ద Activities Box Files Payments                                                              | Transactions Lists Reports Analytics C             | Customization Documents Setup Support D | emo Framework Fixed Assets SuiteSocial Card Payouts SuiteAp | ps Sales                  |
| Save ▼ Cancel Reset ↓ Actions ▼                                                                  |                                                    |                                         |                                                             | ← → More                  |
| FILE NAME * MDSA_LIB_TokenService js FILE TYPE LevenService Elle                                 | I                                                  |                                         | AVAILABLE FOR SUITEBUNDLES<br>HIDE IN SUITEBUNDLES          |                           |
| Javaschpt File<br>FILE SIZE (BYTES)<br>18,941                                                    |                                                    |                                         | COMPANY-WIDE USAGE                                          |                           |
| SuiteApps : com.visa.cardpayouts : Library SuiteApps : com.visa.cardpayouts : Library            |                                                    |                                         |                                                             |                           |
| li li                                                                                            |                                                    |                                         |                                                             |                           |
| URL<br>https://tstdrv2257905.app.netsuite.com/c.TSTDRV2257905/suiteapp/com                       | Lvisa.cardpayouts/Library/VDSA_LIB_TokenService.js |                                         |                                                             |                           |
| SELECT FILE Choose File No file chosen MEDIA ITEM preview VDSA_LIB_TokenService js download Edit |                                                    |                                         |                                                             |                           |

**Step 5** | Under **Media Item**, click **Edit** to open the script file.

*Card Payou Customize your corporate bank integration scripts* 

| N Fil | e - Google Chrome                                                                                                    |
|-------|----------------------------------------------------------------------------------------------------|
| in t  | stdrv2257905.app.netsuite.com/app/common/record/edittextmediaitem.nl?id=5845&e=T&l=T⌖=filesize&syntaxHighlighting=Titesize(filesize)                                                                                                    |
| File  |                                                                                                    |
| VDS   | SA_LIB_TokenService.js                                                                                                    |
| Sav   | Cancel                                                                                                    |
| CONTE | ENT                                                                                                    |
| 1 •   | /**************************************                                                                                                    |
| 2     | * Script : VDSA LIB TokenService.js                                                                                                    |
| з     | * Abstract : Handles API calls for Corporate Bank integration.                                                                                                    |
| 4     | * Author : jayzar.n.estareja                                                                                                    |
| 5     | * Revision History :                                                                                                    |
| 6     |                                                                                                    |
| 7     | * Version * Date * Author * Description                                                                                                    |
| 8     |                                                                                                    |
| 9     | * 0.1 * 01/07/2020 * jayzar.n.estareja * Initial version                                                                                                    |
| 10    | * 0.2 * 01/08/2020 * darryl.d.caparas * Bank Integration - Webhook                                                                                                    |
| 11    | <ul> <li>0.3 * 01/13/2020 * jayzar.n.estareja * Bank Integration - update feature</li> <li>2 * 01/13/2020 * jayzar.n.estareja * Bank Integration - update feature</li> </ul>                                                                                                    |
| 12    | 0.4 01/21/2020 darry1.a.caparas Bank Integration - unencil teature                                                                                                    |
| 13    | <ul> <li>9.5 V1/11/2020 jajzar.n.estareja Update get general preterence code</li> <li>9.6 Storage and the start of the start of</li></ul> |
| 15    | <ul> <li>a.7 * a1/23/2020 jajzar.n.estareja</li> <li>b.eu session variable for access token</li> <li>b.eu session variable for access token</li> </ul>                                                                                                    |
| 16    | * 0.8 * 0/04/200 * darv1.d.capars * Molified SourceSenderName                                                                                                    |
| 17    | * 0.9 * 02/10/2020 * darryl.d.caparas * Increase the SourceSenderName to Truncate 25 characters                                                                                                    |
| 18    | * 0.10 * 02/11/2020 * jayzar.n.estareja * Hide Iframe Optional field                                                                                                    |
| 19    | * 0.11 * 03/30/2020 * jayzar.n.estareja * Update Iframe API                                                                                                    |
| 20    | * 0.12 * 04/06/2020 * jayzar.n.estareja * Password encryption                                                                                                    |
| 21    | ***************************************                                                                                                    |
| 22    |                                                                                                    |
| 23 *  | /**                                                                                                    |
| 24    | * @NApiVersion 2.x                                                                                                    |
| 25    | * @MModuleScope SameAccount_                                                                                                    |
| 26    |                                                                                                    |
| 27    | define([]N/auntime]_]N/https:///N/accord/]N/accord///wid.ud.dc1]                                                                                                    |
| 20    | define([ W/foncime , W/nechs , W/nechd , W/nechd , W/nec   |
| 30 •  | function(nuntime, https, percond, unl, unidy4) {                                                                                                    |
| 31    |                                                                                                    |
| 32 🔻  | /**                                                                                                    |
| 33    | * Returns the card preference singleton record                                                                                                    |
| 34    | * @return {nlobjrecord} netsuite record object                                                                                                    |
| 35    | */                                                                                                    |
| 36 🔻  | function getCardPreferencesRecord() {                                                                                                    |
| 37    | <pre>var preferenceRecord = runtime.getCurrentScript().getParameter({ name: 'custscript_vdsa_preference_record' });</pre>                                                                                                    |
| 38 🔻  | if (!preferenceRecord){                                                                                                    |

**Step 6** | Find the **webhookRegistration** function and add your bank's corresponding API for the webhook. See the **Visa Toolkit Note** in the script for more information.

| N File | : - Google Chrome                                                                                                    |        |
|--------|----------------------------------------------------------------------------------------------------|--------|
| 🗎 ts   | tdrv2257905.app.netsuite.com/app/common/record/edittextmediaitem.nl?id=5845&e=T&l=T⌖=filesize&syntaxHighlighting=Tinterstand the standard standard s |        |
| Filo   |                                                                                                    |        |
| I IIC  |                                                                                                    |        |
| VDS    | SA LIB TokenService.is                                                                                                    |        |
|        |                                                                                                    |        |
| Sav    | Cancel                                                                                                    |        |
| CONTE  | N7                                                                                                    |        |
| 295 T  | NI                                                                                                    | *****  |
| 296    | * Visa Toolkit Note:                                                                                                    | *      |
| 297    | *                                                                                                    | *      |
| 298    | * The webhookRegistrations is a function where you will add your bank's corresponding API for Webhook                                                                                                    | *      |
| 299    | * Variables requestHeaders, requestBody, and requestObject is used to systematically create an API Request                                                                                                    | *      |
| 300    | * Webhook function may differ but currently these are offered: register, update, deactivate, and check status                                                                                                    | *      |
| 301    | * Webhooks are optional, you may use webhook for instances that you are using iframe                                                                                                    | *      |
| 302    | * In order to received response from iframe, you should define your process in VDSA Webhook SU                                                                                                    | *      |
| 303    | * The current design depends on the functionName defined on the Client Script buttons                                                                                                    | *      |
| 304    | * Modify as deemed necessary based on your requirement                                                                                                    | *      |
| 305    | ***************************************                                                                                                    | *****/ |
| 306    |                                                                                                    |        |
| 307    | //Add your Specific Webhook API Logics                                                                                                    |        |
| 308 •  | /*                                                                                                    |        |
| 309    | var requestHeaders = {                                                                                                    |        |
| 310    | "Accept": "application/json",                                                                                                    |        |
| 311    | "Authorization": accessToken                                                                                                    |        |
| 312    | };                                                                                                    |        |
| 313    |                                                                                                    |        |
| 314    | var requestBody = {                                                                                                    |        |
| 315    | "requestId": uuidv4(),                                                                                                    |        |
| 316    | "callBackUrl": url,                                                                                                    |        |
| 317    | "callBackUserName": username,                                                                                                    |        |
| 318    | "callBackPassword": password,                                                                                                    |        |
| 319    | "isActive" :true,                                                                                                    |        |
| 320    | };                                                                                                    |        |
| 321    |                                                                                                    |        |
| 322    | var requestObject;                                                                                                    |        |
| 323    | <pre>if (button == 'checkStatus'){</pre>                                                                                                    |        |
| 324    | requestObject = https.get({                                                                                                    |        |
| 325    | headers: requestHeaders,                                                                                                    |        |

**Step 6** | Click **Save**.

## 3.2 View debit card management scripts

Follow these steps to see all the scripts related to vendor debit card management from the Card Payouts Toolkit.

**STEP 1** | Log in to NetSuite as an **Administrator**.

## **STEP 2** | Go to **Documents** > **Files** > **File Cabinet**.

| ORACLE NETSUITE            | <b>∮  </b> ⊁ |          | S                 | Search      |         |           |               |           |       | Q       |                | <u>s-</u> 0  | Feedback  |              |
|----------------------------|--------------|----------|-------------------|-------------|---------|-----------|---------------|-----------|-------|---------|----------------|--------------|-----------|--------------|
| 🕒 ★ 쑵 Activities           | Box Files    | Payments | Transactions      | Lists       | Reports | Analytics | Customization | Documents | Setup | Support | Demo Framework | Fixed Assets | SuiteSo   | ial Card F   |
| File Cabinet               |              |          |                   |             |         |           |               |           |       |         |                |              | Search    | Folder Searc |
| SHOW INACTIVES Add File    | Advan        | ced Add  | Δ                 |             |         |           |               |           |       |         |                |              | New Folde | Copy F       |
| Search                     |              |          |                   |             |         |           |               |           |       |         |                |              |           |              |
| App Packages               | -            | EDIT     | NAME .            |             |         |           |               |           |       | SIZE    | LAST           | MODIFIED     |           | TYPE         |
| Assembly Instructions      |              | Edit     | App Packages      |             |         |           |               |           |       | 3.33 KB | 4/8/20         | 20 5:12 am   |           | Folder       |
| Plattachments Received     |              | Edit     | Assembly Instru   | uctions     |         |           |               |           |       | 1.72 MB | 4/24/20        | 020 7:32 am  |           | Folder       |
| Attachments Sent           |              | Edit     | C Attachments Re  | eceived     |         |           |               |           | 66    | 5.88 KB | 4/1/20         | 20 8:36 pm   |           | Folder       |
| Bundle - Demo Instructions |              | Edit     | Attachments Se    | ent         |         |           |               |           |       | 0 B     | 10/23/2        | 020 11:25 pm |           | Folder       |
| Contracts                  |              | Edit     | 🛅 Bundle - Demo   | Instruction | ns      |           |               |           |       | 1.64 MB | 4/13/2         | 020 8:05 am  |           | Folder       |
| CSV Templates              |              | Edit     | Contracts         |             |         |           |               |           | 8     | 7.05 KB | 4/6/20         | 20 2:57 pm   |           | Folder       |
| Download Items             |              | Edit     | CSV Templates     |             |         |           |               |           |       | 810 B   | 4/16/2         | 020 7:19 am  |           | Folder       |
| 🖸 Drawings                 |              | Edit     | Download Item:    | 5           |         |           |               |           |       | 57.0 KB | 5/9/20         | 20 1:33 pm   |           | Folder       |
| HR Documents               |              | Edit     | Drawings          |             |         |           |               |           |       | 0 B     | 4/24/2         | 020 7:32 am  |           | Folder       |
| 🖪 Images                   |              | Edit     | HR Documents      |             |         |           |               |           |       | 71.0 KB | 4/10/20        | 20 11:23 am  |           | Folder       |
| Mail Template Image Folder |              | Edit     | 🗖 Images          |             |         |           |               |           | 1     | 3.02 MB | 4/9/20         | 20 5:10 pm   |           | Folder       |
| Sales Tools Tab            |              | Edit     | 🗀 Mail Template I | mage Fold   | der     |           |               |           |       | 1.58 KB | 4/14/2         | 020 1:44 pm  |           | Folder       |
| Shipping Labels            |              | Edit     | Sales Tools Tab   |             |         |           |               |           | 2     | 17.5 KB | 5/7/20         | 20 2:53 pm   |           | Folder       |
| SSL Certificates           |              | Edit     | C Shipping Label  | 3           |         |           |               |           |       | 3.82 MB | 4/13/20        | 20 11:04 am  |           | Folder       |
| SuiteApps                  |              | Edit     | SSL Certificate   | 5           |         |           |               |           |       | 0 B     | 4/18/2         | 020 8:16 pm  |           | Folder       |
| SuiteBundles               |              | Edit     | SuiteApps         |             |         |           |               |           |       | 1.22 MB | 4/8/20         | 20 9:38 pm   |           | Folder       |
| SuiteScripts               |              | Edit     | SuiteBundles      |             |         |           |               |           | 1     | 7.99 MB | 4/21/2         | 020 3:54 am  |           | Folder       |
| Templates                  |              | Edit     | C SuiteScripts    |             |         |           |               |           | 23    | 8.06 KB | 4/29/20        | 20 10:22 am  |           | Folder       |
| User Documents             |              | Edit     | Templates         |             |         |           |               |           | 83    | 3.17 KB | 4/1/20         | 20 8:36 pm   |           | Folder       |
| Web Site Hosting Files     |              | Edit     | Duser Document    | s           |         |           |               |           |       | 0 B     | 4/30/20        | 24 12:50 am  |           | Folder       |
|                            |              | Edit     | 🗀 Web Site Hostin | ng Files    |         |           |               |           |       | 6.88 MB | 4/1/20         | 20 8:36 pm   |           | Folder       |
|                            |              |          |                   |             |         |           |               |           |       |         |                |              |           |              |

**STEP 3** | In the left pane, expand **SuiteApps** > **com.visa.cardpayouts** and click the **Vendor Management** folder.

| ORACLE NETSUITE            | <del>↓  </del> ► |             | Sea             | arch                 |           |               |           |       | Q       |                | 51*              | 🕜 Help 🏮    | ) Feedback    |
|----------------------------|------------------|-------------|-----------------|----------------------|-----------|---------------|-----------|-------|---------|----------------|------------------|-------------|---------------|
| 🕒 ★ 쑵 Activities           | Box Files P      | ayments Tra | nsactions       | Lists Reports        | Analytics | Customization | Documents | Setup | Support | Demo Framework | Fixed Asse       | ts SuiteSoo | cial Card     |
| File Cabinet               |                  |             |                 |                      |           |               |           |       |         |                |                  | Search      | Folder Sea    |
| SHOW INACTIVES Add File    | Advanced         | Add 🔥       |                 |                      |           |               |           |       |         |                |                  | New Folde   | r Copy        |
| Search                     | Suite            | Apps > coi  | m.visa.ca       | rdpayouts >          | Vendor M  | lanagement    |           |       |         |                |                  |             |               |
| Assembly Instructions      | EDIT             | NAME A      |                 |                      |           |               |           |       |         | SIZE           | AST MODIFIED     |             | TYPE          |
| Attachments Received       | Edit             | 🗀 assets    | s               |                      |           |               |           |       | 196.3   | 9 KB 5/2       | :0/2020 12:12 am |             | Folder        |
| Attachments Sent           | Edit             | 🗀 Vendo     | or Management ( | Custom Assets        |           |               |           |       | 5.0     | 3 KB 4         | /8/2020 6:11 am  |             | Folder        |
| Bundle - Demo Instructions | Edit             | 🕸 VDSA      | Config_Portlet  | json                 |           |               |           |       | 2       | 95 B 4         | 8/2020 4:35 am   |             | JSON File     |
| Contracts                  | Edit             | 🕲 VDSA      | CS_CardPayo     | utsEmailInvite.js    |           |               |           |       | 1.6     | 2 KB 4         | 8/2020 4:35 am   |             | JavaScript Fi |
| CSV Templates              | Edit             | 🕲 VDSA      | CS_CardPrefe    | renceButtons.js      |           |               |           |       | 18.3    | 5 KB 1         | 7/2021 1:40 am   |             | JavaScript Fi |
| Download Items             | Edit             | 🗐 VDSA      | LCS_ManageCa    | ardOptions.js        |           |               |           |       | 45.4    | 5 KB 4         | 8/2020 4:35 am   |             | JavaScript Fi |
| Drawings                   | Edit             | 🕲 VDSA      | CS_TriggerMa    | nageCardPayoutsButt  | on.js     |               |           |       | 1.5     | 2 KB 4         | 8/2020 4:35 am   |             | JavaScript Fi |
| HR Documents               | Edit             | 🕲 VDSA      | CS_VendorDe     | activation.js        |           |               |           |       | 2.1     | 2 KB 5/2       | :0/2020 12:12 am |             | JavaScript Fi |
| Images                     | Edit             | 🕲 VDSA      | MR_SendEma      | illnvitation.js      |           |               |           |       | 10.0    | 8 KB 4         | 8/2020 4:36 am   |             | JavaScript Fi |
| Mail Template Image Folder | Edit             | 🕲 VDSA      | MR_SendEma      | ilToCardsAboutToExpi | re.js     |               |           |       | 7.6     | 9 KB 4/2       | 2/2020 11:15 pm  |             | JavaScript Fi |
| Sales Tools Tab            | Edit             | 🕲 VDSA      | _PL_ManageCa    | rdOptions.js         |           |               |           |       | 20.4    | 5 KB 4         | 8/2020 4:36 am   |             | JavaScript Fi |
| Shipping Labels            | Edit             | 劉 VDSA      | SU_CardPayor    | utsBackEndProcess.js |           |               |           |       | 15.1    | 8 KB 1         | 7/2021 1:53 am   |             | JavaScript Fi |
| SSL Certificates           | Edit             | 🕸 VDSA      | SU_CardPayor    | utsEmailInvite.js    |           |               |           |       | 14.8    | 3 KB 4         | 8/2020 4:36 am   |             | JavaScript Fi |
| SuiteApps                  | Edit             | 劉 VDSA      | SU_CardPayo     | utsPreferencePage.js |           |               |           |       | 36.     | 2 KB 5/2       | :0/2020 12:12 am |             | JavaScript Fi |
| com.visa.cardpayouts       | Edit             | 🕸 VDSA      | SU_FAQ.js       |                      |           |               |           |       | 1.2     | 6 KB 4         | 8/2020 4:36 am   |             | JavaScript Fi |
| Bulk Vendor Payments       | Edit             | 🕲 VDSA      | _SU_IframePag   | e.js                 |           |               |           |       | 4.9     | 1 KB 4         | /8/2020 4:36 am  |             | JavaScript Fi |
| Corporate Bank Management  | Edit             | 🕲 VDSA      | _SU_Webhook.j   | s                    |           |               |           |       | 4.6     | 8 KB 4         | 8/2020 4:36 am   |             | JavaScript Fi |
| Library                    | Edit             | 🕲 VDSA      | UE_AddManag     | geCardPayoutsButton. | js        |               |           |       | 7.1     | 9 KB 4         | /8/2020 4:36 am  |             | JavaScript Fi |
| Payment Disbursement       | Edit             | 🕲 VDSA      | UE_UpdateCa     | rdDetailType.js      |           |               |           |       | 3.8     | 8 KB 4         | 8/2020 4:36 am   |             | JavaScript Fi |
| VD SuiteApp Installation   | Edit             | S VDSA      | UE_VendorDe     | activation.js        |           |               |           |       | 9.      | 7 KB 5/2       | 0/2020 12:12 am  |             | JavaScript Fi |
| Vendor Management          |                  |             |                 |                      |           |               |           |       |         |                |                  |             |               |

## 3.3 Customize debit card management scripts

This section will show you how to update the necessary scripts to successfully integrate the enroll and unenroll functionality of your corporate bank.

## Update the Token Library script for enroll and unenroll debit details

Add your corporate bank's request and response processing token details for enrolling and unenrolling a vendor debit card.

## **STEP 1** | Log in to NetSuite as an **Administrator**.

## **STEP 2** | Go to **Documents** > **Files** > **File Cabinet**.

| ORACLE NETSUITE            | <del>↓  </del> >   | Search                      |         |           |               |           |       | ۹       |                | .h- 0        | Help 🥬 Feedback 👔   |
|----------------------------|--------------------|-----------------------------|---------|-----------|---------------|-----------|-------|---------|----------------|--------------|---------------------|
| 🕒 ★ 📸 Activities           | Box Files Payments | Transactions Lists          | Reports | Analytics | Customization | Documents | Setup | Support | Demo Framework | Fixed Assets | SuiteSocial Card F  |
| File Cabinet               |                    |                             |         |           |               |           |       |         |                |              | Search Folder Searc |
| SHOW INACTIVES Add File    | Advanced Add       | ⚠                           |         |           |               |           |       |         |                |              | New Folder Copy F   |
| Search                     |                    |                             |         |           |               |           |       |         |                |              |                     |
| App Backages               | EDIT               | NAME A                      |         |           |               |           |       | SIZE    | LAST           | MODIFIED     | TYPE                |
| Assembly Instructions      | Edit               | App Packages                |         |           |               |           | 3     | 33 KB   | 4/8/202        | 20 5:12 am   | Folder              |
| P Attachments Received     | Edit               | Assembly Instructions       |         |           |               |           | 1.    | 72 MB   | 4/24/20        | 20 7:32 am   | Folder              |
| Attachments Sent           | Edit               | Attachments Received        |         |           |               |           | 665   | 88 KB   | 4/1/202        | 20 8:36 pm   | Folder              |
| Bundle - Demo Instructions | Edit               | Attachments Sent            |         |           |               |           |       | 0 B     | 10/23/20       | 20 11:25 pm  | Folder              |
| Contracts                  | Edit               | Bundle - Demo Instruction   | S       |           |               |           | 1.    | 64 MB   | 4/13/20        | 20 8:05 am   | Folder              |
| CSV Templates              | Edit               | Contracts                   |         |           |               |           | 87    | 05 KB   | 4/6/202        | 2:57 pm      | Folder              |
| Download Items             | Edit               | CSV Templates               |         |           |               |           |       | 810 B   | 4/16/20        | 20 7:19 am   | Folder              |
| Drawings                   | Edit               | Download Items              |         |           |               |           | 5     | 7.0 KB  | 5/9/202        | 20 1:33 pm   | Folder              |
| HR Documents               | Edit               | Drawings                    |         |           |               |           |       | 0 B     | 4/24/20        | 20 7:32 am   | Folder              |
| 🖬 Images                   | Edit               | HR Documents                |         |           |               |           | 7     | 1.0 KB  | 4/10/202       | 20 11:23 am  | Folder              |
| Mail Template Image Folder | Edit               | 🛅 Images                    |         |           |               |           | 13.   | 02 MB   | 4/9/202        | 20 5:10 pm   | Folder              |
| Sales Tools Tab            | Edit               | 🛅 Mail Template Image Folde | ər      |           |               |           | 1     | 58 KB   | 4/14/20        | 20 1:44 pm   | Folder              |
| Shipping Labels            | Edit               | Sales Tools Tab             |         |           |               |           | 21    | 7.5 KB  | 5/7/202        | 2 2:53 pm    | Folder              |
| SSL Certificates           | Edit               | Shipping Labels             |         |           |               |           | 3.    | 82 MB   | 4/13/202       | 20 11:04 am  | Folder              |
| SuiteApps                  | Edit               | SSL Certificates            |         |           |               |           |       | 0 B     | 4/18/20        | 20 8:16 pm   | Folder              |
| SuiteBundles               | Edit               | SuiteApps                   |         |           |               |           | 1.    | 22 MB   | 4/8/202        | 20 9:38 pm   | Folder              |
| SuiteScripts               | Edit               | C SuiteBundles              |         |           |               |           | 17.   | 99 MB   | 4/21/20        | 20 3:54 am   | Folder              |
| Templates                  | Edit               | SuiteScripts                |         |           |               |           | 238   | 06 KB   | 4/29/202       | 0 10:22 am   | Folder              |
| User Documents             | Edit               | C Templates                 |         |           |               |           | 833   | 17 KB   | 4/1/202        | 20 8:36 pm   | Folder              |
| Web Site Hosting Files     | Edit               | User Documents              |         |           |               |           |       | 0 B     | 4/30/202       | 24 12:50 am  | Folder              |
|                            | Edit               | D Web Site Hosting Files    |         |           |               |           | 6.    | 88 MB   | 4/1/202        | 20 8:36 pm   | Folder              |

**STEP 3** | In the left pane, expand **SuiteApps** > **com.visa.cardpayouts** and click the **Library** folder.

| ORACLE NETSUITE           | <del>↓  </del> ►   | Search                       |                         | Q                       | _+11 ▼                  | 🕜 Help 🏮 Feedback    |
|---------------------------|--------------------|------------------------------|-------------------------|-------------------------|-------------------------|----------------------|
| 边 ★ 쑵 Activities          | Box Files Payments | Transactions Lists Reports   | Analytics Customization | Documents Setup Support | Demo Framework Fixed As | sets SuiteSocial Car |
| File Cabinet              |                    |                              |                         |                         |                         | Search Folder Sea    |
| SHOW INACTIVES Add File   | Advanced Add       | ≙                            |                         |                         |                         | New Folder Cop       |
| Search                    | SuiteApps          | > com.visa.cardpayouts >     | Library                 |                         |                         |                      |
| App Deckegee              | EDIT               | NAME .                       |                         | SIZE                    | LAST MODIFIED           | TYPE                 |
| App Packages              | Edit               | 🖏 dataTables.jqueryui.min.js |                         | 2.59 KB                 | 4/8/2020 4:35 am        | JavaScript File      |
| Assembly Instructions     | Edit               | dataTables.select.min.js     |                         | 11.99 KB                | 4/8/2020 4:35 am        | JavaScript File      |
| Attachments Received      | Edit               | iquery-3.4.1.min.js          |                         | 86.08 KB                | 4/8/2020 4:35 am        | JavaScript File      |
| Rundle, Dome Instructions | Edit               | 😰 jquery-ui.min.js           |                         | 247.74 KB               | 4/8/2020 4:35 am        | JavaScript File      |
| Contracts                 | Edit               | 😰 jquery.dataTables.min.js   |                         | 80.64 KB                | 4/8/2020 4:35 am        | JavaScript File      |
| CSV/Templates             | Edit               | 劉 uuid_v4.js                 |                         | 1.81 KB                 | 4/8/2020 4:35 am        | JavaScript File      |
| Download Items            | Edit               | WDSA_LIB_constantsFile.js    |                         | 2.57 KB                 | 4/8/2020 4:35 am        | JavaScript File      |
| E Drawings                | Edit               | S VDSA_LIB_TokenService.js   |                         | 16.65 KB                | 1/7/2021 2:07 am        | JavaScript File      |
| HR Documents              | Edit               | VDSA_Utility_LIB.js          |                         | 3.9 KB                  | 4/8/2020 4:35 am        | JavaScript File      |
| 🖪 Images                  |                    |                              |                         |                         |                         |                      |

**STEP 4** | Click **Edit** next to **VDSA\_LIB\_TokenServices.js**.

|                                                                                                    | Search                                              | Q                                     | 👫 🛛 🕢 Help 🌘 Feedback                      |
|----------------------------------------------------------------------------------------------------|-----------------------------------------------------|---------------------------------------|--------------------------------------------|
| 🗅 ★ 🖀 Activities Box Files Payments                                                                                                    | Transactions Lists Reports Analytics                | Customization Documents Setup Support | Demo Framework Fixed Assets Suite Social C |
| File Q         Save ▼       Cancel       Reset       P < Actions ▼         PILE NAME *       VDSA_LBB_TokenService is       FILE TYPE       JavaScript File         FILE State (BYTES)       17050       17050 | ]                                                   |                                       | AVAILABLE FOF                              |
| FOLDER * FOLDER * SuiteApps : com.visa.cardpayouts : Library  DESCRIPTION URL                                                                                                    |                                                     |                                       |                                            |
| https://tstdv:2257905.app.netsuite.com/c.TSTDRV2257905/suiteapp/com<br>SELECT FILE<br>Choose File No file chosen<br>MEDIAITEM<br>Preview VDSA_LIB_TokenService js <u>dovmload</u> Edit                         | n visa.cardpayouts/Library/VDSA_LIB_TokenService.js |                                       |                                            |

**STEP 5** | Under **Media Item**, click **Edit**. The script file editor will pop up in a separate window. **NOTE:** check the **Visa Toolkit Notes** in the script for more information.

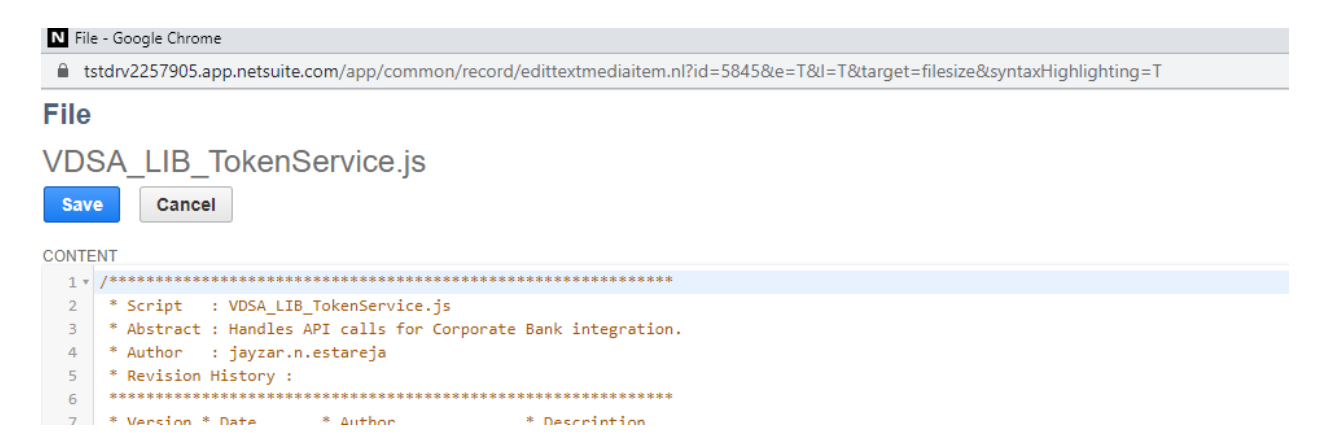

**STEP 6** | Update the **enrollToken** function to update your corporate bank's request and response processing details. The **enrollToken** is a function where you will add your bank's corresponding API to enable the Add Card iFrame.

| N File | e - Google Chrome                                                                                                    |      |
|--------|----------------------------------------------------------------------------------------------------|------|
| 🗎 ts   | tdrv2257905.app.netsuite.com/app/common/record/edittextmediaitem.nl?id=5845&e=T&I=T⌖=filesize&syntaxHighlighting=T                                         |      |
| File   |                                                                                                    |      |
|        | CALLE TokonSonvice in                                                                                                    |      |
| VD3    |                                                                                                    |      |
| Sav    | e Cancel                                                                                                    |      |
|        |                                                                                                    |      |
| CONTE  |                                                                                                    |      |
| 140 •  | /**************************************                                                                                                    | ***  |
| 141    | * Visa Toolkit Note:                                                                                                    | *    |
| 142    | *                                                                                                    | *    |
| 143    | * The enrollToken is a function where you will add your bank's corresponding API for Add Card Iframe                                                       | *    |
| 144    | Variables requestReaders, requestBody, and requestObject is used to systematically create an API Request<br>* offer a systematically create an API Request |      |
| 145    | * Add your Response Processing                                                                                                    |      |
| 146    | ~ Moolty as deemed necessary based on your requirement                                                                                                    | ***/ |
| 147    |                                                                                                    |      |
| 1/0 -  | function_encollToken(vendorIdpedirectSuccessIP)pedirectEsilureIP)vendorDetsils)/                                                                           |      |
| 149 *  | var candersfarencerber - gatfandersferencerberond():                                                                                                    |      |
| 151    | var accestrokening – cardoneferencester getualue(/ fieldid: 'custrerord vdsa tan access token unl' \);                                                     |      |
| 152    | var autholsen = cardPreferencesRec.getValue(fieldId: 'custrecord vda tsn nasword' ));                                                                      |      |
| 153    | var accessToken = chRequestAccessToken/accessTokenURL, authToken):                                                                                         |      |
| 154    | var ifræmeURL = cardPreferencesRec.getValue({ fieldId: 'custrecord vdsa tsp ifræme config url' }):                                                         |      |
| 155    | var referenceNum = uuidv4():                                                                                                    |      |
| 156    | redirectSuccessURL = updateRedirectURL(redirectSuccessURL, referenceNum);                                                                                  |      |
| 157    | redirectFailureURL = updateRedirectURL(redirectFailureURL, referenceNum);                                                                                  |      |
| 158    |                                                                                                    |      |
| 159    | // This is your API Request                                                                                                    |      |
| 160 •  | /* var requestHeaders = {                                                                                                    |      |
| 161    | "Accept": "application/json",                                                                                                    |      |
| 162    | "Authorization": Sample Authorization                                                                                                    |      |
| 163    | };                                                                                                    |      |
| 164    | var requestBody = {                                                                                                    |      |
| 165    | "requestId": referenceNum,                                                                                                    |      |
| 166    | "customerReferenceNumber": vendorId,                                                                                                    |      |
| 167    | "firstName": vendorDetails.firstname,                                                                                                    |      |
| 168    | "lastName": vendorDetails.lastname,                                                                                                    |      |

**STEP 7** | Update the **unenrollToken** function to update your corporate bank's request and response processing details. The **unenrollToken** is a function where you will add your bank's corresponding API to unenroll cards.

| N File | e - Google Chrome                                                                                                    |     |
|--------|----------------------------------------------------------------------------------------------------|-----|
| 🗎 ts   | stdrv2257905.app.netsuite.com/app/common/record/edittextmediaitem.nl?id=5845&e=T&l=T⌖=filesize&syntaxHighlighting=T                                                                     |     |
| File   |                                                                                                    |     |
| VDS    | SA_LIB_TokenService.js                                                                                                    |     |
| Sav    | Cancel                                                                                                    |     |
| CONTE  | INT                                                                                                    |     |
| 209 •  |                                                                                                    | *   |
| 210    | * VISA IOOLKIT NOTE:                                                                                                    | *   |
| 211    | The unempellinker is a function where you will add your back's connerpending ADT for Unempell Cand                                                                                      | *   |
| 212    | * Variables requestBacks requestBack and acquestDiset is used to sustantially coests as AD Paquest                                                                                      | *   |
| 213    | * Add yourp Depresering and requestory and requestory of the systematically create an APT request<br>* Add yourp Depresering and requestory of the systematically create an APT request | *   |
| 215    | * Modify as deemed nerossary based on your requirement                                                                                                    | *   |
| 216    |                                                                                                    | **/ |
| 217    |                                                                                                    | 1   |
| 218 •  | function_unenrollToken(token){                                                                                                    |     |
| 219    |                                                                                                    |     |
| 220    | // load preference record                                                                                                    |     |
| 221    | <pre>var cardPreferencesRec = getCardPreferencesRecord();</pre>                                                                                                    |     |
| 222    | <pre>var accessTokenURL = cardPreferencesRec.getValue({ fieldId: 'custrecord vdsa tsp access token url' });</pre>                                                                       |     |
| 223    | <pre>var endPointURL = cardPreferencesRec.getValue({ fieldId: 'custrecord vdsa tsp endpoint url' });</pre>                                                                              |     |
| 224    | <pre>var authToken = cardPreferencesRec.getValue({ fieldId: 'custrecord vdsa tsp_password' });</pre>                                                                                    |     |
| 225    | <pre>var accessToken = crbRequestAccessToken(accessTokenURL, authToken);</pre>                                                                                                    |     |
| 226    |                                                                                                    |     |
| 227    | // This is your API Request                                                                                                    |     |
| 228    |                                                                                                    |     |
| 229 🔻  | /* var requestHeaders = {                                                                                                    |     |
| 230    | "Accept": "application/json",                                                                                                    |     |
| 231    | "Authorization": Sample Token                                                                                                    |     |
| 232    | };                                                                                                    |     |
| 233    |                                                                                                    |     |
| 234    | var requestBody = {                                                                                                    |     |
| 235    | "requestId": uuidv4(),                                                                                                    |     |
| 236    | "cardToken": token,                                                                                                    |     |
| 237    | "isActive": false                                                                                                    |     |
| 238    | };                                                                                                    |     |
|        |                                                                                                    |     |

## Add Enroll and Unenroll buttons to the Card Payouts Preference page

After updating your corresponding bank's API in the Token Library function, you can then connect the enroll/unenroll functionality to your Card Payouts buttons.

**STEP 1** | Log in to NetSuite as an **Administrator**.

**STEP 2** | Navigate to the scripts related to debit card management (see section 5.2 above).

**STEP 3** | Click **Edit** next to the **VDSA\_CS\_CardPreferenceButtons.js** script file.

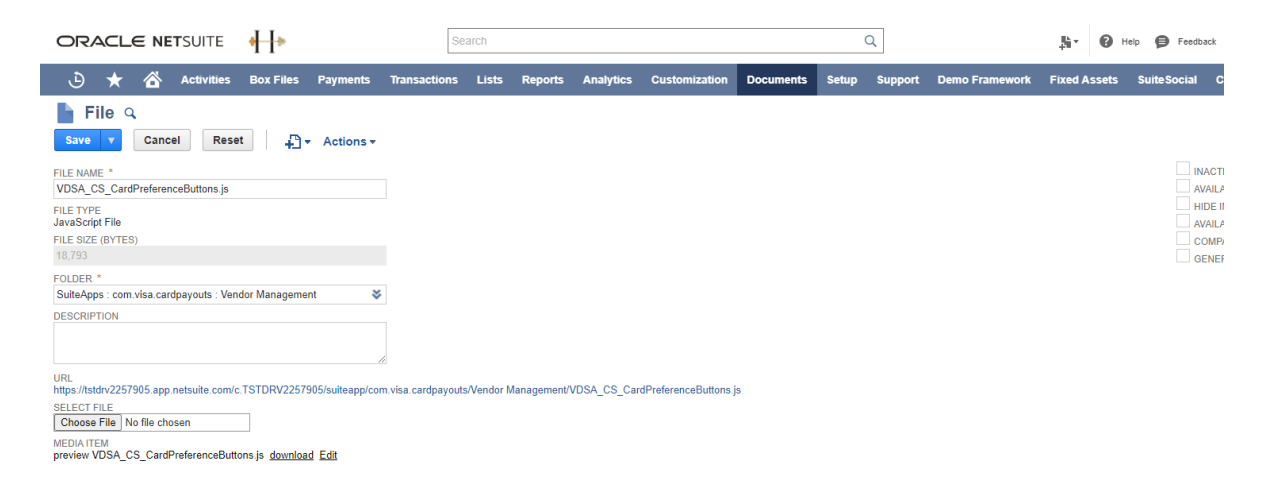

**STEP 4** | Under **Media Item**, click **Edit** to open the JS file. This enables you to update the contents of the client script.

|                                                                                                    | Search                                                                                                    | Q                                             | Help 👂 Feedback               |
|----------------------------------------------------------------------------------------------------|----------------------------------------------------------------------------------------------------|-----------------------------------------------|-------------------------------|
| 🕹 ★ 쑵 Activities Box Files                                                                             | Payments Transactions Lists Reports Analytics Customiz                                                                                                    | ition Documents Setup Support Demo Framewo    | rk Fixed Assets SuiteSocial ( |
| File Q<br>Save V Cancel Reset                                                                          | ✓ Actions ✓                                                                                                    |                                               |                               |
| FILE NAME *                                                                                            | N File - Google Chrome                                                                                                    |                                               |                               |
| VDSA_CS_CardPreferenceButtons.js                                                                       | tstdrv2257905.app.netsuite.com/app/common/record/edittextmediaitem.nl?                                                                                                    | d=5862&e=T&l=T⌖=filesize&syntaxHighlighting=T |                               |
| FILE TYPE<br>JavaScript File                                                                           | File                                                                                                    |                                               |                               |
| FILE SIZE (BYTES)<br>18,793<br>FOLDER *                                                                | VDSA_CS_CardPreferenceButtons.js<br>save Cancel                                                                                                    |                                               |                               |
| SuiteApps : com.visa.cardpayouts : Vendor Managem                                                      | CONTENT                                                                                                    |                                               |                               |
| DESCRIPTION                                                                                            | <pre>1 - /* 2 * Script : VDSA_C5_CardPreferenceButtons.js 3 * Abstract : Client script to tigger all the button on the Card 4 * this will be used by the Payment Preference Suite</pre> | Payouts Preference Page<br>Let                |                               |
| URL<br>https://tstdrv2257905.app.netsuite.com/c.TSTDRV225<br>SELECT FILE<br>Choose File No file chosen | 5 * Author : darryl.d.caparas<br>6 * Revision History :<br>7 ***********************************                                                                                        |                                               |                               |
| MEDIA ITEM<br>preview VDSA_CS_CardPreferenceButtons.js downlo                                          | 9<br>10 * 0.1 * 01/07/2021 * darryl.d.caparas * Initial version                                                                                                    |                                               |                               |
| Publishing Notes                                                                                       | <pre>12 13 14 *@NApiVersion 2.x 15 *@NScriptType ClientScript 16 *@NdouleScope SameAccount </pre>                                                                                       |                                               |                               |
| THUMBNAIL                                                                                              | 17 */                                                                                                    |                                               |                               |

**STEP 5** | In the **VDSA\_CS\_CardPreferenceButtons.js** script file, update the **AddToken** section to add this functionality to the **Add Debit Details** button.

|                   | - 112      | JOIL        | 11          |                  |           |           |           |         |               |          |           |                      |              | -            |              |              | +                            |                                      |        |
|-------------------|------------|-------------|-------------|------------------|-----------|-----------|-----------|---------|---------------|----------|-----------|----------------------|--------------|--------------|--------------|--------------|------------------------------|--------------------------------------|--------|
| * ف               | 谷          | Activities  | Box File    | es Payments      | Trar      | isactions | Lists     | Reports | Analytic      | s Custo  | omization | Documents            | s Setup      | Support      | Demo Fr      | amework      | Fixed Asset                  | s SuiteSocia                         | I Car  |
| 🚍 Card F          | Payou      | uts Pref    | erence      |                  |           |           |           |         |               |          |           |                      |              |              |              |              |                              |                                      |        |
| SELEC             | т          | TYPE        |             |                  |           |           |           | •       | DEBIT CARD NU | JMBER    |           |                      |              |              | ٥            | EXPIRATION   | I DATE                       |                                      |        |
|                   |            |             |             |                  |           |           |           |         |               |          | No di     | ata available in tab | e            |              |              |              |                              |                                      |        |
| Set As Primar     | y /        | Add Debit D | etails      | Unenroll Debi    | t Details |           |           |         |               |          |           |                      |              |              |              |              |                              |                                      |        |
| ORACLE NET        | SUITE      | <b>+</b>  ▶ |             |                  |           | Search    |           |         |               |          | Q         |                      |              |              | .ş- ⊚ ⊨      | leip 🦻 Feedb | sok John Ray A<br>VISA HC OW | moloza<br>'LEADING - (UAT) - Adminis | trator |
| ، 🖄 🖈 🕲           | Activities | Box Files   | Payments Tr | ansactions Lists | Reports   | Analytics | Documents | Setup   | Customization | Commerce | Support E | Demo Framework       | Fixed Assets | Suite Social | Card Payouts | SuiteApps    | Sales Knowled                | ge Base                              |        |
| Sample Add Ca     | rd Pag     | 9           |             |                  |           |           |           |         |               |          |           |                      |              |              |              |              |                              |                                      | More   |
| Register Cancel   |            |             |             |                  |           |           |           |         |               |          |           |                      |              |              |              |              |                              |                                      |        |
| FIRST NAME        |            |             |             |                  |           |           |           |         |               | EXPIRY   |           |                      |              |              |              |              |                              |                                      |        |
| LAST NAME         |            |             |             |                  |           |           |           |         |               | CVV      |           |                      |              |              |              |              |                              |                                      |        |
| DEBIT CARD NUMBER |            |             |             |                  |           |           |           |         |               |          |           |                      |              |              |              |              |                              |                                      |        |
|                   |            |             |             |                  |           |           |           |         |               |          |           |                      |              |              |              |              |                              |                                      |        |

| File - Google Chrome                                                                                                 |
|----------------------------------------------------------------------------------------------------|
| tstdrv2257905.app.netsuite.com/app/common/record/edittextmediaitem.nl?id=5862&e=T&l=T⌖=filesize&syntaxHighlighting=T |
| ile                                                                                                    |
|                                                                                                    |
| DSA_CS_CardPreferenceButtons.js                                                                                      |
| Save                                                                                                    |
|                                                                                                    |
| NTENT                                                                                                    |
| <pre>22 function addToken(vendorId, vendorDetails){</pre>                                                            |
| <pre>console.log('Vendor ID: ' + vendorId);</pre>                                                                    |
| <pre>console.log('Vendor Details: ' + JSON.stringify(vendorDetails));</pre>                                          |
|                                                                                                    |
|                                                                                                    |
|                                                                                                    |
| 28 VISA 100LKIT NOTE:                                                                                                |
| * 'ENDOLITORIN' description Name in your Library     *                                                               |
| * This Function will get the current name in your Library                                                            |
| 22 * Remove the Warning Message below once all configurations are completed *                                        |
| * You may refer the commented sample Try Catch that performs the Add Card Function *                                 |
| 34 ************************************                                                                              |
| 35                                                                                                    |
| <pre>Message.create({</pre>                                                                                          |
| 37 title: 'Add Card Page',                                                                                           |
| message: 'Please configure your Add Card Page',                                                                      |
| <pre>39 type: message.Type.WARNING,</pre>                                                                            |
| <pre>10 }).show();</pre>                                                                                             |
| 1 /* try {                                                                                                    |
| // get value from billstate select field                                                                             |
| <pre>// if (Array.isArray(vendorDetails.billstate)){</pre>                                                           |
| <pre>44 // vendorDetails.billstate = (!!vendorDetails.billstate[0]) ? vendorDetails.billstate[0].value : ''</pre>    |
| 15 // }                                                                                                    |
|                                                                                                    |

#### Sample Add Card Page

| Register Cancel   |        |
|-------------------|--------|
| FIRST NAME        | EXPIRY |
| 1                 |        |
| LAST NAME         | CVV    |
|                   |        |
| DEBIT CARD NUMBER |        |
|                   |        |

# **STEP 6** | Update the **unenrollToken** function to add the unenroll functionality to the **Unenroll Debit Details** button.

| OR       | ACLE      | NETSUITE        | <del> </del>  ⊁ |                   | S            | earch |            |               |               |                        |       | Q       |                | <u>h</u> - 0 | Help <b> F</b> e | eedback |
|----------|-----------|-----------------|-----------------|-------------------|--------------|-------|------------|---------------|---------------|------------------------|-------|---------|----------------|--------------|------------------|---------|
| ٩        | *         | \land Activitie | s Box Files     | Payments          | Transactions | Lists | Reports    | Analytics     | Customization | Documents              | Setup | Support | Demo Framework | Fixed Assets | Suite Social     | Card    |
| <u> </u> | Card P    | ayouts Pre      | ference         |                   |              |       |            |               |               |                        |       |         |                |              |                  |         |
|          | SELECT    | TYF             | E               |                   |              |       | <b>▲</b> 0 | EBIT CARD NUM | BER           |                        |       |         | EXPIRATION     | DATE         |                  |         |
|          |           |                 |                 |                   |              |       |            |               | No d          | ata available in table |       |         |                |              |                  |         |
| Set A    | s Primary | Add Debit       | Details U       | Inenroll Debit De | etails       |       |            |               |               |                        |       |         |                |              |                  |         |

| N File - G | ioogle Chrome                                                                                                    |
|------------|----------------------------------------------------------------------------------------------------|
| 🗎 tstdr    | v2257905.app.netsuite.com/app/common/record/edittextmediaitem.nl?id=5862&e=T&l=T⌖=filesize&syntaxHighlighting=T                                                                                                    |
| File       |                                                                                                    |
| VDSA       | CS CardPreferenceButtons is                                                                                                    |
| VD3F       |                                                                                                    |
| Save       | Cancel                                                                                                    |
|            |                                                                                                    |
| CONTENT    | function (under th) (                                                                                                    |
| 222        |                                                                                                    |
| 222        | considering (Wenkold );                                                                                                    |
| 222        | var integetall = findokenseletted();                                                                                                    |
| 225        | var tokendo = inhebetall.debito;                                                                                                    |
| 222        | var inecourt = Inecourt;                                                                                                    |
| 330        | var detailighe = inebetail detailighe;                                                                                                    |
| 220        | var cardinumber = linebecall.cardinumber;                                                                                                    |
| 330        |                                                                                                    |
| 340 -      | ///////////////////////////////////////                                                                                                    |
| 340        | * Visa Toolkit Note: *                                                                                                    |
| 342        | * Add your linencell Card Logic *                                                                                                    |
| 3/13       | * 'INFINOTITOTIC data Egge                                                                                                    |
| 344        | * This Function will get the current parameters and process it on backend *                                                                                                    |
| 3/15       | * Demote the Warning Message below once all configurations are completed *                                                                                                    |
| 346        | * You may refer the commented sample Try Citch that nerforms the Unercoll Card Function *                                                                                                    |
| 347        | Tou may refer the commenced sample my tatch this period is the one of the off tata function and the second second se |
| 348 *      | message create({                                                                                                    |
| 349        | title: 'leenoll APT'                                                                                                    |
| 350        | message ("Place Configure Unercoll APT"                                                                                                    |
| 351        | type: message Type WARNING                                                                                                    |
| 352        | 3) show():                                                                                                    |
| 353        | ])();                                                                                                    |
| 354 *      | /* if(lltokenId)/                                                                                                    |
| 355        | console.log('UNENROLL - TOKEN IS NOT NULL'):                                                                                                    |
| 356        | console.log(tokenId):                                                                                                    |
| 357        | var body = {                                                                                                    |
| 358        | vendorId: vendorId.                                                                                                    |
| 359        | debitld: tokenId.                                                                                                    |
| 360        | functionCommand: 'UNENROLLTOKEN'                                                                                                    |
| 361        | 3:                                                                                                    |
| 362        | 57<br>57                                                                                                    |
| 202        |                                                                                                    |

**STEP 7** | Click **Save**.

## 3.4 View payment disbursement scripts

All scripts related to the Payment Disbursement feature can be found in the following two folders.

**STEP 1** | Log in to NetSuite as an **Administrator**.

## **STEP 2** | Go to **Documents** > **Files** > **File Cabinet**.

|                                          |                  |            |       | s               | Search Q          |             |         |           |               |           |         | ₽₩ *     | <b>0</b> H     | elp 🏮        | Feedback |          |              |
|------------------------------------------|------------------|------------|-------|-----------------|-------------------|-------------|---------|-----------|---------------|-----------|---------|----------|----------------|--------------|----------|----------|--------------|
| ٩                                        | * 🖀              | Activities | Box F | iles Payments   | Transactions      | Lists       | Reports | Analytics | Customization | Documents | Setup   | Support  | Demo Framework | Fixed Ass    | ets s    | Suite So | cial Card F  |
| File C                                   | Cabinet          |            |       |                 |                   |             |         |           |               |           | _       |          |                |              | S        | Search   | Folder Searc |
| SHOW IN                                  | NACTIVES         | Add File   |       | Advanced Add    | ⚠                 |             |         |           |               |           |         |          |                |              | Ne       | w Folde  | er Copy F    |
|                                          |                  | Search     |       |                 |                   |             |         |           |               |           |         |          |                |              |          |          |              |
| App Pa                                   | ickages          |            |       | EDIT            | NAME A            |             |         |           |               |           |         | SIZE     | LAS            | MODIFIED     |          |          | TYPE         |
| Assemt                                   | bly Instructions |            |       | Edit            | App Packages      |             |         |           |               |           |         | 3.33 KB  | 4/8/2          | 020 5:12 am  |          |          | Folder       |
| 🖪 Attachn                                | nents Received   |            |       | Edit            | Assembly Instr    | uctions     |         |           |               |           |         | 1.72 MB  | 4/24/2         | 020 7:32 am  |          |          | Folder       |
| Attachn                                  | nents Sent       |            |       | Edit            | Attachments R     | eceived     |         |           |               |           | 60      | 35.88 KB | 4/1/2          | 020 8:36 pm  |          |          | Folder       |
| Bundle - Demo Instructions Edit Catacher |                  |            |       | C Attachments S | ent               |             |         |           |               |           | 0 B     | 10/23/2  | 020 11:25 pm   | a F          |          | Folder   |              |
| Contrac                                  | cts              |            |       | Edit            | 🛅 Bundle - Demo   | Instruction | IS      |           |               |           |         | 1.64 MB  | 4/13/2         | 020 8:05 am  |          |          | Folder       |
| CSV Te                                   | emplates         |            |       | Edit            | Contracts         |             |         |           |               |           | 1       | 37.05 KB | 4/6/2          | 020 2:57 pm  |          |          | Folder       |
| Downlo                                   | ad Items         |            |       | Edit            | CSV Template:     |             |         |           |               |           |         | 810 B    | 4/16/2         | 020 7:19 am  |          |          | Folder       |
| 🖸 Drawing                                | gs               |            |       | Edit            | 🗀 Download Item   | S           |         |           |               |           |         | 57.0 KB  | 5/9/2          | 020 1:33 pm  |          |          | Folder       |
| HR Doo                                   | cuments          |            |       | Edit            | 🗀 Drawings        |             |         |           |               |           |         | 0 B      | 4/24/2         | 020 7:32 am  |          |          | Folder       |
| 🖸 Images                                 |                  |            |       | Edit            | HR Documents      |             |         |           |               |           |         | 71.0 KB  | 4/10/2         | 020 11:23 am |          |          | Folder       |
| Mail Ter                                 | mplate Image F   | older      |       | Edit            | 🛅 Images          |             |         |           |               |           | 1       | 3.02 MB  | 4/9/2          | 020 5:10 pm  |          |          | Folder       |
| Sales T                                  | fools Tab        |            |       | Edit            | 🛅 Mail Template   | mage Fold   | er      |           |               |           |         | 1.58 KB  | 4/14/2         | 020 1:44 pm  |          |          | Folder       |
| Shippin                                  | ig Labels        |            |       | Edit            | Sales Tools Tal   | )           |         |           |               |           | 1       | 217.5 KB | 5/7/2          | 020 2:53 pm  |          |          | Folder       |
| SSL Ce                                   | ertificates      |            |       | Edit            | 🗀 Shipping Label  | s           |         |           |               |           |         | 3.82 MB  | 4/13/2         | 020 11:04 am |          |          | Folder       |
| 🖸 SuiteAp                                | ops              |            |       | Edit            | 🗀 SSL Certificate | s           |         |           |               |           |         | 0 B      | 4/18/2         | 020 8:16 pm  |          |          | Folder       |
| 🖪 SuiteBu                                | undles           |            |       | Edit            | SuiteApps         |             |         |           |               |           |         | 1.22 MB  | 4/8/2          | 020 9:38 pm  |          |          | Folder       |
| SuiteScripts                             |                  |            | Edit  | SuiteBundles    |                   |             |         |           |               | 1         | 7.99 MB | 4/21/2   | 020 3:54 am    |              |          | Folder   |              |
| 🖸 Templat                                | Templates        |            |       | Edit            | CuiteScripts      |             |         |           |               |           | 23      | 38.06 KB | 4/29/2         | 020 10:22 am |          |          | Folder       |
| User Do                                  | ocuments         |            |       | Edit            | Templates         |             |         |           |               |           | 83      | 33.17 KB | 4/1/2          | 020 8:36 pm  |          |          | Folder       |
| 🖬 Web Sit                                | te Hosting Files |            |       | Edit            | 🗀 User Documen    | ts          |         |           |               |           |         | 0 B      | 4/30/2         | 024 12:50 am |          |          | Folder       |
|                                          |                  |            |       | Edit            | 🗀 Web Site Hosti  | ng Files    |         |           |               |           |         | 6.88 MB  | 4/1/2          | 020 8:36 pm  |          |          | Folder       |
|                                          |                  |            |       |                 |                   |             |         |           |               |           |         |          |                |              |          |          |              |

**STEP 3** | In the left pane, expand **SuiteApps** > **com.visa.cardpayouts** and click the **Payment Disbursement** folder.

| ORACLE NET                | SUITE        | <b>+  </b> ► |          | 9              | Search               |                |               |           |              |                  | .şi- €       | i - (UAT) - Administrator |               |                   |                     |   |
|---------------------------|--------------|--------------|----------|----------------|----------------------|----------------|---------------|-----------|--------------|------------------|--------------|---------------------------|---------------|-------------------|---------------------|---|
| ہ 🏠 🖈 🕲                   | Activities   | Box Files    | Payments | Transactions   | Lists Repo           | erts Analytics | Customization | Documents | Setup Suppor | t Demo Framework | Fixed Assets | Suite Social              | Card Payou    | s SuiteApps       | Sales               |   |
| File Cabinet              |              |              |          |                |                      |                |               |           |              |                  |              | Search Fol                | der Search Su | iteScript 2.0 API | SuiteScript 1.0 API |   |
| SHOW INACTIVES            | Add File     | Advan        | ced Add  | △              |                      |                |               |           |              |                  |              | New Folder                | Copy Files    | Delete Files      | Move Files          |   |
|                           | Search       | Su           | iteApps  | > com.visa.c   | ardpayout            | > Paymen       | Disburseme    | nt        |              |                  |              |                           |               |                   | Total: 4            | Ð |
| Ann Destroyer             | Connersource | E            | TIG      | NAME +         |                      |                |               |           | SIZE         | LAST MOD         | FIED         | TYPE                      |               |                   | DOWINLOAD           |   |
| App Packages              |              | 1            | Edit     | 2 VDSA_WFA_Che | ckRoleEligibility js |                |               |           | 2.01 KB      | 4/8/2020 4:      | 35 am        | JavaScript F              | ile           |                   | Download            |   |
| Assembly Instructions     |              |              | Edit     | DSA_WFA_Pay    | mentProcessing.js    |                |               |           | 14.85 KB     | 1/10/2021 10     | :01 pm       | JavaScript F              | lie           |                   | Download            |   |
| Attachments Sent          |              | 1            | Edit     | VDSA_WFA_Pay   | mentRelease.js       |                |               |           | 2.32 KB      | 4/8/2020 4:      | 35 am        | JavaScript F              | ile           |                   | Download            |   |
| Bundle - Demo Instruction | ns           |              | Edit     | DSA_WFA_Pay    | mentValidations js   |                |               |           | 13.58 KB     | 4/15/2020 1      | 23 am        | JavaScript F              | file          |                   | Download            |   |

**STEP 4** | In the left pane, expand **SuiteApps** > **com.visa.cardpayouts** and click the **Bulk Vendor Payment** folder.

*Card Payou* Customize Card Payouts payment disbursement

|                            | ₽               | Search                              |                         |             | Q                 | .§.* (                   | 🗿 Help 🏮 Feedback 🏰 V    | eline Penalosa<br>SA HC OW LEADING - (UAT) - Administrator |
|----------------------------|-----------------|-------------------------------------|-------------------------|-------------|-------------------|--------------------------|--------------------------|------------------------------------------------------------|
| 🕒 ★ 🖀 Activities B         | ox Files Paymen | nts Transactions Lists Reports      | Analytics Customization | Documents S | Setup Support Dem | o Framework Fixed Assets | Suite Social Card Payout | s SuiteApps Sales                                          |
| File Cabinet               |                 |                                     |                         |             |                   |                          | Search Folder Search Su  | iteScript 2.0 API SuiteScript 1.0 API                      |
| SHOW INACTIVES Add File    | Advanced Add    | Δ                                   |                         |             |                   |                          | New Folder Copy Files    | Delete Files Move Files                                    |
| Search                     | SuiteApp        | s > com.visa.cardpayouts >          | Bulk Vendor Payment     | S           |                   |                          |                          | Total: 7 🤅                                                 |
|                            | EDIT            | NAME *                              |                         |             | SIZE              | LAST MODIFIED            | TYPE                     | DOWNLOAD                                                   |
| App Packages               | Edit            | Bulk Vendor Payments Assets         |                         |             | 202.28 KB         | 5/20/2020 12:12 am       | Folder                   | Download                                                   |
| Attachments Deceived       | Edit            | DSA_Bulk_Vendor_LIB.js              |                         |             | 7.7 KB            | 4/15/2020 10:32 am       | JavaScript File          | Download                                                   |
| Attachments Sent           | Edit            | DSA_Bulk_Vendor_Payment_Creation_N  | /IR.js                  |             | 22.88 KB          | 4/8/2020 4:35 am         | JavaScript File          | Download                                                   |
| Bundle - Demo Instructions | Edit            | DSA_Bulk_Vendor_Payment_Page_CLI.   | is                      |             | 27.72 KB          | 1/13/2021 4:12 am        | JavaScript File          | Download                                                   |
| Contracts                  | Edit            | DSA_Bulk_Vendor_Payment_Page_SU     | s                       |             | 34.85 KB          | 4/15/2020 10:31 am       | JavaScript File          | Download                                                   |
| CSV Templates              | Edit            | DSA_Bulk_Vendor_Status_Page_CLI.js  |                         |             | 2.04 KB           | 4/8/2020 4:35 am         | JavaScript File          | Download                                                   |
| Download Items             | Edit            | TUDSA_Bulk_Vendor_Status_Page_SU.js |                         |             | 9.16 KB           | 4/8/2020 4:35 am         | JavaScript File          | Download                                                   |

## 3.5 Customize Card Payouts payment disbursement

### Update the Payment API in the Token Library script

You'll need to add your corporate bank's corresponding payment API logic to the script to process vendor payments.

**STEP 1** | Log in to NetSuite as an **Administrator**.

## **STEP 2** | Go to the **Card Payouts Library folder** in the **File Cabinet**.

**STEP 3** | Click **Edit** next to the **VDSA\_LIB\_TokenService.js** script.

|                                                                                                    | Search                                           | Q                                        | 🐉 🕶 🚱 Help 🦻 Feedback 🏥 📽 Celine Penalosa VISA HC OW LEADING - (UAT) - Administrator                                |
|----------------------------------------------------------------------------------------------------|--------------------------------------------------|------------------------------------------|----------------------------------------------------------------------------------------------------|
| 🖒 ★ 쓥 Activities Box Files Payments                                                                                                    | Transactions Lists Reports Analyt                | rtics Customization Documents Setup Supp | upport Demo Framework Fixed Assets SuiteSocial Card Payouts SuiteApps Sales                                         |
| EILE RAME *                                                                                                    |                                                  |                                          | ← → More                                                                                                    |
| MDSA_LIB_TokenService.js<br>FILE TYPE<br>JavaScript File<br>FILE SIZE (BYTES)<br>10,889                                                                                                    | ]                                                |                                          | ARA ABLE FOR SUTTEDUNDLES<br>HIDE IN SUITEDUNDLE<br>ARABLE WITHOUT LOON<br>COMPANY-WORE USAGE<br>COMPANY-MORE USAGE |
| FOLDER * SulteApps : com visa cardpayouts : Library BESCRIPTION ,                                                                                                    |                                                  |                                          |                                                                                                    |
| URL<br>https://tstdnv2557905.app.netsuite.com/c.TSTDRV2257905/suiteappicor<br><u>SELECTFLE</u><br><u>Choose File</u> No file chosen<br>MEDIAITEM<br>preview VDSA_LIB_TokenService js <u>download</u> <u>Edit</u> | n visa.cardpayouts/Library/VDSA_LIB_TokenService | ce.js                                    |                                                                                                    |

**STEP 4** | Under **Media Item**, click **Edit** and find the **paymentTransaction** function.

*Card Payou* Customize Card Payouts payment disbursement

| 🗰 tsto   | Inv2257905.app.netsuite.com/app/common/record/edittextmediaitem.nl?id=5845&e=T&l=T⌖=filesize&syntaxHighlighting=T    |      |
|----------|----------------------------------------------------------------------------------------------------|------|
|          |                                                                                                    |      |
| lle      |                                                                                                    |      |
| 20       | A LIB TokenService is                                                                                                |      |
| 00       |                                                                                                    |      |
| Save     | Cancel                                                                                                    |      |
|          |                                                                                                    |      |
| ONTEN    | Ţ                                                                                                    |      |
| 50 •     | /**************************************                                                                              | **** |
| 51       | * Visa Toolkit Note:                                                                                                 | *    |
| 52       | *                                                                                                    | *    |
| 53       | The paymentTransaction is a function where you will add your bank's corresponding API for Payment Transaction        |      |
| 54       | * Variables requestHeaders, requestBody, and requestObject is used to systematically create an API Request<br>a sub- |      |
| 55       | * Add your Response Processing                                                                                       |      |
| 56       | Moairy as deemed necessary based on your requirement                                                                 |      |
| 57       |                                                                                                    |      |
| 50 -     | function numerilans action (taken amount transid)                                                                    |      |
| 60       | van cardbactering token, amount, transformersener                                                                    |      |
| 61       | var endesitier - getalerierenesseer (/ fieldig 'surteacend udsa pavout adment' ));                                   |      |
| 62       | var encounter - candreferencesec.getvalle(/ field), 'surtracond was_payout_endpoint (),                              |      |
| 63       | var authlicken = cardineterencesker.getvalue({   fieldid: 'custreard' vdsa_tsp_access_token_art });                  |      |
| 64       | var merchantName = cardPreferencesRec getValue(fieldTd: 'custrecord vda ton merchant name' ));                       |      |
| 65       | var sourceSenderName = merchantName+' '+tranid:                                                                      |      |
| 66       | var accessToken = ccbRequestAccessToken(accessTokenURL, authToken):                                                  |      |
| 67       |                                                                                                    |      |
| 68       | // This is your API Request                                                                                          |      |
| 69       |                                                                                                    |      |
| 70 - ~   | /*var requestHeaders = {                                                                                             |      |
| 71       | // "Content-Type": "application/json",                                                                               |      |
| 72       | "Accept": "application/json",                                                                                        |      |
|          | "Authorization": accessToken                                                                                         |      |
| 73       |                                                                                                    |      |
| 73<br>74 | };                                                                                                    |      |

## Set the Process Card Payouts button to Active

After adding the payment function, you can now enable the Card Payouts button in the workflow for single payment processing.

**STEP 1** | Log in to NetSuite as an **Administrator**.

**STEP 2** | Go to **Customization** > **Workflow** > **Workflows**. This will show all the created workflows in your NetSuite instance.

*Card Payou* Customize Card Payouts payment disbursement

| OF   | RACLE NE                            | TSUITE       | <del>↓  </del> ► | Search                   |                     |                       |                                  |                    |                                                  |                              | Q 🔂 Help 🧔 Feedback |                 |                            |                         |                     | edback VISA                               | VISA HC OW LEADING - (UAT) - Administrator |                 |  |  |
|------|-------------------------------------|--------------|------------------|--------------------------|---------------------|-----------------------|----------------------------------|--------------------|--------------------------------------------------|------------------------------|---------------------|-----------------|----------------------------|-------------------------|---------------------|-------------------------------------------|--------------------------------------------|-----------------|--|--|
| ې    | * 🖄                                 | Activities   | Box Files        | Payments                 | Transaction         | s Lists               | Reports                          | Analytics          | Customization                                    | Documents                    | Setup               | Support         | Demo Framework             | Fixed Assets            | Suite Social        | Card Payouts                              | SuiteApps S                                | ales            |  |  |
|      | Workflows                           | ;            |                  |                          |                     |                       |                                  |                    |                                                  |                              |                     |                 |                            |                         |                     |                                           | List Sea                                   | rch Audit Trail |  |  |
| VIEV | Default 🔻                           | Customize V  | /iew No          | ew Workflow              |                     |                       |                                  |                    |                                                  |                              |                     |                 |                            |                         |                     |                                           |                                            |                 |  |  |
|      | ILTERS                              |              |                  |                          |                     |                       |                                  |                    |                                                  |                              |                     |                 |                            |                         |                     |                                           |                                            |                 |  |  |
|      | R 🔁 🛛 🖨                             | р 🗌 сн       | OW INACTIVES     |                          |                     |                       |                                  |                    |                                                  |                              |                     |                 |                            |                         |                     |                                           |                                            | TOTAL: 19       |  |  |
| EDIT | NAME .                              |              | FROM BUNDLE      | RECORD T                 | YPE                 | DESCRI                | PTION                            |                    |                                                  |                              |                     |                 |                            |                         |                     | OWNER                                     | RELEASE STATUS                             | RUN AS ADMI     |  |  |
| Edit | B2B Lead Nurturin                   | ng Workflow  | 8713             | Customer                 |                     |                       |                                  |                    |                                                  |                              |                     |                 |                            |                         |                     | Alex Wolfe                                | Released                                   | No              |  |  |
| Edit | B2C Lead Nurturin                   | ng Workflow  | 8714             | Customer                 |                     |                       |                                  |                    |                                                  |                              |                     |                 |                            |                         |                     | Alex Wolfe                                | Released                                   | No              |  |  |
| Edit | Close Reason Wo                     | rkflow       | 20601            | Case                     |                     |                       |                                  |                    |                                                  |                              |                     |                 |                            |                         |                     | Clark<br>Koozer                           | Released                                   | Yes             |  |  |
| Edit | Credit Check Fails                  | 5            | 8699             | Transaction              | 1                   |                       |                                  |                    |                                                  |                              |                     |                 |                            |                         |                     | Alex Wolfe                                | Not Initiating                             | Yes             |  |  |
| Edit | Finance Approval                    |              | 8699             | Transaction              | 1                   |                       |                                  |                    |                                                  |                              |                     |                 |                            |                         |                     | Alex Wolfe                                | Released                                   | Yes             |  |  |
| Edit | Invoice Collection                  | Workflow     | 9031             | Transaction              | 1                   |                       |                                  |                    |                                                  |                              |                     |                 |                            |                         |                     | Alex Wolfe                                | Released                                   | Yes             |  |  |
| Edit | Multilevel Approva                  | al on Quotes | 8701             | Transaction              | 1                   |                       |                                  |                    |                                                  |                              |                     |                 |                            |                         |                     | Alex Wolfe                                | Not Initiating                             | Yes             |  |  |
| Edit | New Inventory Iter                  | m            |                  | Item                     |                     |                       |                                  |                    |                                                  |                              |                     |                 |                            |                         |                     | Alex Wolfe                                | Released                                   | Yes             |  |  |
| Edit | PO Approval (2 Ap                   | pprovers)    | 10983            | Transaction              | 1                   |                       |                                  |                    |                                                  |                              |                     |                 |                            |                         |                     | Alex Wolfe                                | Not Initiating                             | Yes             |  |  |
| Edit | Set Customer Cre                    | dit Hold     | 8699             | Customer                 |                     |                       |                                  |                    |                                                  |                              |                     |                 |                            |                         |                     | Alex Wolfe                                | Released                                   | Yes             |  |  |
| Edit | SuiteSocial: Set R<br>(4)           | lecord Name  | 25250            | SuiteSocial              | Record              |                       |                                  |                    |                                                  |                              |                     |                 |                            |                         |                     | Alex Wolfe                                | Released                                   | No              |  |  |
| Edit | Travel Request Ap<br>Workflow       | oproval      | 8648             | Travel Req               | uest                |                       |                                  |                    |                                                  |                              |                     |                 |                            |                         |                     | Alex Wolfe                                | Released                                   | Yes             |  |  |
| Edit | Update Search                       |              |                  | Item                     |                     |                       |                                  |                    |                                                  |                              |                     |                 |                            |                         |                     | Alex Wolfe                                | Not Initiating                             | No              |  |  |
| Edit | Update WO Lates                     | t Op         |                  | Manufactur<br>Task       | ing Operation       |                       |                                  |                    |                                                  |                              |                     |                 |                            |                         |                     | Alex Wolfe                                | Not Initiating                             | Yes             |  |  |
| Edit | VDSA Card Payou<br>Corporate Bank V | uts<br>VF    |                  | Card Payou<br>Bank Detai | uts Corporate<br>Is | Workflow              | v to apply field                 | restrictions on C  | Card Payouts Corporat                            | e Bank record.               |                     |                 |                            |                         |                     | Jayzar N<br>Estareja                      | Released                                   | No              |  |  |
| Edit | VDSA Card Payou<br>Processing       | uts Payment  |                  | Transaction              | 1                   | Workflow<br>transit p | v to process Ca<br>ayments based | on the respons     | cessing. This workflow<br>e from the Corporate B | v handles automatic<br>Bank. | re-processir        | ng, manual re-j | processing, manual overric | ling, automatic confirm | n and decline of in | <ul> <li>Jayzar N<br/>Estareja</li> </ul> | Released                                   | No              |  |  |
| Edit | VDSA Card Payou<br>Restrictions     | uts Payment  |                  | Transaction              | 1                   | Workflow              | v to control field               | d restrictions dep | pending on Card Payo                             | uts Payment Status           |                     |                 |                            |                         |                     | Jayzar N<br>Estareja                      | Released                                   | No              |  |  |
| Edit | VDSA Response (<br>Restriction      | Code         |                  | Card Payou<br>Code       | uts Response        | Restrict              | Card Payouts                     | Controller to edit | t only access.                                   |                              |                     |                 |                            |                         |                     | Jayzar N<br>Estareja                      | Released                                   | No              |  |  |
| Edit | Vendor Bill Approv<br>Workflow      | val Routing  | 16707            | Transaction              | ı                   | Vendor I              | Bill Approval Ro                 | uting Workflow     |                                                  |                              |                     |                 |                            |                         |                     | Alex Wolfe                                | Not Initiating                             | Yes             |  |  |

**STEP 3** | Click **Edit** in **VDSA Card Payouts Payment Processing** to allow you to update this workflow.

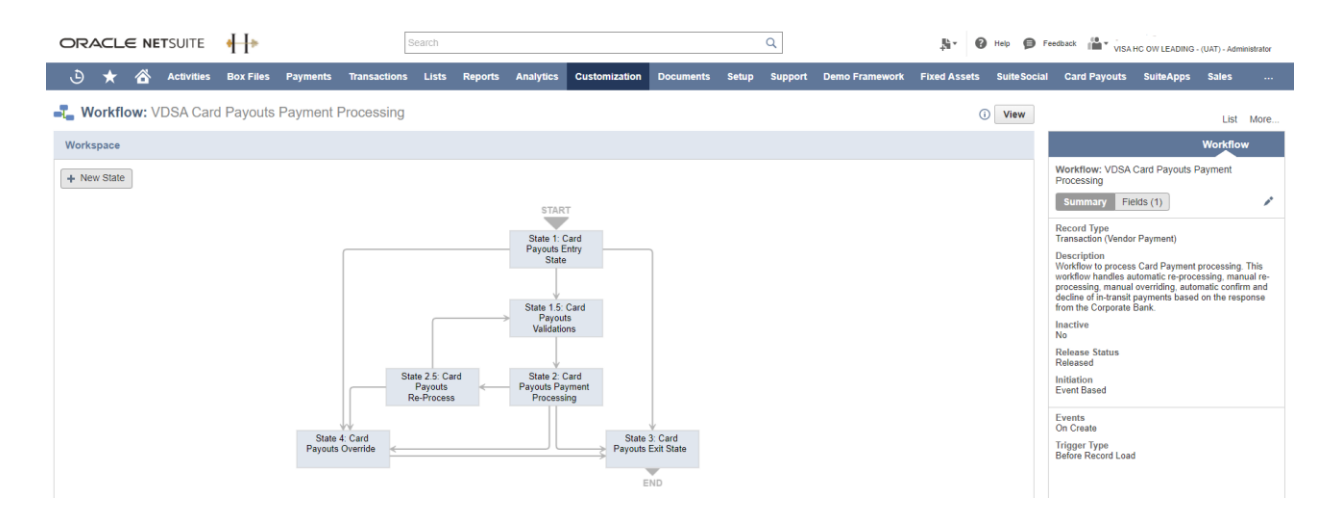

**STEP 4** | Click **State 1: Card Payouts Entry State** and the **State** sub-tab will show on the right side.

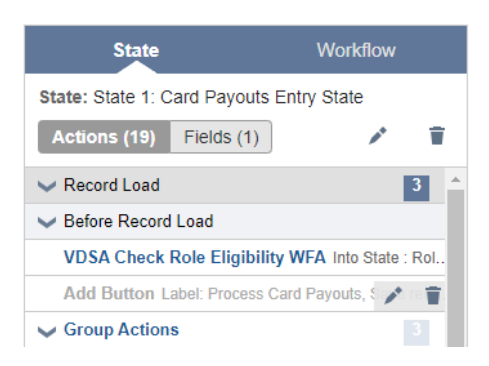

**STEP 5** | Click the **Pencil Icon** in the workflow action and **Add Button Label: Process Card Payouts**.

| ORACLE NETSUITE                        | Search Q Search Q Feedback 🚔 • MSA H                                                                                                    | C OW LEADING - (UAT) - Administrator |
|----------------------------------------|----------------------------------------------------------------------------------------------------|--------------------------------------|
| 🕒 ★ 🖄 Activities                       | Box Files Payments Transactions Lists Reports Analytics Customization Documents Setup Support Demo Framework Fixed Assets SuiteSocial Card Payouts                                                                                                    | SuiteApps Sales                      |
| - Workflow: VDSA wo                    | fortflow Action                                                                                                    | List More                            |
| Workspace                              | Save Cancel Make Copy Change ID Actions -                                                                                                    | Workflow                             |
| + New State                            | Basic Information Condition                                                                                                    | ayouts Entry State                   |
|                                        | WORKFLOW USE  VISUAL BUILDER O CUSTOM FORMULA VDSA Card Payouts Payment Processing                                                                                                    | s (1) 🔹 🗊                            |
| ~~~~~                                  | STATE CONDITION                                                                                                    | //////306                            |
|                                        | State 1: Card Payouts Entry State    State 7: Card Payouts Entry State  Payouts Payouts T and For Card  Payouts Payouts T and Card Payouts                                                                                                    |                                      |
| ******                                 | TYPE Payment Status = Pending And Status = Bill //                                                                                                    | ligibility WFA Into State : Rol      |
|                                        |                                                                                                    | rocess Card Payouts, Save rec        |
|                                        | workflowaction282 SAVED SEARCH CONDITION                                                                                                    | 0//////00                            |
| ********                               | INSERT BEFORE                                                                                                    | r Card Payouts Payment=T             |
|                                        | - Unchanged -                                                                                                    | rd Payouts Debit Details=Vend        |
| **********                             | TRIGGER ON Pages data and page and page and pag | rd Payouts Corporate Bank Det        |
| ~~~~~                                  | Dinia Jeron Cond                                                                                                    | 14                                   |
|                                        | EVENTITYES                                                                                                    | 01111111                             |
| 20000000000                            | Create                                                                                                    | Payouts Debit Details=Vendor         |
| ~~~~~                                  | Edit                                                                                                    | Payouts Corporate Bank Detai.        |
|                                        | Email +                                                                                                    | Payouts Payment Threshold=           |
|                                        | Selected 1 of 6                                                                                                    | 11111111                             |
| ~~~~                                   | CONTEXTS                                                                                                    | Sard Payouts Payment=Vendor.         |
|                                        | Adion                                                                                                    | Payouts Corporate Bank Detai         |
|                                        | Bank Connectivity                                                                                                    | Payouts Payment Threshold=           |
|                                        | Datiti Statementin Farben                                                                                                    | CTTTTTTTTT                           |
| XIIIIII                                | Selected All                                                                                                    | ou cannot process this paymen.       |
| S///////////////////////////////////// |                                                                                                    | bu cannot process this paymon.       |
|                                        |                                                                                                    | to cannot process this payment.      |

**STEP 6** | Deselect the **Inactive** checkbox

**STEP 7** | Click **Save**.

### **Enable the Bulk Vendor Payment Creation function**

As a next step, enable the vendor payment creation function in the Bulk Payment processing flow.

**STEP 1** | Log in to NetSuite as an **Administrator**.

**STEP 2** | Go to the **Bulk Vendor Payment** folder in the **File Cabinet**.

## **STEP 3** | Click **Edit** next to **VDSA\_Bulk\_Vendor\_Payment\_Page\_CLI.js**.

**STEP 4** | Click **Edit** in the **Media Item** section, script editor will pop up in a window.

| N File - Google Chrome                                                                                                    |
|----------------------------------------------------------------------------------------------------|
| stdrv2257905.app.netsuite.com/app/common/record/edittextmediaitem.nl?id=5840&e=T&l=T⌖=filesize&syntaxHighlighting=T                                       |
| File                                                                                                    |
| VDSA_Bulk_Vendor_Payment_Page_CLI.js                                                                                                    |
| Save Cancel                                                                                                    |
| CONTENT                                                                                                    |
| 1 * /**                                                                                                    |
| 2 * @NApiVersion 2.x<br>3 * @NScriptType ClientScript<br>4 * @NModuleScope SameAccount                                                                    |
| 5 */<br>6<br>7 - /***********************************                                                                                                    |
| <pre>8 * Script : VDSA_Bulk_Vendor_Payment_Page_CLI.js 9 * Abstract : A Suitelet script that will create the Card Payouts Bulk Vendor Payment page.</pre> |
| 10 * Author : luke.n.pirtle<br>11 * Revision History :<br>12                                                                                              |
| 13     * Version * Date     * Author     * Description       14     ************************************                                                  |
| 15 * 0.1 * 04/13/2019 * luke.n.pirtle * Initial version                                                                                                   |

**STEP 5** | Find the **Visa Toolkit Note** for the **createBill** function. Remove the comment for this function once the **paymentTransaction API** in the **LIB file** has been added.

#### *Card Payou* Customize Card Payouts payment disbursement

| N File - Google Chrome  |                                                                                                    |        |
|-------------------------|----------------------------------------------------------------------------------------------------|--------|
| tstdrv2257905.app.netsu | i <b>te.com</b> /app/common/record/edittextmediaitem.nl?id=5840&e=T&l=T⌖=filesize&syntaxHighlighting=T |        |
| File                    |                                                                                                    |        |
|                         |                                                                                                    |        |
| VDSA_Bulk_Ven           | dor_Payment_Page_CLI.js                                                                                |        |
| Savo                    |                                                                                                    |        |
| Gancer                  |                                                                                                    |        |
| CONTENT                 |                                                                                                    |        |
| 502 J.                  |                                                                                                    |        |
| 384 * /*******          |                                                                                                    | ****   |
| 385 * Visa T            | oolkit Note:                                                                                           | *      |
| 386 *                   |                                                                                                    | *      |
| 387 * The cre           | eateBill is a function that calls out the Map/Reduce Script to create Vendor Payment for each Bills    | *      |
| 388 * To enal           | ble, once the paymentTransaction API in the LIB file has been set, remove the comment for the function | *      |
| 389 * No mod:           | ification needed for this as Bulk processing relies on the WFA for Single Payment                      | *      |
| 390 * Modify            | as deemed necessary based on your requirement                                                          | *      |
| 391 *******             | ***************************************                                                                | *****/ |
| 392 • /*create          | eBill: function() {                                                                                    |        |
| 393 try                 |                                                                                                    |        |
| 394                     | console.log('That\'s some good bill creation there boys');                                             |        |
| 395                     | <pre>var cRec = currentRecord.get();</pre>                                                             |        |
| 396                     | <pre>var vendorAmounts = cRec.getValue({ fieldId: 'custpage_vdsa_subtotals_json' });</pre>             |        |
| 397                     |                                                                                                    |        |
| 398                     | // if no bills selected                                                                                |        |
| 399                     | if (vendorAmounts === '') {                                                                            |        |
| 400                     | message.create({                                                                                       |        |
| 401                     | type: message.Type.ERROR,                                                                              |        |
| 402                     | title: 'Bill(s) not created',                                                                          |        |
| 403                     | message: 'There are no bills selected',                                                                |        |
| 404                     | duration: 8000                                                                                         |        |
| 405                     | }).show():                                                                                             |        |

## **STEP 6** | Click **Save**.

After following the steps outlined in Part 1, you should have a fully configured, customized SuiteApp. Once the app is fully validated, it can be distributed to your enterprise clients through the NetSuite marketplace.

# Part 2: Validating the Card Payouts SuiteApp in a NetSuite environment

This section focuses on how enterprise users will use various features of the Card Payouts SuiteApp, including enterprise-side installation and configuration, as well as vendor and payout management tasks. Follow these steps to validate your Card Payouts SuiteApp to ensure that it provides the correct user experience.

## 3.6 Create the Card Payouts Contractor Center role

NetSuite currently supports certain center types (for more information, see Suite Answer ID: <u>66196</u>). The following instructions walk you through creating and customizing the Card Payouts Contractor Center role in NetSuite.

**Step 1** | Log in to NetSuite as an **Administrator**.

**Step 2** | Go to **Setup > Users/Roles > Manage Roles.** Locate the **Card Payouts Contractor Center**. Click **Edit.** 

*Card Payou* Create the Card Payouts Contractor Center role

| ORACLE NETSU         | ите 📲 🖡                        | Search             |                  |               |           | Q               |                    | N* 🛛 Help 👂              | Feedback               | ADING - (UAT) - Administrator |
|----------------------|--------------------------------|--------------------|------------------|---------------|-----------|-----------------|--------------------|--------------------------|------------------------|-------------------------------|
| 🕒 ★ 🖀 Acti           | ivities Box Files Payments     | Transactions Lists | Reports Analytic | Customization | Documents | Setup Suppo     | ort Demo Framework | Fixed Assets Suite Socia | al Card Payouts SuiteA | pps Sales                     |
| hanage Roles         | ;                              |                    |                  |               |           |                 |                    |                          |                        | List Search                   |
| VIEW Default 💌 Custo | omize View New Role            |                    |                  |               |           |                 |                    |                          |                        |                               |
| FILTERS              |                                |                    |                  |               |           |                 |                    |                          |                        |                               |
| 🖻 🖻 🔁 🗍 🗖            | SHOW INACTIVES                 |                    |                  |               |           |                 |                    |                          | 01 — Iphone 🔻          | <ul> <li>TOTAL: 85</li> </ul> |
| EDIT                 | NAME *                         |                    | FRO              | M BUNDLE      |           | CUSTOM/STANDARD |                    | CENTER TYPE              |                        |                               |
| Customize            | Advanced Partner Center        |                    |                  |               |           | Standard        |                    | Advanced Partner Center  |                        |                               |
| Customize            | Buyer                          |                    |                  |               |           | Standard        |                    | Accounting Center        |                        |                               |
| Edit                 | Card Payouts A/P Clerk         |                    |                  |               |           | Custom          |                    | Accounting Center        |                        |                               |
| Edit                 | Card Payouts Admin             |                    |                  |               |           | Custom          |                    | Classic Center           |                        |                               |
| Edit                 | Card Payouts Contractor Center |                    |                  |               |           | Custom          |                    | Vendor Center            |                        |                               |

**Step 3** | Click the **Change ID** button. Copy **\_vdsa\_contractor\_center** to the new ID and add **x** at the end (**\_vdsa\_contractor\_centerx**). Click **Save.** 

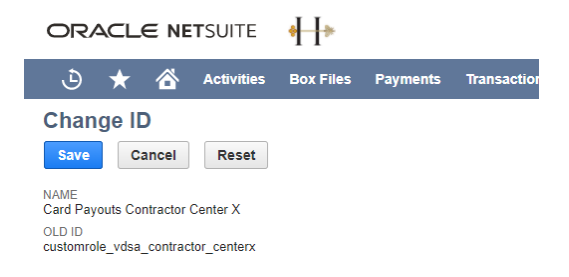

## **Step 4** | On the **Name Field**, put an **X** at the end (**Card Payouts Contractor Center X**) and click **Save**.

| ORACLE NETSUITE                                                                                                    | Search             |                   |               |                                                               |                                                      | ۹                        |                | 5- O         | Keip P Feedback      YISA HC OW LEADING - (UAT) - Administratio     Assets Suite Social Card Payouts SuiteApps Sales - |              |              |              |  |  |
|----------------------------------------------------------------------------------------------------|--------------------|-------------------|---------------|---------------------------------------------------------------|------------------------------------------------------|--------------------------|----------------|--------------|----------------------------------------------------------------------------------------------------|--------------|--------------|--------------|--|--|
| 👌 ★ 🖄 Activities Box Files Payments                                                                                                    | Transactions Lists | Reports Analytics | Customization | Documents                                                     | Setup                                                | Support                  | Demo Framework | Fixed Assets | Suite Social                                                                                                    | Card Payouts | SuiteApps    | Sales        |  |  |
| Role                                                                                                    |                    |                   |               |                                                               |                                                      |                          |                |              |                                                                                                    | ← → List     | Search Syste | m Notes More |  |  |
| Save T Cancel Reset Change ID                                                                                                    | Actions -          |                   |               |                                                               |                                                      |                          |                |              |                                                                                                    |              |              |              |  |  |
| General                                                                                                    |                    |                   |               |                                                               |                                                      |                          |                |              |                                                                                                    |              |              |              |  |  |
| NAME * [Pard Payouts Contractor Center X ] D Contractor Center X CENTER TYPE Classic Center CENTER TYPE EMPLOYEE RESTRICTIONS Inone-no default |                    |                   |               | DO NOT<br>RESTRIC<br>SALES R<br>SUPPOR<br>PARTNEI<br>INACTIVI | RESTRICT E<br>IT TIME AND<br>OLE<br>T ROLE<br>R ROLE | EMPLOYEE FIE<br>EXPENSES | ELDS           |              |                                                                                                    |              |              |              |  |  |

## Step 5 | Locate Vendor Center. Click Customize.

| ORACLE NET        | SUITE 🕂 🕂 🕂            |                 | Search          |                 |               |               | The Peedback State OW LEADING - (UAT) - Administrator |                |                     |              |              |           |             |
|-------------------|------------------------|-----------------|-----------------|-----------------|---------------|---------------|-------------------------------------------------------|----------------|---------------------|--------------|--------------|-----------|-------------|
| ک 🖈 🖒             | Activities Box Files I | Payments Transa | ctions Lists Re | oorts Analytics | Customization | Documents Set | up Support                                            | Demo Framework | Fixed Assets        | Suite Social | Card Payouts | SuiteApps | Sales       |
| hanage Rol        | es                     |                 |                 |                 |               |               |                                                       |                |                     |              |              |           | List Searc  |
| VIEW Default 💌 C  | ustomize View          | w Role          |                 |                 |               |               |                                                       |                |                     |              |              |           |             |
| FILTERS           |                        |                 |                 |                 |               |               |                                                       |                |                     |              |              |           |             |
| STYLE<br>Normal 💌 | ROM BUNDLE             |                 |                 |                 |               |               |                                                       |                |                     |              |              |           |             |
| 🖻 🖻 🔁 🛛 🖶         | SHOW INACTIVES         |                 |                 |                 |               |               |                                                       |                |                     |              | Z — Consu    | itant 👻 🔇 | > TOTAL: 81 |
| EDIT              | NAME ¥                 |                 |                 |                 | CUSTOM/ST     | ANDARD        |                                                       | CENTER         | R TYPE              |              |              |           |             |
| Edit              | Z - Controller         |                 |                 |                 | Custom        |               |                                                       | Accoun         | ting Center         |              |              |           |             |
| Customize         | warenouse Manag        | ger<br>         |                 |                 | Standard      |               |                                                       | Shippin        | g Center            |              |              |           |             |
| Eat               | Vendor Center W E      | :01             |                 |                 | Custom        |               |                                                       | vendor         | Center              |              |              |           |             |
| Customize         | Vendor Center          |                 |                 |                 | Standard      |               |                                                       | vendor         | Center              |              |              |           |             |
| Customize         | System Administra      | itor            |                 |                 | Standard      |               |                                                       | System         | Administrator Cente | H.           |              |           |             |
| Edit              | Support Rep            |                 |                 |                 | Custom        |               |                                                       | Support        | t Center            |              |              |           |             |
| Customize         | Support Person         |                 |                 |                 | Standard      |               |                                                       | Support        | t Center            |              |              |           |             |
| Customize         | Support Manager        |                 |                 |                 | Standard      |               |                                                       | Support        | t Center            |              |              |           |             |

**Step 6** | On the **Role** page, Enter "**Card Payouts Contractor Center**" in the **Name** field, and enter "**\_vdsa\_contractor\_center**" in the **ID** field.

| ORACLE NETSUITE                          | <del>•   </del> ▶ | Se                 | arch  |         |           |               |           | С     |  |  |  |  |
|------------------------------------------|-------------------|--------------------|-------|---------|-----------|---------------|-----------|-------|--|--|--|--|
| 🖒 ★ 🛣 Activities                         | Box Files Payn    | nents Transactions | Lists | Reports | Analytics | Customization | Documents | Setup |  |  |  |  |
| Role                                     |                   |                    |       |         |           |               |           |       |  |  |  |  |
| Save T Cancel Reset Change ID Actions T  |                   |                    |       |         |           |               |           |       |  |  |  |  |
| General                                  |                   |                    |       |         |           |               |           |       |  |  |  |  |
| NAME *<br>Card Payouts Contractor Center |                   |                    |       |         |           |               | SUPPORT   | ROLE  |  |  |  |  |
| ID<br>customrole_vdsa_contractor_center  |                   |                    |       |         |           |               | INACTIVE  |       |  |  |  |  |
| CENTER TYPE<br>Vendor Center             |                   |                    |       |         |           |               |           |       |  |  |  |  |

**Step 7** | In the **Subsidiary Restrictions** section, select the optional **Allow Cross-Subsidiary Record Viewing** checkbox. Leave the default values in other fields as is.

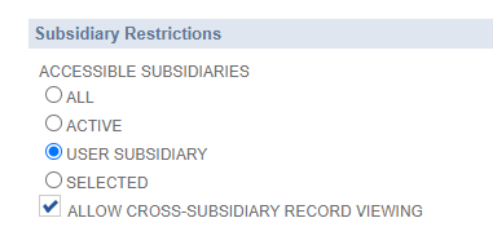

**Step 9** | Navigate to the **Permissions** sub-tab and **Custom Record** sub-list. Under **Record**, select **Card Payouts Debit Details**, and then under **Level**, select **View**. Click **Add**, then click **Save**.

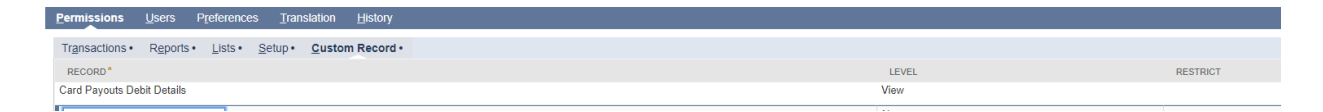

## 4. Card Payouts General Preference

# 4.1 About the Card Payouts General Preference page

The **General Preference** page will give your Administrator or Card Payouts Controller the ability to set up your Card Payouts application preferences. The page is created using a Suitelet and linked with a custom record. This preferences record will be the basis of your Card Payouts processing flow.

The General Preference page consists of the following sections:

- Corporate Bank Account Information
- Email Notification
- Webhook Registration

## **Navigation Path** | Home Page > Card Payouts > Setup > Card Payouts General Preference

### Corporate Bank tab

In this tab, you can add your bank account details to connect to your corporate bank.

| Card Payouts General Preference                                                                                                    |                                   | More          |
|----------------------------------------------------------------------------------------------------|-----------------------------------|---------------|
| Corporate Bank · Email Notification · Webhook Registration ·                                                                                                    |                                   |               |
| USERNAME PASSWORD                                                                                                    | MERCHANT                          | END-POINT URL |
| Payment Disbursement                                                                                                    |                                   |               |
| PV/YMENT PROCESSINO ROLES<br>01 Senior Executive<br>02 Engineering<br>03 Inside Sales<br>03 VP Sales<br>04 Purchasing                                                 | PAYMENT AUTO-REPROCESSING COUNT * | PRYMENT API   |
| Card Tokenization                                                                                                    |                                   |               |
| VEBDOR MANAGEMENT ROLES       01. Senior Executive     *       02. Engineering     *       03. Indio Sales     03       03. VP Sales     *       04. Purchasing     * | IFRAME API<br>UNENROLL CARD API   | ADD CARD API  |

| Field                    | Description                                                     |
|--------------------------|-----------------------------------------------------------------|
| Username                 | Enter the username provided by your <b>corporate</b>            |
|                          | <b>bank</b> during the onboarding process (done outside of      |
|                          | NetSuite).                                                      |
| Password                 | Enter the password provided by your <b>corporate bank</b>       |
|                          | during the onboarding process (done outside of                  |
|                          | NetSuite).                                                      |
| Merchant                 | Enter the source merchant name or code. The value               |
|                          | set here will be sent to your corporate bank during             |
|                          | payment processing.                                             |
| Endpoint URL             | Inis will enable NetSuite to connect to your corporate          |
|                          | bank's access point, thus providing in return an access         |
|                          | token that will be used for card tokenization and               |
| Endpoint Domain          | payment dispursement.                                           |
| Endpoint Domain          | Enter the system domain of the bank. This ensures               |
|                          | domain                                                          |
|                          | domain.                                                         |
| Daymont Processing Polos | Select the related that will have the ability to process        |
| Payment Processing Roles | Card Payouts payments. The <b>Process Card Payouts</b>          |
|                          | button in the navment form will only be visible to the          |
|                          | roles selected in this field                                    |
| Paymont Auto             | Soloct values from 1 to 2 to specify the number of              |
| Poprocessing Count       | retries allowed during payment processing. This will            |
|                          | limit the number of times payment can be                        |
|                          | reprocessed automatically after receiving an error              |
|                          | response code from the corporate bank                           |
| Payment API              | The SuiteApp will connect to the payment API to send            |
|                          | requests for payment disbursement. The request will             |
|                          | send the amount the tokenized card and the vendor               |
|                          | ID.                                                             |
|                          |                                                                 |
| Vendor Management        | Select the role(s) that will have the ability to manage         |
| Roles                    | Card Payouts vendor details (add/unenroll cards).               |
|                          |                                                                 |
|                          | IMPORTANT: Add the Card Payouts Contractor                      |
|                          | <b>Center</b> role by holding the Control (ctrl) key and select |
|                          | Card Payouts Contractor Center.                                 |

|                   | The <b>Manage Card Payouts</b> button in the vendor record form will only be visible to the roles selected on this field.                                                                                                    |
|-------------------|----------------------------------------------------------------------------------------------------|
| iFrame API        | If you plan to use an iFrame to integrate the Card<br>Payouts app into your NetSuite environment, provide<br>the API and the SuiteApp will display this in a<br>prepared Suitelet. Using an iFrame will require you<br>send the responses via a webhook (see the <b>Webhook</b> |
|                   | Registration tab section below).                                                                                                    |
| Add Card API      | This API will enable the SuiteApp to enroll a card in<br>your system. Note that unvalidated requests will be<br>sent. To adjust the request, you may modify the page<br>through <b>Customization/Scripting/Scripts/</b><br><b>NAME_OF_ADD_CARD_PAGE</b> to add your bank-       |
|                   | specific validations.                                                                                                    |
| Unenroll Card API | This API will be used as a gateway to unenroll a card.<br>The application will send the tokenized card to your<br>corporate bank requesting to deactivate it in their<br>system.                                                                                                |

## **Email Notification tab**

This tab allows the Card Payouts Controller to update the email notification preferences for **invitation**, **enrollment**, **unenrollment**, **card expiration** and **payment transaction** emails.

| Field             | Description                                             |
|-------------------|---------------------------------------------------------|
| Company Name      | Enter the company name that will be used in the         |
|                   | email.                                                  |
| Enable Card Email | This checkbox enables/disables email notification.      |
| Notification      |                                                         |
| Email Author      | This is the employee or user that will be the sender or |
|                   | author of the email.                                    |
| Email Subject     | Enter or customize the email subject line.              |
| Email Body        | Enter or customize the email body copy.                 |

#### Webhook Registration tab

Use this tab to configure the webhook connection that the corporate bank will use to send a response back to NetSuite during debit card enrollment. Note: as discussed in the **Corporate bank tab** section above, this webhook connection will be used to connect to your corporate bank when using an iFrame to integrate the Card Payouts application into your NetSuite environment.

**Step 1** | Log in as a NetSuite **Administrator** or **Card Payouts Controller**.

**Step 2** | From the Home Page, navigate to **Card Payouts > Setup > Card Payouts General Preference**.

| Card Payouts General Preference Save                                                |                 |
|-------------------------------------------------------------------------------------|-----------------|
| <u>C</u> orporate Bank • <u>E</u> mail Notification • <u>Webhook Registration</u> • |                 |
| WEBHOOK USERNAME                                                                    | REGISTRATION ID |
| WEBHOOK PASSWORD                                                                    | WEBHOOK API     |
| WEBHOOK EXTERNAL URL                                                                |                 |
| Register                                                                            |                 |

## **Step 3** | Click the **Webhook Registration** tab.

**Step 4** | After landing on the page, enter values in the following fields:

| Field                | Description                                                |
|----------------------|------------------------------------------------------------|
| Webhook Username     | Enter a user-defined webhook username to make the          |
|                      | communication from your corporate bank to the Card         |
|                      | Payouts app more secure.                                   |
| Webhook Password     | Enter a user-defined webhook password to make the          |
|                      | communication from your corporate bank to the Card         |
|                      | Payouts app more secure.                                   |
| Webhook External URL | Enter the external URL of the Suitelet script              |
|                      | specifically created to handle webhook tasks. To           |
|                      | determine this value, using the <b>Administrator</b> role, |
|                      | navigate to Customization > Scripting > Scripts,           |
|                      | locate the Suitelet name VDSA Webhook SU, and click        |

|                 | <b>Deployments</b> . View the script deployment and copy |
|-----------------|----------------------------------------------------------|
|                 | the <b>External URL</b> field.                           |
| Registration ID | This field auto-populates after a successful webhook     |
|                 | registration.                                            |
| Webhook API     | This is a bank URL used during webhook registration.     |

## 4.2 Related custom records, scripts and workflows

The following Toolkit components are related to the Card Payouts General Preference page.

| Script/Custom Record                    | Description                             |
|-----------------------------------------|-----------------------------------------|
| VDSA_CS_GeneralPreferenceFieldChange.js | This is a client script to reload the   |
|                                         | Card Payouts General Preference         |
|                                         | page when the reconciliation            |
|                                         | deployment field is changed.            |
| VDSA_SU_CardPayoutsGeneralPreference.js | This is a Suitelet script to create the |
|                                         | Card Payouts General Preference         |
|                                         | page.                                   |
| VDSA_SU_CardPayoutsGenPrefBackend.js    | This is a backend Suitelet that will    |
|                                         | process all of the server-side actions  |
|                                         | for the Card Payouts General            |
|                                         | Preference page                         |
| customrecord_vdsa_suiteapp_preference   | This is a custom record used to save    |
|                                         | the values from the Card Payouts        |
|                                         | General Preference page.                |

# 4.3 Customize the Card Payouts General Preference record

The Card Payouts General Preference record stores the data entered on the Card Payouts General Preference page. You can customize the record to meet your data storage needs.

### Make a copy of the default record

The Card Payouts Toolkit comes with a default General Preference record. The Administrator must make a copy of this record and then customize it.

**Step 1** | Log in to NetSuite as an **Administrator**.

**Step 2** | Go to **Customizations** > **Lists**, then **Records & Fields** > **Record Types**. Locate **Card Payouts Preference**, then click the **List** link.

| ORACLE NETSUITE                      | <del>↓  </del> ► |          | S            | earch |         |                 |                       |           |       | Q       |                   | ll⊾<br>T <sup>III</sup> * | 0   | Help 🦻     | Feedback |
|--------------------------------------|------------------|----------|--------------|-------|---------|-----------------|-----------------------|-----------|-------|---------|-------------------|---------------------------|-----|------------|----------|
| 🕒 ★ 쓥 Activities                     | Box Files        | Payments | Transactions | Lists | Reports | Analytics       | Customization         | Documents | Setup | Support | Demo Framework    | Fixed Ass                 | ets | Suite Soci | al Ca    |
| Record Types                         |                  |          |              |       |         |                 |                       |           |       |         |                   |                           |     |            |          |
| New Type                             |                  |          |              |       |         |                 |                       |           |       |         |                   |                           |     |            |          |
| FILTERS                              |                  |          |              |       |         |                 |                       |           |       |         |                   |                           |     |            |          |
| OWNER FROM E                         | BUNDLE           |          |              |       |         |                 |                       |           |       |         |                   |                           |     |            |          |
| SHOW INACTIVES                       |                  |          |              |       |         |                 |                       |           |       |         |                   |                           |     |            |          |
| EDIT .                               |                  |          | FROM BUNDLE  |       | IC      | )               |                       |           |       |         | OWNER             |                           | 1   | JIST       | NE\      |
| Alternate Depreciation               |                  |          | 27369        |       | c       | ustomrecord_ncf | ar_altdepr_proposal   |           |       |         | Alex Wolfe        |                           |     | ist        | Nev      |
| Bank Connectivity File Import 🖴      |                  |          | 285204       |       | c       | ustomrecord_bc_ | file_import           |           |       |         | Kristelle Ocampo  |                           | 1   | ist        | Nev      |
| BG - Process Instance                |                  |          | 27369        |       | ci      | ustomrecord_bg  | procinstance          |           |       |         | Alex Wolfe        |                           | 1   | List       | Nev      |
| BG - Process Log 🖴                   |                  |          | 27369        |       | ci      | ustomrecord_bg  | proclog               |           |       |         | Alex Wolfe        |                           | 1   | List       | Nei      |
| Bill EFT Details 🖴                   |                  |          | 23103        |       | c       | ustomrecord_266 | 3_bill_eft_details    |           |       |         | Alex Wolfe        |                           | 1   | List       | Nev      |
| Bill EFT Payment Information         |                  |          | 23103        |       | c       | ustomrecord_266 | 3_bill_eft_payment    |           |       |         | Alex Wolfe        |                           |     | List       | Nei      |
| Board Plan: Revenue Target           |                  |          |              |       | c       | ustomrecord31   |                       |           |       |         |                   |                           |     | ist        | Nev      |
| BSP Configuration Value              |                  |          | 293699       |       | c       | ustomrecord_bsp | _configuration_value  |           |       |         | Kristelle Ocampo  |                           |     |            |          |
| Card Payouts Bulk Vendor Payment     |                  |          |              |       | ci      | ustomrecord_vds | a_bulk_vendor_payme   | int       |       |         | Jayzar N Estareja |                           | 1   | List       | Nev      |
| Card Payouts Bulk Vendor Transaction |                  |          |              |       | c       | ustomrecord_vds | a_bulk_vendor_tran    |           |       |         | Jayzar N Estareja |                           | 1   | list       | Nev      |
| Card Payouts Corporate Bank Details  |                  |          |              |       | C       | ustomrecord_vds | a_treasury_bank_deta  | ils       |       |         | Jayzar N Estareja |                           |     | List       | Nev      |
| Card Payouts Debit Details           |                  |          |              |       | C       | ustomrecord_vds | a_debit_details       |           |       |         | Jayzar N Estareja |                           |     | ist        | Nev      |
| Card Payouts Error Record            |                  |          |              |       | ci      | ustomrecord_vds | a_card_payouts_error  |           |       |         | Jayzar N Estareja |                           |     | List       | Nev      |
| Card Payouts Payment Event           |                  |          |              |       | ci      | ustomrecord_vds | a_pymt_event          |           |       |         | Jayzar N Estareja |                           |     | list       | Nev      |
| Card Payouts Preference              |                  |          |              |       | CI      | ustomrecord_vds | a_suiteapp_preference | )         |       |         | Jayzar N Estareja |                           |     | List       | Nev      |
| Card Payouts Response Code           |                  |          |              |       | C       | ustomrecord_vds | a_response_code       |           |       |         | Jayzar N Estareja |                           |     | List       | Nev      |
| Card Payouts Response Log            |                  |          |              |       | CI      | ustomrecord_vds | a_response_log        |           |       |         | Jayzar N Estareja |                           |     | lSt        | Nev      |

**Step 3** | In the **Card Payouts Preference List**, click **Edit** (upon SuiteApp deployment, only one row is available).

| ORACLE NETSUITE           | <del>↓  </del> ►   | Search           | Search      |           |               |           |       | Q       | Help           |              |      |
|---------------------------|--------------------|------------------|-------------|-----------|---------------|-----------|-------|---------|----------------|--------------|------|
| 🕒 ★ 쑵 Activities          | Box Files Payments | Transactions Lis | sts Reports | Analytics | Customization | Documents | Setup | Support | Demo Framework | Fixed Assets | Suit |
| Card Payouts Pref         | erence List        |                  |             |           |               |           |       |         |                |              |      |
| VIEW Default  Customize V | View New Card Pay  | outs Preference  |             |           |               |           |       |         |                |              |      |
| E FILTERS                 |                    |                  |             |           |               |           |       |         |                |              |      |
| STYLE<br>Normal           |                    |                  |             |           |               |           |       |         |                |              |      |
| 🖹 🖻 🔁 🗍 🖶 🗆 sн            | IOW INACTIVES      |                  |             |           |               |           |       |         |                |              |      |
|                           |                    | EDIT   VIEW      |             |           |               | NAME A    |       |         |                |              |      |
|                           |                    | Edit   View      |             |           |               | Productio | on    |         |                |              |      |
|                           |                    | Edit   View      |             |           |               | UAT       |       |         |                |              |      |

**Step 4** | Click **Actions** > **Make Copy**, and then set **Name** (e.g. **UAT** or **Production - edited**). Click **Save**. To verify that you have successfully made a copy, repeat Steps 2, 3, and 4. In the **Card Payouts Preference List**, there should now be two rows available.

**Step 5** | Go to **Setup > Company > Preferences** and click **General Preference.** 

**Step 6** | On the **General Preference** page, select the **Custom Preferences** sub-tab > **General** section > **Card Payouts Preferences Record**. Select the copy created in Step 4 (e.g. UAT).

| ORACLE NET                                                                                                    | SUITE                                                                                        | <del>4  </del> ⊁                                    |                      | S             | earch     |            |           |                                                           |                                                                 |                                                                                               | Q                                                               |                     | .s-             | 🕜 Help   | 👂 Feedba | ck Celir<br>VISA | ne Penalosa<br>HC OW LEADING - (UA | T) - Administrator |
|----------------------------------------------------------------------------------------------------|----------------------------------------------------------------------------------------------|-----------------------------------------------------|----------------------|---------------|-----------|------------|-----------|-----------------------------------------------------------|-----------------------------------------------------------------|-----------------------------------------------------------------------------------------------|-----------------------------------------------------------------|---------------------|-----------------|----------|----------|------------------|------------------------------------|--------------------|
| ب 🗟 🖈 🕹                                                                                                    | Activities                                                                                   | Box Files                                           | Payments             | Transactions  | Lists     | Reports    | Analytics | Documents                                                 | Setup                                                           | Customization                                                                                 | Commerce                                                        | Support             | Demo Framewo    | ork Fixe | d Assets | Suite Social     | Card Payouts                       |                    |
| 140<br>ATERNAL WEB SITE<br>ALLOW FREE-FORM STA<br>WEB STATE ADBREVANT<br>COMMANY LOO FOLDER *<br>Images<br>CLISTORER CENTER LOOM<br>(Type than tab-<br>PERALT FOLE FOR NEW CL<br>Castomer Center<br>WED STATE ADDRESS<br>SHORT HET JUNN STATE<br>SHORT HET JUNN STATE<br>SCREEN FONT<br>And | ITES IN ADDR<br>ONS IN ADDR<br>PAGE<br>USTOMERS<br>DME MESSAG<br>omer of (#Cor<br>STOMER CEN | ▼<br>ESSES<br>SSSES<br>E<br>E<br>E<br>E<br>F<br>TER |                      |               |           |            |           | ASYN<br>ALLOW SI<br>7/5/2013<br>EXECUTE<br>2.0<br>PREFERR | CHRONOUS<br>JUBSIDIARY I<br>SUITESCRI<br>LE LEGACY<br>ED SUBCUS | PROJECT PLAN RE<br>HIERARCHY TO BE I<br>IPT 2.X SERVER SCI<br>SUBSIDIARY RESTI<br>STOMER FORM | ACCULATION MODIFIED (MAK) 3<br>REPTS AS<br>REPTS AS<br>RECTIONS | 10 DAY9]            |                 |          |          |                  |                                    |                    |
| Overriding Preferences •                                                                                                    | Language                                                                                     | es• <u>C</u> enter                                  | rs C <u>u</u> stom F | Preferences • | Accountin | g Contexts |           |                                                           |                                                                 |                                                                                               |                                                                 |                     |                 |          |          |                  |                                    |                    |
| Check Inventory                                                                                                    | RM TO USE                                                                                    |                                                     |                      |               |           |            |           |                                                           |                                                                 |                                                                                               | Suite Social                                                    | L ERROR ME          | SSAGE RECIPIENT |          |          |                  |                                    |                    |
| Multi-Ship To / Multi<br>KB Rating & Case C                                                                                                    | Location Ord                                                                                 | er ≫<br>ons                                         |                      |               |           |            |           |                                                           |                                                                 |                                                                                               | Alex Wolfe<br>SUITESOCIA<br>Alex Wolfe                          | AL DIGEST SE        | NDER            | •        |          |                  |                                    |                    |
| KB RATING IMAGE ID<br>2711<br>KB RATING BLANK IN                                                                                                    | AGE ID                                                                                       |                                                     |                      |               |           |            |           |                                                           |                                                                 |                                                                                               | SUITESOCIA<br>Alex Wolfe                                        | AL AUTOPOST         | SENDER          | •        |          |                  |                                    |                    |
| 2710<br>CUSTOMER CENTER<br>Customer Center<br>ONLINE CASE FORM                                                                                                    | ROLE                                                                                         | •                                                   |                      |               |           |            |           |                                                           |                                                                 |                                                                                               | General<br>CARD PAYO<br>Visa Toolkit                            | UTS PREFERE<br>Test | INCE RECORD     | •        |          |                  |                                    |                    |

## Update Card Payout URLs on the custom record

After creating the Card Payouts General Preference custom record, add or update the Card Payouts URLs and APIs to properly connect to the corporate bank.

**Step 1** | Login to NetSuite as an **Administrator**. Go to **Customizations** > **Lists,** then **Records & Fields** > **Record Types**.

| ORACLE NETSUITE                      | <del>↓  </del> ► |          | S            | earch |         |                 |                   |         |               | Q        |              | - iđ,          | 😧 Нер 🌘 Fe   | edback      | line Penalosa<br>SAHC OW LEADI | NG - (UA | () - Administrator |
|--------------------------------------|------------------|----------|--------------|-------|---------|-----------------|-------------------|---------|---------------|----------|--------------|----------------|--------------|-------------|--------------------------------|----------|--------------------|
| 🕒 ★ 🖀 Activities                     | Box Files        | Payments | Transactions | Lists | Reports | Analytics       | Documents         | Setup   | Customization | Commerce | Support      | Demo Framework | Fixed Assets | SuiteSocial | Card Payou                     | ts       |                    |
| Record Types                         |                  |          |              |       |         |                 |                   |         |               |          |              |                |              |             |                                |          |                    |
| New Type                             |                  |          |              |       |         |                 |                   |         |               |          |              |                |              |             |                                |          |                    |
| I FILTERS                            |                  |          |              |       |         |                 |                   |         |               |          |              |                |              |             |                                |          |                    |
| SHOW INACTIVES                       |                  |          |              |       |         |                 |                   |         |               |          |              |                |              | Alternate — | Format 👻 🔇                     | >        | TOTAL: 100         |
| EDIT A                               |                  |          | FROM BUNDLE  |       | IC      |                 |                   |         |               |          | OWNER        |                | LIST         | NEW RECORD  |                                | SEA      | RCH                |
| Card Payouts Bulk Vendor Payment     |                  |          |              |       | 0       | ustomrecord_vds | a_bulk_vendor_pa  | syment  |               |          | Jayzar N Est | areja          | List         | New Record  |                                | Sea      | ch                 |
| Card Payouts Bulk Vendor Transaction |                  |          |              |       | 0       | ustomrecord_vds | a_bulk_vendor_tra | n       |               |          | Jayzar N Est | areja          | List         | New Record  |                                | Sea      | ch                 |
| Card Payouts Corporate Bank Details  |                  |          |              |       | 0       | ustomrecord_vds | a_treasury_bank_  | details |               |          | Jayzar N Est | areja          | List         | New Record  |                                | Sea      | ch                 |
| Card Payouts Debit Details           |                  |          |              |       | 0       | ustomrecord_vds | a_debit_details   |         |               |          | Jayzar N Est | areja          | List         | New Record  |                                | Sea      | ch                 |
| Card Payouts Error Record            |                  |          |              |       | a       | ustomrecord_vds | a_card_payouts_e  | rror    |               |          | Jayzar N Est | areja          | List         | New Record  |                                | Sea      | ch                 |
| Card Payouts Payment Event           |                  |          |              |       | 0       | ustomrecord_vds | a_pymt_event      |         |               |          | Jayzar N Est | areja          | List         | New Record  |                                | Sea      | ch                 |
| Card Payouts Preference              |                  |          |              |       | 0       | ustomrecord_vds | a_suiteapp_prefer | ence    |               |          | Jayzar N Est | aroja          | List         | New Record  |                                | Sea      | ch                 |
| Card Payouts Response Code           |                  |          |              |       | 0       | ustomrecord_vds | a_response_code   |         |               |          | Jayzar N Est | areja          | List         | New Record  |                                | Sea      | ch                 |
| Card Payouts Response Log            |                  |          |              |       | 0       | ustomrecord_vds | a_response_log    |         |               |          | Jayzar N Est | areja          | List         | New Record  |                                | Sea      | ch                 |

**Step 3** | Locate **Card Payouts Preference**, click the **List** link.

| ORACLE NETSUITE         | <del>4  </del> ▶   | Sear            | ch           |           |           |       |               | Q        |         | - <i>il</i> t. | 🕼 Help 🌘 Fe  | edback      | eline Penalosa<br>ISA HC OW LEADING - (U | NT) - Administrator |
|-------------------------|--------------------|-----------------|--------------|-----------|-----------|-------|---------------|----------|---------|----------------|--------------|-------------|------------------------------------------|---------------------|
| 🕒 🛧 쓥 Activities        | Box Files Payments | Transactions L  | ists Reports | Analytics | Documents | Setup | Customization | Commerce | Support | Demo Framework | Fixed Assets | SuiteSocial | Card Payouts                             |                     |
| Card Payouts Pre        | ference List       |                 |              |           |           |       |               |          |         |                |              |             | List Sea                                 | rch Audit Trail     |
| VIEW Default  Customize | View New Card Pay  | outs Preference |              |           |           |       |               |          |         |                |              |             |                                          |                     |
| I FILTERS               |                    |                 |              |           |           |       |               |          |         |                |              |             |                                          |                     |
| 🖻 🖻 🔁 🛛 🖶 🗍 🗆 si        | HOW INACTIVES      |                 |              |           |           |       |               |          |         |                |              | QUICK SORT  | -                                        | TOTAL: 2            |
|                         | EDIT   VIEV        | v               |              |           | NAME 🔺    |       |               |          |         |                |              |             |                                          |                     |
|                         | Edit I Minu        |                 |              |           | Mina Tea  | 1.10  |               |          |         |                |              |             |                                          |                     |

**Step 4** | In the **Card Payouts Preference List**, click **Edit** next to the custom record that you'll be using for your target environment. Update the following Card Payouts URLs: **Endpoint Domain**, **Endpoint URL**, **Payment API**, **iFrame API or Add Card API**, and Unenroll Card API.

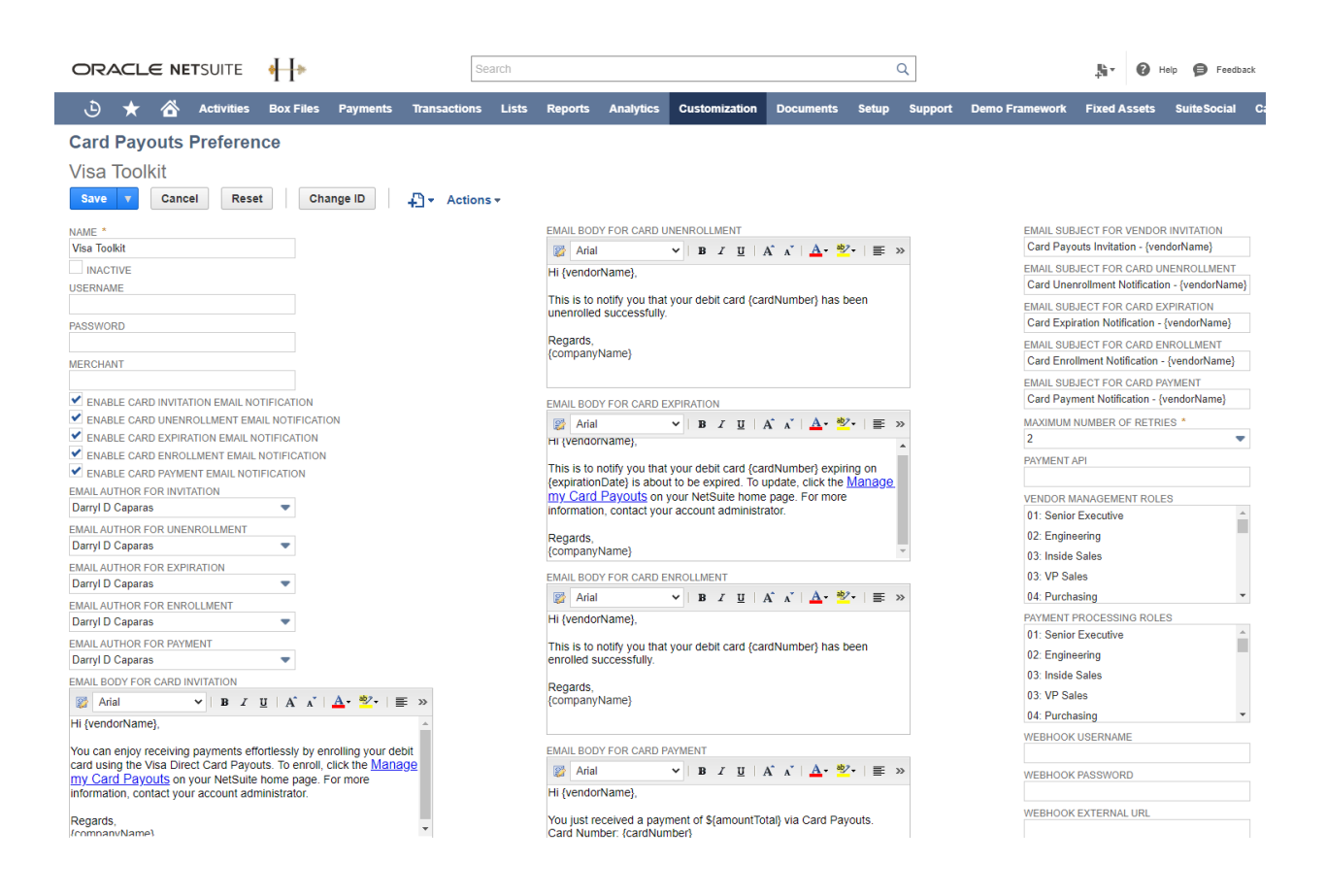

## Step 6 | Click Save.

**NOTE:** The username and password for your corporate bank should be entered on the actual Card Payouts Preference page. This is also the case when registering the webhook.

### Add Field(s) on the custom record

You can add your own fields on your Card Payouts General Preference custom record.

**Step 1** | Log in to NetSuite as an **Administrator**.

Step 2 | Go to Homepage > Customization > Lists, then Records & Fields > Record Types.

| Record Types                        |             |                                         |                   |      |                        |              |
|-------------------------------------|-------------|-----------------------------------------|-------------------|------|------------------------|--------------|
| New Type                            |             |                                         |                   |      |                        |              |
| FILTERS                             |             |                                         |                   |      |                        |              |
| OWNER FROM BUNDLE                   |             |                                         |                   |      |                        |              |
| SHOW INACTIVES                      |             |                                         |                   |      | Alternate — Format 👻 🔍 | > TOTAL: 100 |
| EDIT A                              | FROM BUNDLE | ID                                      | OWNER             | LIST | NEW RECORD             | SEARCH       |
| Card Payouts Corporate Bank Details |             | customrecord_vdsa_treasury_bank_details | Jayzar N Estareja | List | New Record             | Search       |
| Card Payouts Debit Details          |             | customrecord_vdsa_debit_details         | Jayzar N Estareja | List | New Record             | Search       |
| Card Payouts Error Record           |             | customrecord_vdsa_card_payouts_error    | Jayzar N Estareja | List | New Record             | Search       |
| Card Payouts Payment Event          |             | customrecord_vdsa_pymt_event            | Jayzar N Estareja | List | New Record             | Search       |
| Card Payouts Preference             |             | customrecord_vdsa_suiteapp_preference   | Jayzar N Estareja | List | New Record             | Search       |
| Card Payouts Response Code          |             | customrecord_vdsa_response_code         | Jayzar N Estareja | List | New Record             | Search       |
| Card Payouts Response Log           |             | customrecord_vdsa_response_log          | Jayzar N Estareja | List | New Record             | Search       |
|                                     | AA.4AA      |                                         |                   |      |                        |              |

## **Step 3** | Under **Record Types**, click **Card Payouts Preference**.

## **Step 4** | In the **Field** sub-tab, click **New Field**.

| Custom Record Type                                                                                                    |                                                              |                                         |                                                                                                    |
|----------------------------------------------------------------------------------------------------|--------------------------------------------------------------|-----------------------------------------|----------------------------------------------------------------------------------------------------|
| Card Payouts Preference                                                                                                    |                                                              |                                         |                                                                                                    |
| Save v Cancel Reset Change ID Actions v                                                                                                    |                                                              |                                         |                                                                                                    |
| NAME *  Eard Payouts Preference  U  customrecord_vdsa_suiteapp_preference  OWNER  Jayara N Estareja  Sayara N Estareja  Sayara N Estareja  'Include NAME PieLD  SHOW ID  SHOW ND  SHOW REATION DATE ON RECORD ON LIST SHOW LST                                                                                                    | ACCESS TYPE<br>Use Permission List                           | TING ALLOW DELETE                       | ALLOW QUICK ADD C ENABLE SYSTEM NOTES MINCLUDE IN GLOBAL SEARCH C INCLUDE IN SEARCH MENU C ENABLE OPTIMISTIC LOCKING E ENABLE INITHE OTTING E ENABLE INITHE OTTING E ENABLE INITHE OTTING E NABLE NAME TRANSLATION HERARCHY NACTIVE |
| SHOW OWNER ON RECORD ON LIST ALLOW CHANGE                                                                                                    |                                                              |                                         |                                                                                                    |
| Fields · Subtabs Sublists Icon · Numbering · Forms · Online For                                                                                                    | rms Permissions · Links Managers Translation · Child Records | Parent Records History • System Notes • |                                                                                                    |
| SHOW INACTIVES                                                                                                    |                                                              |                                         |                                                                                                    |
| New Field Move To Top Move To Bottom                                                                                                    |                                                              |                                         |                                                                                                    |
| DESCRIPTION                                                                                                    | ID                                                           | TYPE LIST/RECORD                        | TAB SHOW IN L                                                                                                    |
| H Username                                                                                                    | custrecord_vdsa_tsp_username                                 | Free-Form Text                          | No                                                                                                    |
| :: Password                                                                                                    | custrecord_vdsa_tsp_password                                 | Free-Form Text                          | No                                                                                                    |
| A A CONTRACTOR AND A CONTRACTOR AND A CONT | and and a star was the second second                         | For Free Test                           |                                                                                                    |

**Step 5** | Fill in the necessary information and select the correct field type needed. Take note of the ID for the new field created and add it to the Suitelet script.

| Card Payouts Preference Field           Save         v         Cancel         Reset         Apply to Forms |                                                                                  |                                                                          |
|----------------------------------------------------------------------------------------------------|----------------------------------------------------------------------------------|--------------------------------------------------------------------------|
| LABEL *                                                                                                    | TYPE<br>Free-Form Text UIST/RECORD STORE VALUE USE ENCRYPTED FORMAT SHOW IN LIST | GLOBAL SEARCH<br>RECORD IS PARENT<br>INACTURE<br>APPLY ROLE RESTRICTIONS |
| Display Validation & Defaulting Sourcing & Filtering Access Translation                                    |                                                                                  |                                                                          |
| INSERT BEFORE SUBTAB DISPLAY TYPE Normal DISPLAY WIDTH                                                     | HELP                                                                             |                                                                          |

## **Step 6** | Go to **Homepage** > **Documents** > **Files** > **File Cabinet**.

| ORACLE NETSUITE            | - <b> </b> >      | Search                       |                        | ٩                             | . <u>8</u> - 0        | Help Peedback Celine Penalos         | a<br>IDING - (UAT) - Administrator |
|----------------------------|-------------------|------------------------------|------------------------|-------------------------------|-----------------------|--------------------------------------|------------------------------------|
| 🕒 ★ 🛣 Activities Bo        | ox Files Payments | ; Transactions Lists Reports | Analytics Documents Se | tup Customization Commerce Su | upport Demo Framework | Fixed Assets SuiteSocial Card Pay    | outs                               |
| File Cabinet               |                   |                              |                        |                               |                       | Search Folder Search SuiteScript 2.0 | API SuiteScript 1.0 API            |
| SHOW INACTIVES Add File    | Advanced Add      | ♪                            |                        |                               | l                     | New Folder Copy Files Delete F       | iles Move Files                    |
| Search                     |                   |                              |                        |                               |                       |                                      | Total: 21 🖾                        |
| Ann Dankanon               | EDIT              | NAME *                       |                        | SIZE                          | LAST MODIFIED         | TYPE                                 | DOWNLOAD                           |
| App Packages               | Edit              | App Packages                 |                        | 3.33 KB                       | 4/8/2020 5:12 am      | Folder                               | Download                           |
| Assembly Instructions      | Edit              | C Assembly Instructions      |                        | 1.72 MB                       | 4/24/2020 7:32 am     | Folder                               | Download                           |
| Attachments Sent           | Edit              | C Attachments Received       |                        | 665.88 KB                     | 4/1/2020 8:36 pm      | Folder                               | Download                           |
| Bundle - Demo Instructions | Edit              | C Attachments Sent           |                        | 0 B                           | 10/23/2020 11:25 pm   | Folder                               | Download                           |
| Contracts                  | Edit              | Dundle - Demo Instructions   |                        | 1.64 MB                       | 4/13/2020 8:05 am     | Folder                               | Download                           |
| CSV Templates              | Edit              | Contracts                    |                        | 87.05 KB                      | 4/6/2020 2:57 pm      | Folder                               | Download                           |
| Download Items             | Edit              | CSV Templates                |                        | 810 B                         | 4/16/2020 7:19 am     | Folder                               | Download                           |
| Drawings                   | Edit              | Download Items               |                        | 57.0 KB                       | 5/9/2020 1:33 pm      | Folder                               | Download                           |
| HR Documents               | Edit              | Drawings                     |                        | 0 B                           | 4/24/2020 7:32 am     | Folder                               | Download                           |
| 🖪 Images                   | Edit              | HR Documents                 |                        | 71.0 KB                       | 4/10/2020 11:23 am    | Folder                               | Download                           |
| Mail Template Image Folder | Edit              | 🗀 Images                     |                        | 13.02 MB                      | 4/9/2020 5:10 pm      | Folder                               | Download                           |

**Step 7** | In the left pane, expand the folders **SuiteApps** > **com.visa.cardpayouts** > **VD SuiteApp Installation**.

| ORA      |                      | ETSUITE    | <b>4  </b> ► |           | [             | Search      |                |           |             |       |               | Q        |         | .ş                 | 🕼 Help 🌘 Fe  | redback       | eline Penalosa<br>ISA HC OW LEADING | - (UAT) - Administrator |
|----------|----------------------|------------|--------------|-----------|---------------|-------------|----------------|-----------|-------------|-------|---------------|----------|---------|--------------------|--------------|---------------|-------------------------------------|-------------------------|
| ٩        | * 🗳                  | Activities | Box Files    | Payments  | Transactions  | Lists       | Reports        | Analytics | Documents   | Setup | Customization | Commerce | Support | Demo Framework     | Fixed Assets | SuiteSocial   | Card Payouts                        |                         |
| File Ca  | abinet               |            |              |           |               |             |                |           |             |       |               |          |         |                    | Search Fol   | der Search Su | iteScript 2.0 API                   | SuiteScript 1.0 API     |
| SHOW INA | CTIVES               | Add File   | Adva         | nced Add  |               |             |                |           |             |       |               |          |         |                    | New Folder   | Copy Files    | Delete Files                        | Move Files              |
|          |                      | Search     | Su           | iteApps > | com.visa.     | cardpa      | youts >        | VD Suite/ | App Install | ation |               |          |         |                    |              |               |                                     | Total: 3 😂              |
| Ann Deal |                      |            | -            | EDIT N    | AME *         |             |                |           |             |       |               | SIZE     |         | LAST MODIFIED      | TVPE         |               |                                     | DOWNLOAD                |
| Арр Раск | ages<br>Lesto stiens |            |              | Edit 👸    | VDSA_CS_Gener | alPreferent | ceFieldChange  | js        |             |       |               | 8.45 KB  |         | 4/8/2020 4:35 am   | JavaS        | cript File    |                                     | Download                |
| Assembly | - Instructions       |            |              | Edit S    | VDSA_SU_CardF | ayoutsGen   | eralPreference | js        |             |       |               | 39.88 KB |         | 12/17/2020 5:23 am | JavaS        | cript File    |                                     | Download                |
| Attachme | nts Received         |            |              | Edit      | VDSA_SU_CardF | ayoutsGen   | PrefBackend jr |           |             |       |               | 1.56 KB  |         | 4/8/2020 4:35 am   | JavaS        | cript File    |                                     | Download                |

**Step 8** | Click **Edit** next to **VDSA\_SU\_CardPayoutsGeneralPreference.js.** 

|                                                                                                    | Search                                | Q                                                | 5 Celine Penalosa VISA HC OV LEADING - (UAT) - Administrator |
|----------------------------------------------------------------------------------------------------|---------------------------------------|--------------------------------------------------|--------------------------------------------------------------|
| 🕒 ★ 🛣 Activities Box Files                                                                                                    | Payments Transactions Lists Reports A | Analytics Documents Setup Customization Commerce | Support Demo Framework Fixed Assets SuiteSocial Card Payouts |
| File Q     Save v     Cancel     File Q     Save v     Cancel     Post Concel     Post Concel     Post Concel     Post Concel     Post Concel     SuiteApps - Concel     SuiteApps - Concel     SuiteApps - Concel     SuiteApps - Concel     Post Concel     Post Concel | tion 😻                                | VDSA_SU_CardPayoutsGeneralPreference.js          | ← → More                                                     |
| MEDIA ITEM<br>preview VDSA_SU_CardPayoutsGeneralPreference is de                                                                                                    | ownload Edit                          |                                                  |                                                              |

## Step 9 | Under Media Item, click Edit.

| ORACLE NETSUITE                                                             | Search                                     |                                           | Q                             | Help Peed                   | Celine Penalosa<br>VISA HC OW LEADING - (UAT) - Administrator |
|-----------------------------------------------------------------------------|--------------------------------------------|-------------------------------------------|-------------------------------|-----------------------------|---------------------------------------------------------------|
| 🖒 ★ 쓥 Activities Box Files Payments                                         | Transactions Lists Reports                 | Analytics Documents Setup C               | ustomization Commerce Support | Demo Framework Fixed Assets | SuiteSocial Card Payouts                                      |
| File Q                                                                      |                                            |                                           |                               |                             | ← → More                                                      |
| Save T Cancel                                                               |                                            |                                           |                               |                             |                                                               |
| FILE NAME *                                                                 | 1                                          |                                           |                               |                             | INACTIVE                                                      |
| MDSA_SU_CardPayoutsGeneralPreference.js                                     | 1                                          |                                           |                               |                             | AVAILABLE FOR SUITEBUNDLES                                    |
| FILE TYPE<br>JavaScript File                                                |                                            |                                           |                               |                             |                                                               |
| FILE SIZE (BYTES)                                                           |                                            |                                           |                               |                             | COMPANY-WIDE USAGE                                            |
| 40,840                                                                      |                                            |                                           |                               |                             | GENERATE URL TIME STAMP                                       |
| FOLDER *                                                                    |                                            |                                           |                               |                             |                                                               |
| SuiteApps : com.visa.cardpayouts : VD SuiteApp Installation                 |                                            |                                           |                               |                             |                                                               |
| DESCRIPTION                                                                 |                                            |                                           |                               |                             |                                                               |
|                                                                             |                                            |                                           |                               |                             |                                                               |
| 10                                                                          | <u>n</u>                                   |                                           |                               |                             |                                                               |
| https://tstdrv2257905.app.netsuite.com/c.TSTDRV2257905/suiteapp/com         | m.visa.cardpayouts/VD SuiteApp Installatic | on/VDSA_SU_CardPayoutsGeneralPreference.j | s                             |                             |                                                               |
| SELECT FILE Choose File No file chosen                                      |                                            |                                           |                               |                             |                                                               |
| MEDIA ITEM<br>preview VDSA_SU_CardPayoutsGeneralPreference.js download Edit |                                            |                                           |                               |                             |                                                               |

**Step 10** | In this script, there are three sections to be updated:

(1) Add the ID of the new field from the custom record in the **recordLookup** section.

(2) Add the new field in the Suitelet UI using the **createField** function.(3) Add the ID of the new field in the **fieldValues** section, to save the value(s) entered in the UI to the Card Payouts Preference custom record.

Step 11 | Click Save.

### Inactive Field(s) on the custom record

You can designate an existing field as **Inactive** in the Card Payouts General Preference custom record.

### **Step 1** | Log in to NetSuite as an **Administrator**.

## Step 2 | Go to Homepage > Customization > Lists, then Records & Fields > Record Types.

| Record Types                        |             |                                         |                   |      |                        |              |
|-------------------------------------|-------------|-----------------------------------------|-------------------|------|------------------------|--------------|
|                                     |             |                                         |                   |      |                        |              |
| OWNER FROM BUNDLE                   |             |                                         |                   |      |                        |              |
| SHOW INACTIVES                      |             |                                         |                   |      | Alternate — Format 👻 🔨 | > TOTAL: 100 |
| EDIT A                              | FROM BUNDLE | ID                                      | OWNER             | LIST | NEW RECORD             | SEARCH       |
| Card Payouts Corporate Bank Details |             | customrecord_vdsa_treasury_bank_details | Jayzar N Estareja | List | New Record             | Search       |
| Card Payouts Debit Details          |             | customrecord_vdsa_debit_details         | Jayzar N Estareja | List | New Record             | Search       |
| Card Payouts Error Record           |             | customrecord_vdsa_card_payouts_error    | Jayzar N Estareja | List | New Record             | Search       |
| Card Payouts Payment Event          |             | customrecord_vdsa_pymt_event            | Jayzar N Estareja | List | New Record             | Search       |
| Card Payouts Preference             |             | customrecord_vdsa_suiteapp_preference   | Jayzar N Estareja | List | New Record             | Search       |
| Card Payouts Response Code          |             | customrecord_vdsa_response_code         | Jayzar N Estareja | List | New Record             | Search       |
| Card Payouts Response Log           |             | customrecord_vdsa_response_log          | Jayzar N Estareja | List | New Record             | Search       |
|                                     | *****       | · · · · · · · · · · · · · · · · · · ·   |                   |      |                        | <b>•</b> •   |

## **Step 3** | Under **Record Types**, click **Card Payouts Preference**.

|                                                                                                    | Search                                                                                                    | Q Help                                    | Feedback Celine Penalosa VISA HC OW LEADING - (UAT) - Administrator                                                                                                    |
|----------------------------------------------------------------------------------------------------|----------------------------------------------------------------------------------------------------|-------------------------------------------|----------------------------------------------------------------------------------------------------|
| 👌 ★ 🖄 Activities Box Files Payments Transaction                                                                                                    | is Lists Reports Analytics Documents Setup Customiz                                                                                                    | ation Commerce Support Demo Framework Fil | xed Assets SuiteSocial Card Payouts                                                                                                    |
| Custom Record Type                                                                                                    |                                                                                                    |                                           | More                                                                                                    |
| Card Payouts Preference                                                                                                    |                                                                                                    |                                           |                                                                                                    |
| Save v Cancel Change ID Actions v                                                                                                    |                                                                                                    |                                           |                                                                                                    |
| NUME     For Contraction of the second second | ACCESS TYPE<br>Use Pemission luit<br>ALOW ULACESS<br>ALOW ATOGELE ACCESS<br>ALOW ATOGELE ACCESS<br>BOWN RENWOR NOTES<br>RECORDS ARE ORDERED<br>SHOW RENWOR HEM ALOW CHILD RECORD EDT<br>ALLOW GLICK SEARCH | NG ALLOW DELETE                           | ALLOY QUICKADD<br>V ENABLE SYTEM NOTES<br>V INCLUGE IN CLOSE SEARCH<br>V INCLUGE IN CLOSE SEARCH<br>V INCLUGE IN CLOSE SEARCH<br>V INCLUGE IN CLOSE OF SEARCH<br>EMABLE MARE TRANSIT<br>EMABLE MARE TRANSIT<br>EMABLE MARE TRANSIT<br>MARETYEE |
| Fields · Subtabs Sublists [con · Numbering · Forms · Online Fo                                                                                                    | rms Permissions   Links Managers Translation                                                                                                    | Parent Records History • System Notes •   |                                                                                                    |
| New Field Move To Top Move To Bottom                                                                                                    |                                                                                                    |                                           |                                                                                                    |
| DESCRIPTION                                                                                                    | 0                                                                                                    | TYPE LIST/RECORD                          | TAB SHOW IN LIST                                                                                                    |
| II Username                                                                                                    | custrecord_vdsa_tsp_username                                                                                                    | Free-Form Text                            | No                                                                                                    |
| Password                                                                                                    | custrecord_vdsa_tsp_password                                                                                                    | Free-Form Text                            | No                                                                                                    |
| :: Merchant                                                                                                    | custrecord_vdsa_tsp_merchant_name                                                                                                    | Free-Form Text                            | No                                                                                                    |
| Enable Card Invitation Email Notification                                                                                                    | custrecord_vdsa_card_invite_email                                                                                                    | Check Box                                 | No                                                                                                    |

**Step 4** | In the **Field** sub-tab, click the name of the existing field.

*Card Payou Customize the Card Payouts General Preference recor* 

| Fields · Sublabs Sublists Icon · Numbering · Forms · Online For | ms Permissions • Links Managers Translation • Child Rec | ords Parent Records History • System Notes • |                  |
|-----------------------------------------------------------------|---------------------------------------------------------|----------------------------------------------|------------------|
| SHOW INACTIVES                                                  |                                                         |                                              |                  |
| New Field Move To Top Move To Bottom                            |                                                         |                                              |                  |
| DESCRIPTION                                                     | ID .                                                    | TYPE LIST/RECORD                             | TAB SHOW IN LIST |
| :: Username                                                     | custrecord_vdsa_tsp_username                            | Free-Form Text                               | No               |
| H Password                                                      | custrecord_vdsa_tsp_password                            | Free-Form Text                               | No               |
| H Merchant                                                      | custrecord_vdsa_tsp_merchant_name                       | Free-Form Text                               | No               |
| Enable Card Invitation Email Notification                       | custrecord_vdsa_card_invite_email                       | Check Box                                    | No               |
| Enable Card Unenrollment Email Notification                     | custrecord_vdsa_card_unenrollment_email                 | Check Box                                    | No               |
| Enable Card Expiration Email Notification                       | custrecord_vdsa_card_expiration_email                   | Check Box                                    | No               |
| Enable Card Enrollment Email Notification                       | custrecord_vdsa_card_enroliment_email                   | Check Box                                    | No               |
| :: Enable Card Payment Email Notification                       | custrecord_vdsa_card_payment_email                      | Check Box                                    | No               |
| Email Author for Invitation                                     | custrecord_vdsa_email_author_invite                     | List/Record Employee                         | No               |

**Step 5** | In the **Field** record, select the **Inactive** box, and then click **Save**.

#### Hide existing fields on the custom record

After designating an existing field as **Inactive** on the Card Payouts General Preference custom record, you'll need to hide the corresponding field on the Suitelet page.

## **Step 1** | Go to **Homepage > Documents > Files > File Cabinet**.

|                            | H≯                | Search                     |                     | ٩                            | .s- (                  | Help 🧭 Feedback 🛗 Celine Pe     | nalosa<br>W LEADING - (UAT) - Administrator |
|----------------------------|-------------------|----------------------------|---------------------|------------------------------|------------------------|---------------------------------|---------------------------------------------|
| 🕒 ★ 쑵 Activities B         | ox Files Payments | Transactions Lists Reports | Analytics Documents | Setup Customization Commerce | Support Demo Framework | Fixed Assets Suite Social Card  | Payouts                                     |
| File Cabinet               |                   |                            |                     |                              |                        | Search Folder Search SuiteScrip | t 2.0 API SuiteScript 1.0 API               |
| SHOW INACTIVES Add File    | Advanced Add      | ۵                          |                     |                              |                        | New Folder Copy Files Del       | ete Files Move Files                        |
| Search                     |                   |                            |                     |                              |                        |                                 | Total: 21 🖾                                 |
| tes Periores               | EDIT              | NAME *                     |                     | SIZE                         | LAST MODIFIED          | TYPE                            | DOWNLOAD                                    |
| App Packages               | Edit              | App Packages               |                     | 3.33 KB                      | 4/8/2020 5:12 am       | Folder                          | Download                                    |
| Assembly Instructions      | Edit              | Assembly Instructions      |                     | 1.72 MB                      | 4/24/2020 7:32 am      | Folder                          | Download                                    |
| Attachments Received       | Edit              | Attachments Received       |                     | 665.88 KB                    | 4/1/2020 8:36 pm       | Folder                          | Download                                    |
| Bundle - Demo Instructions | Edit              | Attachments Sent           |                     | 0 B                          | 10/23/2020 11:25 pm    | Folder                          | Download                                    |
| Contracts                  | Edit              | Bundle - Demo Instructions |                     | 1.64 MB                      | 4/13/2020 8:05 am      | Folder                          | Download                                    |
| CSV Templates              | Edit              | Contracts                  |                     | 87.05 KB                     | 4/6/2020 2:57 pm       | Folder                          | Download                                    |
| Download Items             | Edit              | CSV Templates              |                     | 810 B                        | 4/16/2020 7:19 am      | Folder                          | Download                                    |
| E Drawings                 | Edit              | Download Items             |                     | 57.0 KB                      | 5/9/2020 1:33 pm       | Folder                          | Download                                    |
| HR Documents               | Edit              | Drawings                   |                     | 0 B                          | 4/24/2020 7:32 am      | Folder                          | Download                                    |
| Images                     | Edit              | HR Documents               |                     | 71.0 KB                      | 4/10/2020 11:23 am     | Folder                          | Download                                    |
| Mail Template Image Folder | Edit              | 🗀 Images                   |                     | 13.02 MB                     | 4/9/2020 5:10 pm       | Folder                          | Download                                    |

Step 2 | In the left pane, expand the folders SuiteApps >
com.visa.cardpayouts > VD SuiteApp Installation.

| ORAC                  | LE NE  | TSUITE     | <del>   </del> • |               | 4             | Search          |                |           |             |       |               | Q        |                    | ,9i •            | 🕜 Help 🌘 Fe  | edback 📲 V    | Celine Penalosa<br>IISA HC OW LEADING | - (UAT) - Administrator |
|-----------------------|--------|------------|------------------|---------------|---------------|-----------------|----------------|-----------|-------------|-------|---------------|----------|--------------------|------------------|--------------|---------------|---------------------------------------|-------------------------|
| * ق                   | r 🖀    | Activities | Box Files        | Payments      | Transactions  | Lists           | Reports        | Analytics | Documents   | Setup | Customization | Commerce | Support            | Demo Framework   | Fixed Assets | Suite Social  | Card Payouts                          |                         |
| File Cat              | oinet  |            |                  |               |               |                 |                |           |             |       |               |          |                    |                  | Search Fold  | der Search Su | uiteScript 2.0 API                    | SuiteScript 1.0 API     |
| SHOW INAC             |        | Add File   | Adva             | nced Add      |               |                 |                |           |             |       |               |          |                    |                  | New Folder   | Copy Files    | Delete Files                          | Move Files              |
|                       |        | Search     | Su               | iteApps >     | com.visa.     | cardpa          | youts >        | VD Suite  | App Install | ation |               |          |                    |                  |              |               |                                       | Total: 3 😂              |
| Ann Daalaa            |        |            | -                | EDIT N        | AME *         |                 |                |           |             |       |               | SIZE     |                    | LAST MODIFIED    | TYPE         |               |                                       | DOWNLOAD                |
| App Packages          |        |            |                  | Edit ĝ        | VDSA_CS_Gener | alPreferenc     | eFieldChange.  | 15        |             |       |               | 8.45 KB  |                    | 4/8/2020 4:35 am | JavaS        | cript File    |                                       | Download                |
| Assembly Instructions |        |            | Edit 🔮           | VDSA_SU_CardP | ayoutsGen     | eralPreference. | js             |           |             |       | 39.88 KB      |          | 12/17/2020 5:23 am | JavaS            | cript File   |               | Download                              |                         |
| Attachment            | s Sent |            |                  | Edit          | VDSA_SU_CardP | ayoutsGen       | PrefBackend.js |           |             |       |               | 1.56 KB  |                    | 4/8/2020 4:35 am | JavaS        | cript File    |                                       | Download                |

## **Step 3** | Click **Edit** next to **VDSA\_SU\_CardPayoutsGeneralPreference.js.**

|                                                                                                    | Search                                     |                                           | Q                        | H* 🛛 Help 🈝 Feedb           | ack Celine Penalosa<br>VISA HC OW LEADING - (UAT) - Administrator                               |
|----------------------------------------------------------------------------------------------------|--------------------------------------------|-------------------------------------------|--------------------------|-----------------------------|-------------------------------------------------------------------------------------------------|
| 🖒 ★ 쓥 Activities Box Files Payments                                                                             | Transactions Lists Reports                 | Analytics Documents Setup Custom          | ization Commerce Support | Demo Framework Fixed Assets | SuiteSocial Card Payouts                                                                        |
| Save v Cancel                                                                                                   |                                            |                                           |                          |                             | ← → More                                                                                        |
| FILE NAME *<br>VDSA_SU_CardPayoutsGeneralPreference.js                                                          |                                            |                                           |                          |                             | AVAILABLE FOR SUITEBUNDLES                                                                      |
| FILE TYPE<br>JavaScript File<br>FILE SIZE (BYTES)<br>40,840                                                     | '<br>                                      |                                           |                          |                             | HIDE IN SUITEBUNDLE<br>AVAILABLE WITHOUT LOGIN<br>COMPANY-WIDE USAGE<br>GENERATE URL TIME STAMP |
| FOLDER *<br>SuiteApps : com.visa.cardpayouts : VD SuiteApp Installation 😽                                       |                                            |                                           |                          |                             |                                                                                                 |
| DESCRIPTION                                                                                                    |                                            |                                           |                          |                             |                                                                                                 |
| URL<br>https://tstdrv2257905.app.netsuite.com/c.TSTDRV2257905/suiteapp/com                                      | 1.visa.cardpayouts/VD SuiteApp Installatio | n/VDSA SU CardPayoutsGeneralPreference.js |                          |                             |                                                                                                 |
| SELECT FILE Choose File No file chosen MEDIA ITEM preview VDSA_SU_CardPayoutsGeneralPreference is download Edit |                                            |                                           |                          |                             |                                                                                                 |

## Step 4 | Under Media Item, click Edit.

| ORACLE NETSUITE                                                                                                    | Search                                      |                                           | Q                       | 🔉 🚱 Help 🥵 Feedback 🏥 Celine Penalosa VISA HC OW LEADING - (UAT) - Administrator                                      |
|----------------------------------------------------------------------------------------------------|---------------------------------------------|-------------------------------------------|-------------------------|----------------------------------------------------------------------------------------------------|
| 👌 ★ 🖄 Activities Box Files Payments                                                                                                    | Transactions Lists Reports                  | Analytics Documents Setup Customi         | zation Commerce Support | Demo Framework Fixed Assets SuiteSocial Card Payouts                                                                  |
| File Q.<br>Save ▼ Cancel ₽ → Actions →                                                                                                    |                                             |                                           |                         | ← → More                                                                                                    |
| FILE NAME *<br>(VDSA, SU, CardPayoutsGeneralPreference js<br>FILE TYPE<br>JavaSofgel File<br>FILE SIZE (SYTES)<br>40.540                                                                                    | 1                                           |                                           |                         | INACTIVE AVALABLE FOR SUITEBUNDLES INDE IN SUITEBUNDLE AVALABLE WITHOUT LOON COMPANY-WIDE USAGE GENERATE UT IME STAMP |
| FOLDER * Com visa.cardpayouts : VD SuiteApp Installation Sector Visa.cardpayouts : VD SuiteApp Installation                                                                                                 |                                             |                                           |                         |                                                                                                    |
| URL<br>https://tstdrv257995.app.netsuite.com/c.TSTDRV2257995/suiteapp/com<br>SELECTFILE<br>Choose File   No file chosen<br>MEDIATEM<br>perview VDSA_SU_cardPayoutsGeneralPreference js <u>download Edit</u> | a visa.cardpayouts/VD SuiteApp Installation | n/VDSA_SU_CardPayoutsGeneralPreference.js |                         |                                                                                                    |

**Step 5** | Find the field that you need to hide in the script and change the display type to **HIDDEN**.

tspAccessTokenDomain.updateDisplayType({ displayType: serverWidget.FieldDisplayType.HIDDEN });

**Step 6** | Click **Save**.

# 5. Card Payouts debit card management

The Card Payouts Debit Card Management feature allows a user with an **A/P Clerk** or **Contractor Center** role to manage debit card enrollment and details.

The following section outlines the basic steps that these users will take to manage this process.

## 5.1 Enroll a vendor debit card

**STEP 1** | From the **Card Payouts Preference** page, log in to NetSuite as a user with either an **A/P Clerk** or **Contractor Center** role.

**STEP 2** | On the vendor record, click **Manage Card Payouts button > Add Debit Details** to build the corporate bank form. Add the card details here.

**STEP 3** | The corporate bank will validate this data and provide a response. If successful, a new card record will be created, otherwise, an error message will be displayed and the record will not be created.

The following diagram illustrates the process of enrolling a new vendor debit card.

Card Payou

Customize the Card Payouts General Preference recor

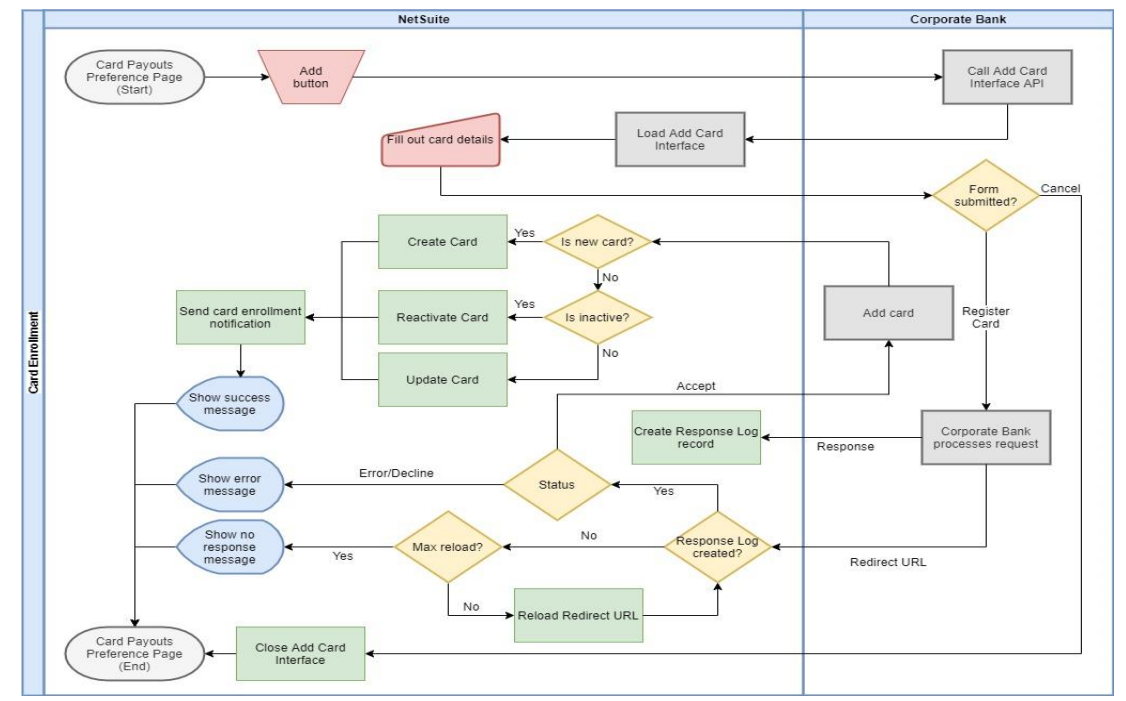

Figure 2: Card enrollment process

## Set a vendor debit card to "Primary"

The Card Payouts application allows vendors to have multiple cards enrolled. The primary card record is used as the default card when processing payments to the vendor.

**STEP 1** | From the **Card Payouts Preference** page, log in to NetSuite as a user with either an **A/P Clerk** or **Contractor Center** role.

**STEP 2** | Navigate to the **vendor record**, select one of the associated card records, and designate it as **Primary**.

## 5.2 Unenroll a vendor debit card

**STEP 1** | From the **Card Payouts Preference** page, log in to NetSuite as a user with either an **A/P Clerk** or **Contractor Center** role.

**STEP 2** | Select a card record to unenroll and click **Unenroll Debit Details**. Note that a validation error will appear if there is no card record selected or if the selected card is designated as **Primary** and the vendor has three or more cards enrolled.

**STEP 3** | Upon clicking the **Unenroll Debit Details** button, the system will send an unenrollment request via the **Card API** to deactivate the card.

**STEP 4** | The corporate bank will process the request to confirm its validity and send a response back to NetSuite. If the process is successful, the card record in NetSuite will be set to **Inactive** and the Card owner will be set to **Null**. If the primary card was unenrolled, the next available debit card will be set as **Primary**.

**STEP 5** | The system will send an email notification to the card owner that the card record has been successfully unenrolled.

**STEP 6** | The **Card Payouts Preference** page will reload and show a confirmation message. If the unenrollment is not successful, the **Card Payouts Preference** page will reload and show an error message and the selected card record will not be unenrolled.

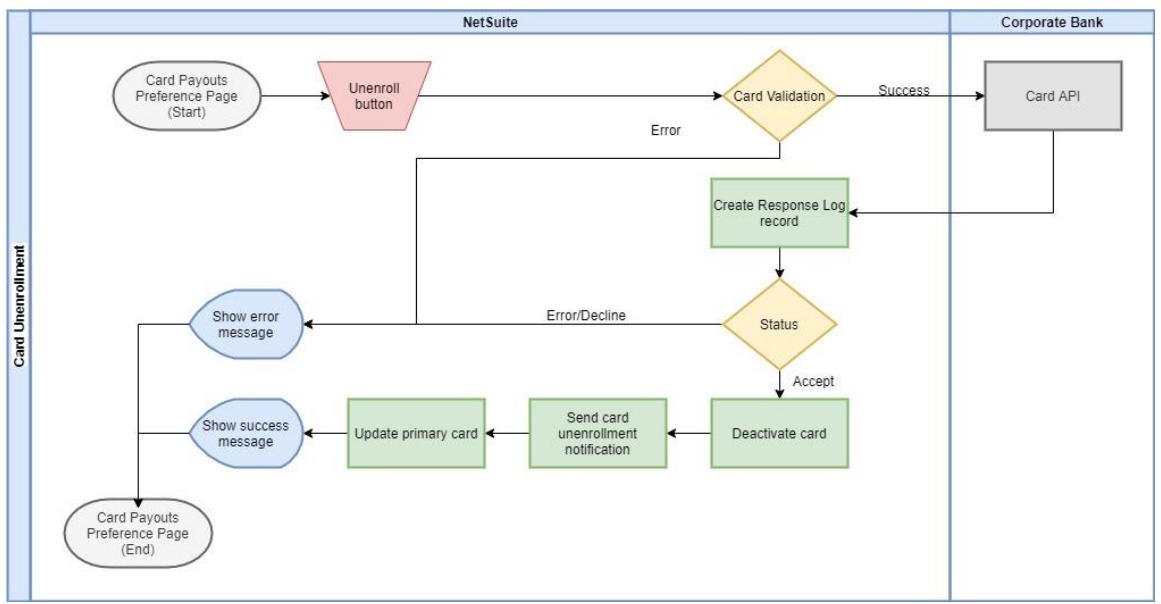

The following diagram illustrates the process of unenrolling a vendor card.

Figure 3: Card unenrollment process

## 5.3 Related custom records, scripts and workflows

The following Toolkit components are related to card enroll and unenroll functionality.

| Related Scripts                                     | Description                         |  |  |  |
|-----------------------------------------------------|-------------------------------------|--|--|--|
| JS file name: VDSA_CS_CardPreferenceButtons.js      | This client script triggers all the |  |  |  |
|                                                     | buttons on the Card Payouts         |  |  |  |
|                                                     | Preference page. This will be       |  |  |  |
|                                                     | used by the Card Payouts            |  |  |  |
|                                                     | Preference Suitelet.                |  |  |  |
| Script Name: VDSA Card Payouts Preference page SL   | This Suitelet creates the Card      |  |  |  |
| Script ID: customscript_vdsa_payment_preference_sl  | Payouts Preference page in the      |  |  |  |
| JS file name: VDSA_SU_CardPayoutsPreferencePage.js  | vendor record.                      |  |  |  |
| Script Name: VDSA Card Payouts Preference Backend   | This is a backend Suitelet that     |  |  |  |
| SL                                                  | will process all server-side        |  |  |  |
| Script ID: customscript_vdsa_backend_server_process | activities for the Card Payouts     |  |  |  |
| JS file name: VDSA_SU_CardPayoutsBackEndProcess.js  | Preference page.                    |  |  |  |
| JS file name: VDSA_LIB_TokenServices.js             | This script handles all the API     |  |  |  |
|                                                     | calls for corporate bank            |  |  |  |
|                                                     | integration.                        |  |  |  |

# 6. Card Payouts payment disbursement

This function enables the **Card Payouts Controller** to manage all the activities related to bill payments in the Card Payouts application—from creation to processing (including manual and automatic reprocessing)—and to oversee an eligible contractor's debit card details.

The following section outlines the basic steps that a **Card Payouts Controller** will take to manage this process.

## 6.1 Single payment processing

**STEP 1** | Log in to NetSuite as a **Card Payouts Controller**.

**STEP 2** | Navigate to **Card Payouts > Corporate Bank > Bill Payment.** Select a **Payee**, and then select a bill that you want to pay. Next, select **Bill Payment Creation**.

**STEP 3** | Create a **payment** and then select a **payment option** to initiate processing.

**STEP 4** | The system creates a **payment request** and uses the **Payment Processing API** to send it to a **Payout URL** which returns a response.

**STEP 5** | Once the response is received, it gets processed to create a **Card Payouts Payment Event** record. Depending on the response, an action is executed based on the mapping configured in the **Card Payouts Response Code**.

Actions that can be performed are:

- Manual Re-processing allows the user to adjust the Card Payouts Debit Details and Card Payouts Corporate Bank Details.
- **Auto-Retry** automatically resubmits the request for several times.
- Accept or Reject automatically confirms or declines the bill payment respectively. An overriding feature is present as well to track when the bill payment gets manually confirmed or declined.

The diagram below illustrates the complete payment process.

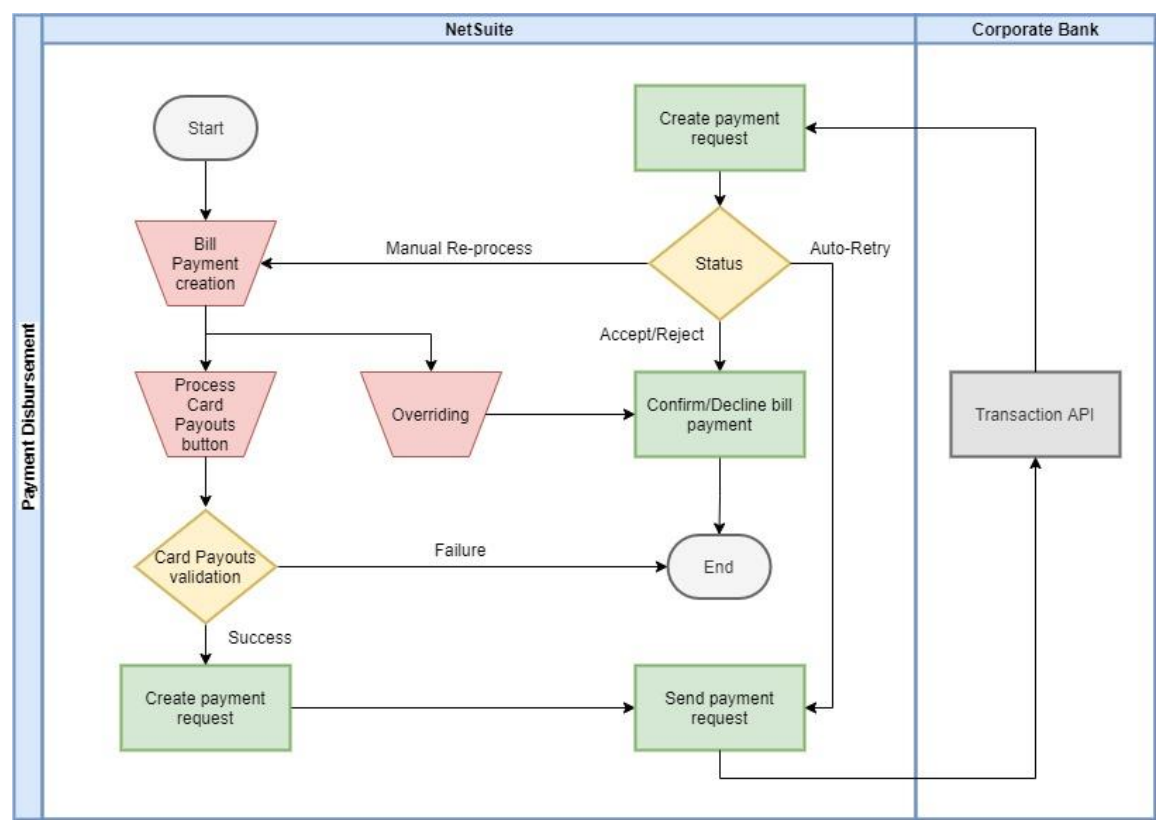

Figure 4: Card Payouts payment processing

## 6.2 Bulk payment processing

**STEP 1** | Log in to NetSuite as a **Card Payouts Controller**.

## **STEP 2** | Navigate to **Card Payouts > Corporate Bank > Bulk Billing > Bulk Vendor Payments**.

**STEP 3** | From the **Bulk Billing** page, refine your inputs as needed, such as A\P accounts, posting period, date range, etc.

**STEP 4** | Select multiple bills in the **Vendor Bill** sub-tab to pay in bulk. If the selection exceeds the amount threshold, an error will appear at the top of the screen and submission will not be allowed until amounts are lowered. If the amount is below the threshold, the Controller will be able to click **Pay Bill(s)** to proceed with the bulk payments process.

**STEP 5** | After clicking **Pay Bill(s)**, the Controller is redirected to a status page that shows the processing status.

In the case of multiple vendors, bills may be broken out into separate transactions. Each transaction will have its own status and details.

**STEP 6** | If an error occurred during processing, the system will display the error upon refresh of the status page. If the process completed successfully, then the system will create a payment record and initiate the **Normal Card Payouts** workflow to complete the disbursement process.

**NOTE:** The Bulk Payment Processing feature uses the same **paymentTransaction** function as the single payment process.

The diagram below illustrates the complete process for bulk vendor payments.

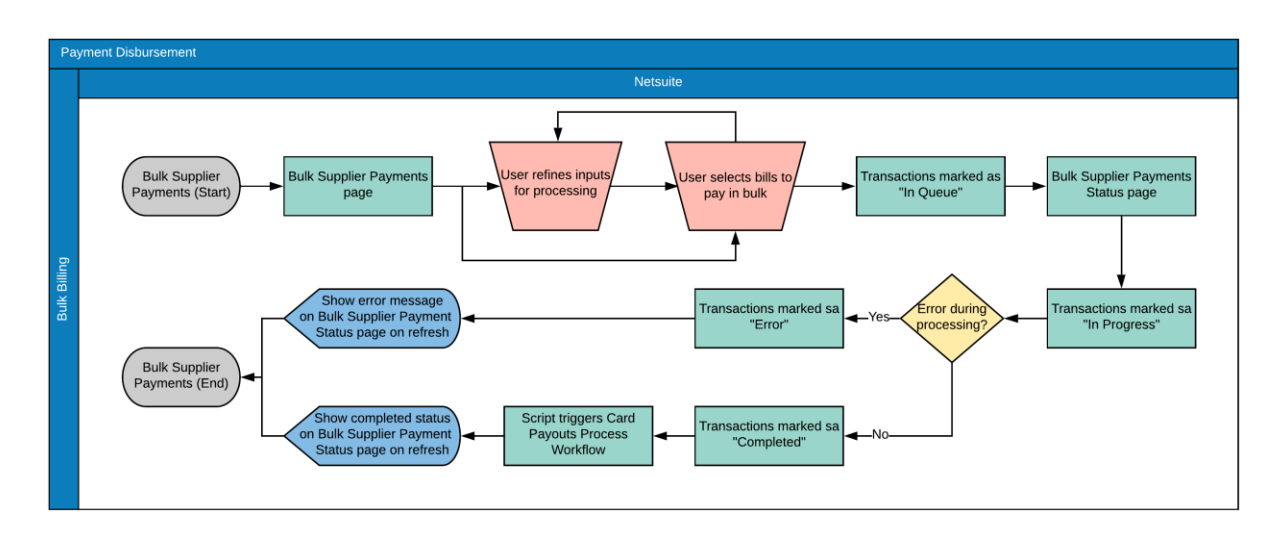

Figure 5: Card Payouts bulk payment processing

## 6.3 Related custom records, scripts and workflows

The following Toolkit components are related to payment disbursement.

| Related Custom Record/ Workflow/ Scripts | Description                                    |  |  |  |
|------------------------------------------|------------------------------------------------|--|--|--|
| Workflow Name: VDSA Card Payouts         | This workflow handles automatic re-            |  |  |  |
| Payment Processing                       | processing, manual re-processing,              |  |  |  |
| Workflow ID:                             | manual overriding and automatic                |  |  |  |
| customworkflow_vdsa_payment_processing   | confirm and decline of in-transit              |  |  |  |
|                                          | payments based on the response from            |  |  |  |
|                                          | the corporate bank.                            |  |  |  |
| Workflow Name: VDSA Card Payouts         | This workflow controls field restrictions      |  |  |  |
| Payment Restrictions                     | depending on the payment status.               |  |  |  |
| JS File Name: VDSA_LIB_TokenService.js   | This script handles API calls for corporate    |  |  |  |
|                                          | bank integration.                              |  |  |  |
| JS File Name                             | This is a Suitelet script that will create the |  |  |  |
| VDSA_Bulk_Vendor_Payment_Page_CLI.js     | Card Payouts Bulk Vendor Payment               |  |  |  |
|                                          | page.                                          |  |  |  |

## **Commercialization support partner**

Visa has partnered with a consulting service company who supports Card Payout Toolkit implementations and NetSuite configurations. For more details, please reach out to the Visa Direct ERP product team at: <u>gzhan@visa.com</u>.